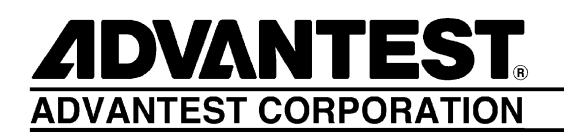

# R3267 Series OPT08

**Rx Control Option** 

**Operation Manual** 

MANUAL NUMBER FOE-8370665C00

Applicable models R3264 R3267 R3273

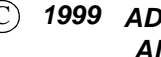

© 1999 ADVANTEST CORPORATION All rights reserved.

First printing September 1, 1999 Printed in Japan

# **Safety Summary**

To ensure thorough understanding of all functions and to ensure efficient use of this instrument, please read the manual carefully before using. Note that Advantest bears absolutely no responsibility for the result of operations caused due to incorrect or inappropriate use of this instrument.

If the equipment is used in a manner not specified by Advantest, the protection provided by the equipment may be impaired.

• Warning Labels

Warning labels are applied to Advantest products in locations where specific dangers exist. Pay careful attention to these labels during handling. Do not remove or tear these labels. If you have any questions regarding warning labels, please ask your nearest Advantest dealer. Our address and phone number are listed at the end of this manual.

Symbols of those warning labels are shown below together with their meaning.

- **DANGER**: Indicates an imminently hazardous situation which will result in death or serious personal injury.
- **WARNING**: Indicates a potentially hazardous situation which will result in death or serious personal injury.
- **CAUTION**: Indicates a potentially hazardous situation which will result in personal injury or a damage to property including the product.

## Basic Precautions

Please observe the following precautions to prevent fire, burn, electric shock, and personal injury.

- Use a power cable rated for the voltage in question. Be sure however to use a power cable conforming to safety standards of your nation when using a product overseas.
- When inserting the plug into the electrical outlet, first turn the power switch OFF and then insert the plug as far as it will go.
- When removing the plug from the electrical outlet, first turn the power switch OFF and then pull it out by gripping the plug. Do not pull on the power cable itself. Make sure your hands are dry at this time.
- Before turning on the power, be sure to check that the supply voltage matches the voltage requirements of the instrument.
- Be sure to plug the power cable into an electrical outlet which has a safety ground terminal. Grounding will be defeated if you use an extension cord which does not include a safety ground terminal.
- Be sure to use fuses rated for the voltage in question.
- Do not use this instrument with the case open.
- Do not place objects on top of this product. Also, do not place flower pots or other containers containing liquid such as chemicals near this product.

- When the product has ventilation outlets, do not stick or drop metal or easily flammable objects into the ventilation outlets.
- When using the product on a cart, fix it with belts to avoid its drop.
- When connecting the product to peripheral equipment, turn the power off.

#### Caution Symbols Used Within this Manual

Symbols indicating items requiring caution which are used in this manual are shown below together with their meaning.

- **DANGER**: Indicates an item where there is a danger of serious personal injury (death or serious injury).
- WARNING: Indicates an item relating to personal safety or health.
- **CAUTION**: Indicates an item relating to possible damage to the product or instrument or relating to a restriction on operation.

### Safety Marks on the Product

The following safety marks can be found on Advantest products.

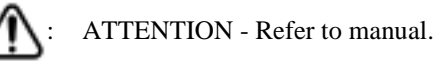

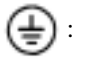

Protective ground (earth) terminal.

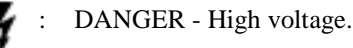

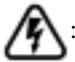

CAUTION - Risk of electric shock.

### Replacing Parts with Limited Life

The following parts used in the instrument are main parts with limited life.

Replace the parts listed below after their expected lifespan has expired.

Note that the estimated lifespan for the parts listed below may be shortened by factors such as the environment where the instrument is stored or used, and how often the instrument is used. The parts inside are not user-replaceable. For a part replacement, please contact the Advantest sales office for servicing.

There is a possibility that each product uses different parts with limited life. For more information, refer to Chapter 1.

| Main Parts | with | Limited Life |  |
|------------|------|--------------|--|
|------------|------|--------------|--|

| Part name              | Life      |  |
|------------------------|-----------|--|
| Unit power supply      | 5 years   |  |
| Fan motor              | 5 years   |  |
| Electrolytic capacitor | 5 years   |  |
| LCD display            | 6 years   |  |
| LCD backlight          | 2.5 years |  |
| Floppy disk drive      | 5 years   |  |

## • Hard Disk Mounted Products

The operational warnings are listed below.

- Do not move, shock and vibrate the product while the power is turned on. Reading or writing data in the hard disk unit is performed with the memory disk turning at a high speed. It is a very delicate process.
- Store and operate the products under the following environmental conditions. An area with no sudden temperature changes. An area away from shock or vibrations. An area free from moisture, dirt, or dust. An area away from magnets or an instrument which generates a magnetic field.
- Make back-ups of important data. The data stored in the disk may become damaged if the product is mishandled. The hard disc has a limited life span which depends on the operational conditions. Note that there is no guarantee for any loss of data.

### • Precautions when Disposing of this Instrument

When disposing of harmful substances, be sure dispose of them properly with abiding by the state-provided law.

Harmful substances: (1) PCB (polycarbon biphenyl)

- (2) Mercury
- (3) Ni-Cd (nickel cadmium)
- (4) Other

Items possessing cyan, organic phosphorous and hexadic chromium and items which may leak cadmium or arsenic (excluding lead in sol der).

Example: fluorescent tubes, batteries

# **Environmental Conditions**

This instrument should be only be used in an area which satisfies the following conditions:

- An area free from corrosive gas
- An area away from direct sunlight
- A dust-free area
- An area free from vibrations

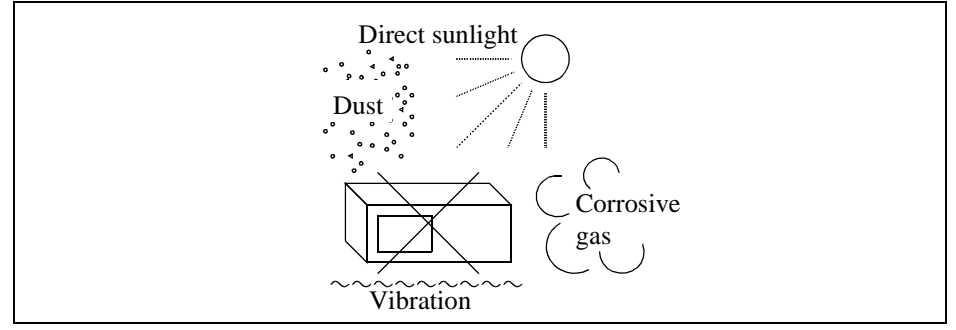

## **Figure-1 Environmental Conditions**

• Operating position

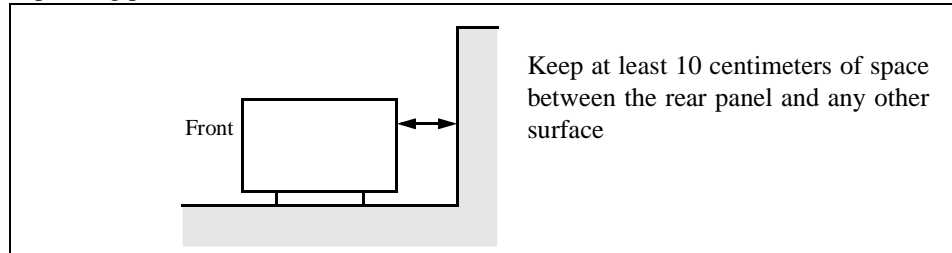

### **Figure-2 Operating Position**

• Storage position

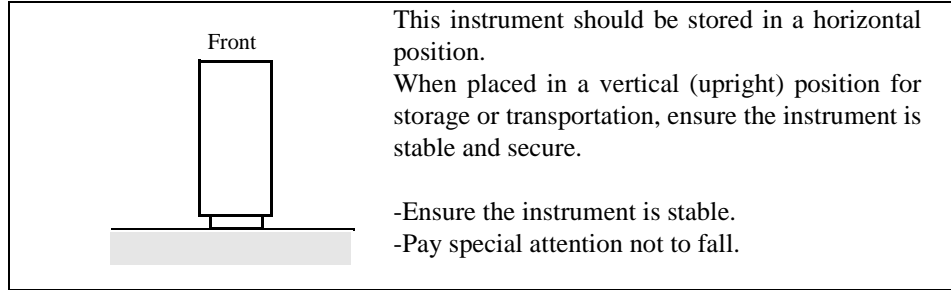

## **Figure-3 Storage Position**

This instrument can be used safely under the following conditions:

- Altitude of up to 2000 m
- Installation Categories II
- Pollution Degree 2

# **TABLE OF CONTENTS**

| 1 OUTLINE OF THE PRODUCT                            | 1-1  |
|-----------------------------------------------------|------|
| 1.1 Outline                                         | 1-1  |
| 2 BEFORE STARTING                                   | 2-1  |
| 2.1 Confirmation of the accessories                 | 2-1  |
| 2.2 How to connect to R3560, R3561 or R3562         | 2-2  |
| 2.2.1 Connecting the R3267 Series to R3560          | 2-2  |
| 2.2.2 Connecting the R3267 Series to R3561 or R3562 | 2-3  |
| 2.3 Serial port setting                             | 2-4  |
| 3 HOW TO OPERATE THE R3560                          | 3-1  |
| 3.1 Outline                                         | 3-1  |
| 3.2 Reference                                       | 3-2  |
| 3.2.1 Menu Index                                    | 3-2  |
| 3.2.2 Menu Map                                      | 3-3  |
| 3.2.3 Functional Description                        | 3-4  |
| 3.3 Example of the measurement (BER measurement)    | 3-18 |
| 4 HOW TO OPERATE THE R3561                          | 4-1  |
| 4.1 Outline                                         | 4-1  |
| 4.2 Reference                                       | 4-2  |
| 4.2.1 Menu Index                                    | 4-2  |
| 4.2.2 Menu Map                                      | 4-4  |
| 4.2.3 Functional Description                        | 4-6  |
| 4.2.4 Preset Values                                 | 4-17 |
| 5 HOW TO OPERATE THE R3562                          | 5-1  |
| 5.1 Outline                                         | 5-1  |
| 5.2 Reference                                       | 5-4  |
| 5.2.1 Menu Index                                    | 5-4  |
| 5.2.2 Menu Map                                      | 5-6  |
| 5.2.3 Functional Description                        | 5-9  |
| 5.3 Measurement Example                             | 5-27 |
| 6 HOW TO OPERATE THE R3562 OPT65                    | 6-1  |
| 6.1 Outline                                         | 6-1  |
| 6.2 Reference                                       | 6-3  |
| 6.2.1 Menu Index                                    | 6-3  |
| 6.2.2 Menu Map                                      | 6-6  |
| 6.2.3 Functional Description                        | 6-11 |

## R3267 Series Option08 Rx Control Option Operation Manual

Table of Contents

| 6.3 | Setup Example    | 6-46 |
|-----|------------------|------|
| ALF | PHABETICAL INDEX | I-1  |

# LIST OF ILLUSTRATIONS

| No.        | Title                                                        | Page |
|------------|--------------------------------------------------------------|------|
| 2.1        | Connection between D2267 Series and D2560 (Deer penal)       | 2.2  |
| 2-1        | Connection between K3207 Series and R3500 (Kear panel)       | 2-2  |
| 2-2        | Connection between K3207 Series and R3500 (Fiolit panel)     | 2-2  |
| 2-5        | Serial port calaction series                                 | 2-3  |
| 2-4        | Serial port selection screen                                 | 2-4  |
| 3-1        | Initial screen                                               | 3-1  |
| 3-2        | Initial screen (R3560 mode)                                  | 3-1  |
| 3-3        | BER measurement screen                                       | 3-5  |
| 3-4        | Dialog box for BER measurement screen                        | 3-5  |
| 3-5        | Sens measurement screen                                      | 3-7  |
| 3-6        | Dialog box screen for Sens Parameter setting                 | 3-7  |
| 3-7        | SETUP setting screen                                         | 3-9  |
| 3-8        | Timing of RF signal output vs the Burst Trigger input signal | 3-11 |
| 3-9        | SLOT setting screen                                          | 3-12 |
| 3-10       | Save operation screen                                        | 3-16 |
| 3-11       | BER measurement screen (in occurrence of Sync error)         | 3-17 |
| 3-12       | BER measurement connection                                   | 3-18 |
| 4.1        | Initial screen                                               | 4.1  |
| 4-1<br>1 2 | Initial Screen (R3561 mode)                                  | 4-1  |
| 4-2        | General Dialog Screen                                        | 4-1  |
| 4-5        | Frame A Dialog Box Screen                                    | 4-0  |
| 4-4        | Edit Manu Dialag Day Serean                                  | 4-0  |
| 4-5        | Euli Mellu Dialog Box Screen                                 | 4-10 |
| 4-0        | Freq Para. Dialog Screen                                     | 4-11 |
| 4-7        | Other Server                                                 | 4-12 |
| 4-8        | Other Screen                                                 | 4-13 |
| 4-9        | Clock Dialog Box Screen                                      | 4-13 |
| 4-10       | Cal/Self Test Screen                                         | 4-15 |
| 4-11       | Save/Recall Display Screen                                   | 4-16 |
| 5-1        | Initial Screen (For the R3562 Standard Configuration)        | 5-1  |
| 5-2        | Initial Screen (with the R3562 OPT 65 Installed)             | 5-2  |
| 5-3        | R3562 Control Main Screen (3GPP)                             | 5-3  |
| 5-4        | BER Parameter Setup Dialog Box                               | 5-9  |
| 5-5        | Clock/Timing Signal Parameter Setup Dialog Box               | 5-10 |
| 5-6        | General Parameter Setup Dialog box (For the Downlink)        | 5-11 |
| 5-7        | General Parameter Setup Dialog box (For the Uplink)          | 5-11 |
| 5-8        | STD Parameter Setup Dialog box                               | 5-15 |
| 5-9        | DPCCH Parameter Setup Dialog box (For the Downlink)          | 5-16 |
| 5-10       | DTCH/DCCH Parameter Setup Dialog box (For the Downlink)      | 5-17 |
| 5-11       | DPCCH Parameter Setup Dialog box (For the Uplink)            | 5-19 |
| 5-12       | DTCH/DCCH Parameter Setup Dialog box (For the Downlink)      | 5-20 |
| 5-13       | Ext Trigger Parameter Setup Dialog box                       | 5-21 |
| 5-14       | Frequency Parameter Setup Dialog Box                         | 5-22 |
| 5-15       | Level Parameter Setup Dialog Box                             | 5-22 |
| 5-16       | Clock/Timing Signal Parameter Setup Dialog Box               | 5-23 |
|            |                                                              | 2 =0 |

## R3267 Series Option08 Rx Control Option Operation Manual

## List of Illustrations

| No.  | Title                                                                         | Page |
|------|-------------------------------------------------------------------------------|------|
| 5-17 | External I/O Parameter Setup Dialog Box                                       | 5-24 |
| 5-18 | Save Register List Dialog Box                                                 | 5-25 |
| 5-19 | Recall Register List Dialog Box                                               | 5-26 |
| 5-20 | Connecting the DUT                                                            | 5-27 |
| 5-21 | STD Parameter Setun Dialog Box                                                | 5-28 |
| 5-21 | General Parameter Setup Dialog Box                                            | 5-20 |
| 5 23 | DTCH/DCCH Parameter Setup Dialog Box                                          | 5 30 |
| 5 24 | BED Decementar Setup Dialog Box                                               | 5 30 |
| 5 25 | Maggurament Degult on the Bit Error Date                                      | 5 31 |
| 5-25 | Measurement Result on the Bit Error Rate                                      | 5-51 |
| 6-1  | Initial Screen                                                                | 6-1  |
| 6-2  | R3562 Control Main Screen (cdma2000)                                          | 6-2  |
| 6-3  | BER Parameter Setup Dialog Box                                                | 6-11 |
| 6-4  | Clock/Timing Signal Parameter Setup Dialog Box                                | 6-12 |
| 6-5  | General Parameter Setup Dialog Box < When Reverse Is Set to RC 1 or RC 2>     | 6-13 |
| 6-6  | General Parameter Setup Dialog Box < When Reverse Is Set to RC 3 or RC 4>     | 6-15 |
| 6-7  | General Parameter Setup Dialog Box < When Forward Is Set to RC 1 or RC 2>     | 6-18 |
| 6-8  | General Parameter Setup Dialog Box < When Forward Is Set to RC 3, RC4 or RC5> | 6-21 |
| 6-9  | STD Parameter Setup Dialog box                                                | 6-24 |
| 6-10 | Frame Parameter Setup Dialog Box < When Reverse Is Set to RC 1>               | 6-24 |
| 6-11 | Frame Parameter Setup Dialog Box < When Reverse Is Set to RC 2>               | 6-24 |
| 6-12 | Frame Parameter Setup Dialog Box < When Reverse Is Set to RC 3>               | 6-25 |
| 6-13 | Frame Parameter Setup Dialog Box < When Reverse Is Set to RC 4>               | 6-26 |
| 6-14 | Frame Parameter Setup Dialog Box < When Forward Is Set to RC 1>               | 6-27 |
| 6-15 | Frame Parameter Setup Dialog Box < When Forward Is Set to RC2>                | 6-27 |
| 6-16 | Frame Parameter Setup Dialog Box < When Forward Is Set to RC3>                | 6-29 |
| 6-17 | Frame Parameter Setup Dialog Box < When Forward Is Set to RC4>                | 6-29 |
| 6-18 | Frame Parameter Setup Dialog Box < When Forward Is Set to RC5>                | 6-30 |
| 6-19 | Traffic Channel A Parameter Setup Dialog Box                                  | 6-31 |
| 6-20 | PICH Parameter Setup Dialog Box                                               | 6-32 |
| 6-21 | DCCH Parameter Setup Dialog Box                                               | 6-33 |
| 6-22 | Traffic Channel A Parameter Setup Dialog Box                                  | 6-33 |
| 6-23 | Traffic Channel B Parameter Setup Dialog Box                                  | 6-34 |
| 6-24 | Traffic Channel C Parameter Setup Dialog Box                                  | 6-35 |
| 6-25 | Traffic Channel A Parameter Setup Dialog Box                                  | 6-36 |
| 6-26 | Traffic Channel B Parameter Setup Dialog Box                                  | 6-37 |
| 6-27 | Traffic Channel C Parameter Setup Dialog Box                                  | 6-37 |
| 6-28 | Traffic Channel A Parameter Setup Dialog Box                                  | 6-38 |
| 6-29 | Traffic Channel B Parameter Setup Dialog Box                                  | 6-39 |
| 6-30 | Traffic Channel C Parameter Setup Dialog Box                                  | 6-40 |
| 6-31 | Frequency Parameter Setup Dialog Box                                          | 6-41 |
| 6-32 | Level Parameter Setup Dialog Box                                              | 6-41 |
| 6-33 | Clock/Timing Signal Parameter Setup Dialog Box                                | 6-42 |
| 6-34 | External I/O Parameter Setup Dialog Box                                       | 6-44 |
| 6-35 | Save Register List Dialog Box                                                 | 6-45 |
| 6-36 | Recall Register List Dialog Box                                               | 6-45 |
| 6-37 | Connecting the DUT                                                            | 6-46 |
| 6-38 | STD Parameter Setup Dialog Box                                                | 6-47 |

## R3267 Series Option08 Rx Control Option Operation Manual

## List of Illustrations

| No.  | Title                                                         | Page |
|------|---------------------------------------------------------------|------|
| 6-39 | Clock/Timing Signal Parameter Setup Dialog Box                | 6-47 |
| 6-40 | General Parameter Setup Dialog Box                            | 6-48 |
| 6-41 | Frame Parameter Setup Dialog Box <reverse: rc1=""></reverse:> | 6-49 |
| 6-42 | Traffic Channel A Parameter Setup Dialog Box                  | 6-50 |

# LIST OF TABLES

| No. | Title                                                               | Page |
|-----|---------------------------------------------------------------------|------|
| 2-1 | Standard accessories                                                | 2-1  |
| 3-1 | Time defined according to the system mode and the rate              | 3-11 |
| 3-2 | Effective setting condition in Burst Trigger functions              | 3-11 |
| 3-3 | SACCH settable range                                                | 3-13 |
| 3-4 | Scramble pattern setting range                                      | 3-14 |
| 3-5 | Setting value of the synchronization word                           | 3-15 |
| 4-1 | Channel Signals                                                     | 4-9  |
| 4-2 | Types of CDMA Frame Clock                                           | 4-14 |
| 4-3 | Set Values when Preset                                              | 4-17 |
| 6-1 | Example 1 showing when the Output Level Supplemental Channel is OFF | 6-18 |
| 6-2 | Example 2 showing when the Output Level Supplemental Channel is OFF | 6-18 |
| 6-3 | Example 1 showing when the Output Level Supplemental Channel is OFF | 6-20 |
| 6-4 | Example 2 showing when the Output Level Supplemental Channel is OFF | 6-21 |
| 6-5 | Example 1 showing when the Output Level Supplemental Channel is OFF | 6-23 |
| 6-6 | Example 2 showing when the Output Level Supplemental Channel is OFF | 6-23 |

1.1 Outline

# **1 OUTLINE OF THE PRODUCT**

This chapter has summarized the option.

## 1.1 Outline

When the spectrum analyzer R3267 Series is connected to test a receiver using the R3560, R3561 or R3562, this option enables you to set up the R3560, R3561 or R3562 from the panel on the R3267 Series in order to measure the receiver from the panel on the R3267 Series.

<Features>

Various settings of R3560, R3561 or R3562 can be performed from the front panel of R3267 Series.
 Parameters that can be set:

Frequency, level, modulation type, etc.

(2) Measurement of R3560, R3561 or R3562 can be performed from the front panel of R3267 Series. Also, the measurement results can be shown on the display of R3267 Series.

### CAUTION:

 R3560, R3561 or R3562 GPIB code is not supported in this option. Also, this option does not provide special GPIB commands. Therefore, R3560, R3561 or R3562 cannot be controlled by using R3560, R3561 or R3562 GPIB command from GPIB port of R3267 Series, and also the function of this option cannot be controlled from GPIB.
 When you control R3267 Series and R3560, R3561 or R3562 from CBIB by using external personal com

When you control R3267 Series and R3560, R3561 or R3562 from GPIB by using external personal computer, connect the external computer to both GPIB ports and control them individually.

2. Some functions may not be supported depending on the version of the R3560 main unit. Before using, contact the nearest ADVANTEST Field Office or representative.

2.1 Confirmation of the accessories

# **2 BEFORE STARTING**

This chapter provides a description of the confirmation of accessories and the connection to R3560, R3561 or R3562.

## 2.1 Confirmation of the accessories

Check the quantity and rating of standard accessories to assure their conformance with Table 2-1.

| Items                                  | Specification<br>(Type) | Quantity | Remarks |
|----------------------------------------|-------------------------|----------|---------|
| R3560 interface cable                  | A01274                  | 1        |         |
| R3267 Series OPT08<br>Operation Manual | ER3267/73OPT08          | 1        | English |

**Table 2-1 Standard accessories** 

Note: Please inform ADVANTEST the type when you order additional accessories.

2.2 How to connect to R3560, R3561 or R3562

## 2.2 How to connect to R3560, R3561 or R3562

## 2.2.1 Connecting the R3267 Series to R3560

(1) Connections on the rear panel

Connect the cable (see note \*1) from the serial I/O connector on the R3267 Series to the serial I/O connector on the R3560 as shown in Figure 2-1.

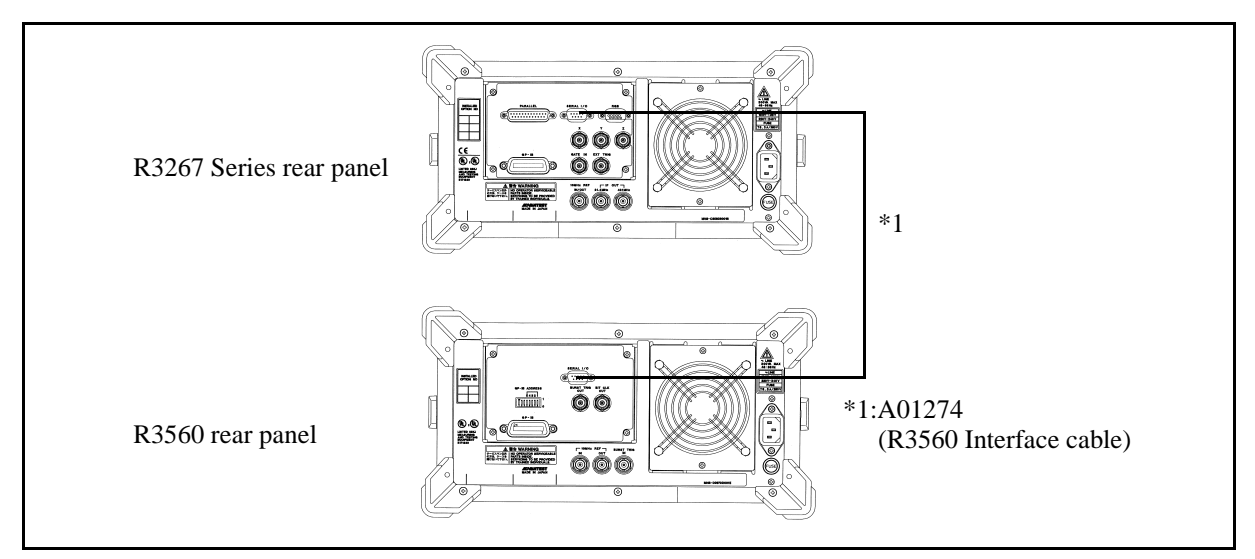

Figure 2-1 Connection between R3267 Series and R3560 (Rear panel)

(2) Connections on the front panel

Connect the cable (see note \*2) from the INPUT 50W on the R3267 Series to the TO ANALYZER 50W on the R3560 as shown in Figure 2-2.

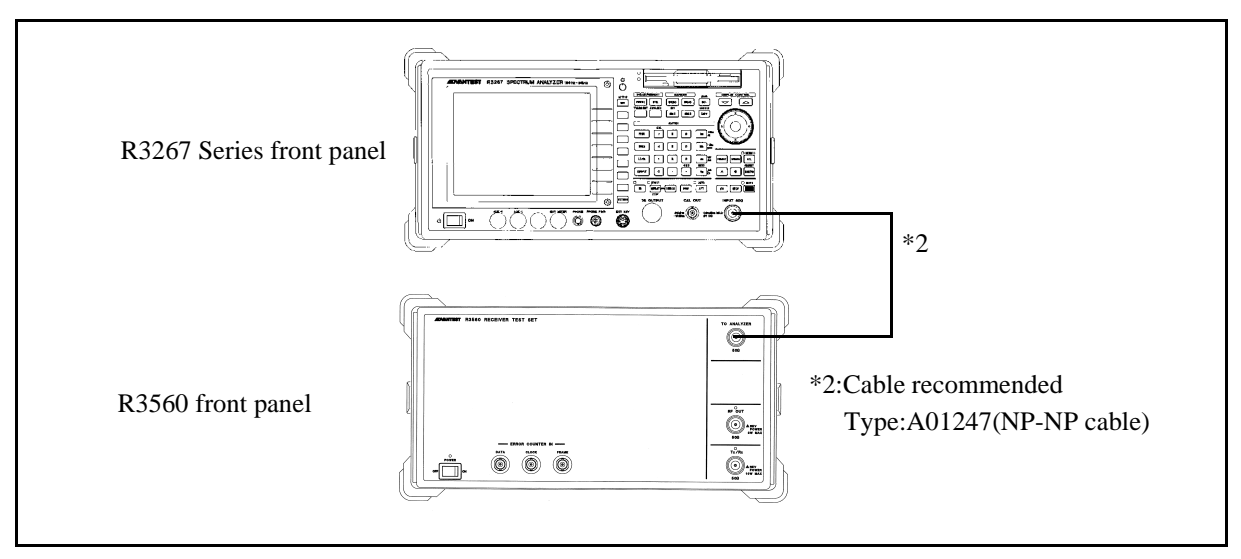

Figure 2-2 Connection between R3267 Series and R3560 (Front panel)

2.2 How to connect to R3560, R3561 or R3562

## 2.2.2 Connecting the R3267 Series to R3561 or R3562

Connections on the rear panels.

Connect the cable (see note \*1) from the serial I/O connector on the R3267 Series to the serial I/O connector on the R3561 or R3562 as shown in Figure 2-3 which shows the R3267 Series and R3561 rear panels.

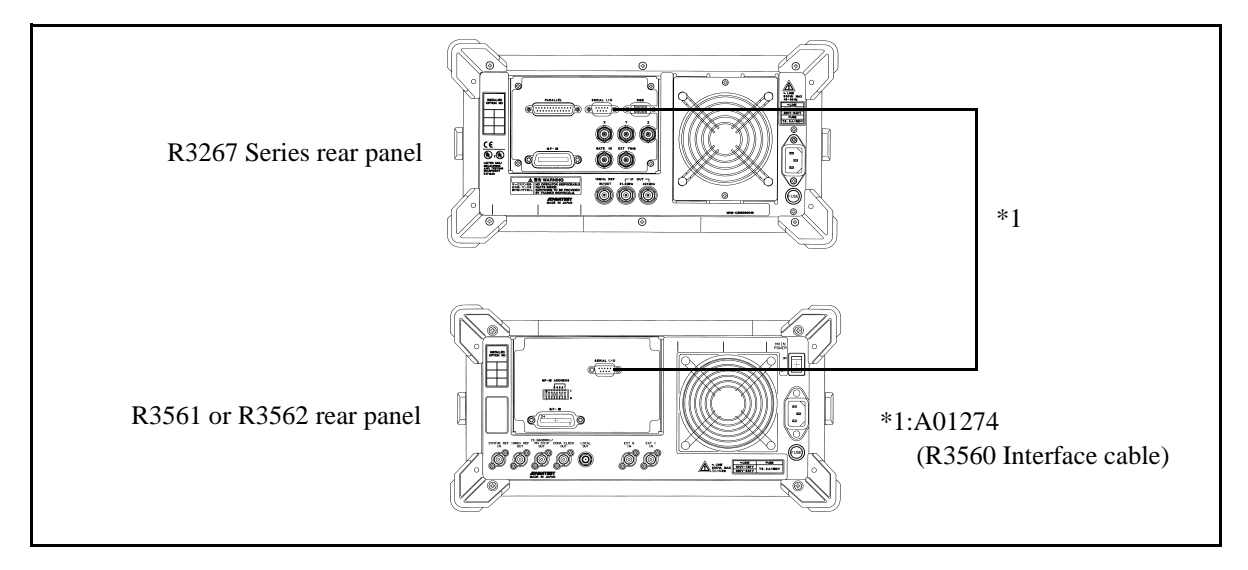

Figure 2-3 Connection between R3267 Series and R3561 or R3562 (Rear panel)

2.3 Serial port setting

## 2.3 Serial port setting

Pressing **CONFIG** and *RS232* displays the serial port setting menu. Before using OPT08, check that Rx Control is selected. If a mode other than Rx Control is selected, change the mode to Rx Control.

|        |                                                                                                    | 1  | GPI                   |
|--------|----------------------------------------------------------------------------------------------------|----|-----------------------|
|        |                                                                                                    |    | 8                     |
| Ē      | RS232                                                                                                    | _  | RS2:                  |
|        | Select : Remote Control Rx Control                                                                                        |    | Cop                   |
|        | Baud Rate : 600 1200 2400 4800 9600 19200                                                                                 |    | Conf                  |
|        | Data Length : 7 8                                                                                                    | ╢┢ | 1                     |
|        | Stop Bit : 1 2                                                                                                    |    | Date/                 |
|        | Parity Bit : NORE ODD EVEN                                                                                                |    |                       |
|        | Flow Control : NONE XON/XOFF                                                                                              | -  | ; Tra<br>Poir<br>1001 |
| Lui.   | ما المربعة الله والأمام والتروي بنار ومأكله وورو ومن أخذ والمربعة ووالمربعة ووالمربعة والمربعة والمربعة والمربعة والمرابع | Ē  | Disp                  |
| n gent | กลังกุญแสดงเป็น และการกระบบกันที่สุดที่หนุกและการสุดที่แนะ ไปปกระเทศ ในมากๆ ได้ทระการกุมส์ตระบบที่ กุณ์ตรไทย              |    | ON                    |

Figure 2-4 Serial port selection screen

3.1 Outline

# **3 HOW TO OPERATE THE R3560**

This chapter describes all key functions of the R3560.

## 3.1 Outline

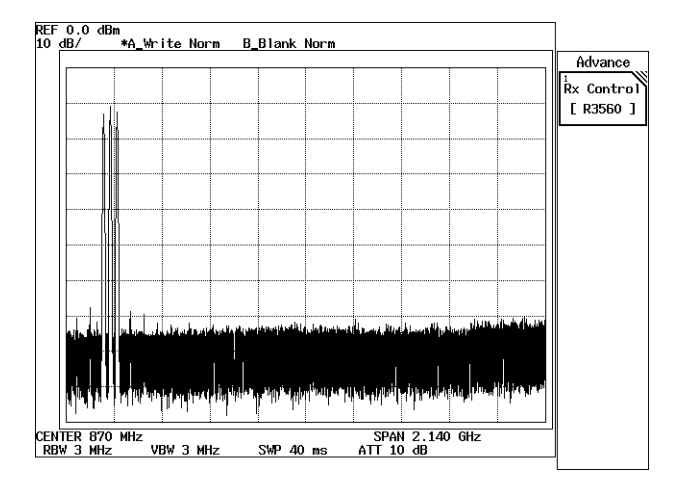

**Figure 3-1 Initial screen** 

The operation menu of R3560 is placed under the ADVANCE.

Press **ADVANCE** and *Rx Control [R3560]*, R3267 Series becomes R3560 control mode and displays Initial screen shown in Figure 3-2 to set and measure R3560.

In this mode, operation with only soft-key or dialog box becomes effective except **FREQ** and **LEVEL**. The operation with **SPAN** and so on which can be used in ordinary operation mode cannot be performed. In order to return to the ordinary operation mode, press **POWER**, **UTIL**, **TRANSIENT** or *Quit*.

|                               | R× C            | ontrol [R3560]          |              | E00+B+D     | ļ                 |
|-------------------------------|-----------------|-------------------------|--------------|-------------|-------------------|
| Mode<br>Frequer<br>Level      | :<br>ncy :<br>; | PDCL<br>810.00<br>-80.0 | 0 MHz<br>dBm |             | R3560<br>1<br>BER |
| Slot Config :<br>Modulation : | DNT<br>ON       |                         |              |             | Sens              |
| Filter :                      | BOOT NYOU       | TST                     |              |             | Bonomatan         |
| Output :                      | TRX             |                         |              |             | Setup             |
| [Burst]                       | [CC(Hex)]       | [SACCH(Hex)]            | [Pattern]    | [Sync Word] | 4<br>Output       |
| Slot1 : ON                    | 00              | 000000                  | PN15         | S1          |                   |
| Slot2 : ON                    | 00              | 000000                  | PN15         | S2          |                   |
| Slot3 : DN                    | 00              | 000000                  | PN15         | \$3         | Save              |
|                               |                 |                         |              |             | 6<br>Recall       |
| Scramble                      | :U⊢F S          | cramble Code            | : 00         | U [Hex]     | 7<br>Quit         |

Figure 3-2 Initial screen (R3560 mode)

## 3.2 Reference

This section describes the functions of all panel and soft keys.

- Menu Index: Use this index as a key index to Chapter 3.
- Menu Map: Shows a list of hierarchical menus on a panel key basis.
- Functional Description: Explains the functions of the panel and soft keys.

The panel keys are arranged in alphabetical order.

## 3.2.1 Menu Index

This menu index is used to easily find the keys described in Chapter 3.

| Operation Key        | Pages       |              |
|----------------------|-------------|--------------|
| Average Times        | 3-3,        | 3-6.         |
| 6                    | 3-8         | ,            |
| BER                  | 3-3,        | 3-5          |
| Bit Length           | 3-3,        | 3-6,         |
|                      | 3-8         |              |
| Burst                | 3-3,        | 3-13         |
| Burst Trigger        | 3-3,        | 3-10         |
| Burst Trigger ON/OFF | 3-3,        | 3-6,         |
|                      | 3-8         |              |
| Clock Polarity       | 3-3,        | 3-6,         |
|                      | 3-8         |              |
| Color Code           | 3-3,        | 3-13         |
| CS                   | 3-14        |              |
| Data Polarity        | 3-3,        | 3-6,         |
|                      | 3-8         |              |
| Filter               | 3-3,        | 3-10         |
| Frame                | 3-3,        | 3-6,         |
|                      | 3-8         |              |
| FREQ                 | 3-4         |              |
| Interval             | 3-3,        | 3-6,         |
|                      | 3-8         |              |
|                      | 3-4         | 2 10         |
| Level Unit           | 3-3,        | 3-10         |
| Modulation           | 3-3,<br>2-2 | 3-9<br>2 10  |
| Modulation           | 3-3,<br>2-2 | 3-10         |
|                      | 3-3,<br>2 2 | 2.6          |
|                      | 3-3,<br>3.8 | 3-0,<br>3-15 |
| Paramatar Satun      | 3-0,        | 3-15         |
|                      | 3-3,<br>3-7 | 3-9,         |
| Pattern              | 3_3         | 5-7          |
| PS                   | 3-14        |              |
| Ouit                 | 3-3         | 3-6          |
| 2                    | 3-9         | 5 0,         |
| Rate                 | 3-3.        | 3-12         |
| Recall               | 3-3.        | 3-17         |
| Recall Register List | 3-3         |              |

| Operation Key      | Pages |      |
|--------------------|-------|------|
| Rx Control [R3560] | 3-3   |      |
| SACCH              | 3-3,  | 3-13 |
| Save               | 3-3,  | 3-16 |
| Save Register List | 3-3   |      |
| Scramble           | 3-3,  | 3-13 |
| Scramble Code      | 3-3,  | 3-14 |
| Sens               | 3-3,  | 3-7  |
| Slot               | 3-3   |      |
| Slot Config        | 3-3,  | 3-10 |
| Slot Setup         | 3-3,  | 3-12 |
| Start              | 3-3,  | 3-8  |
| Step               | 3-3,  | 3-8  |
| Stop               | 3-3,  | 3-8  |
| Sync ON/OFF        | 3-3,  | 3-6, |
|                    | 3-9   |      |
| Sync Word          | 3-3,  | 3-15 |
| Target BER         | 3-3,  | 3-8  |
| Trig Polarity      | 3-3,  | 3-10 |
| Trigger Delay      | 3-3,  | 3-11 |
| User Scramble      | 3-3,  | 3-14 |
| User Scramble Code | 3-3,  | 3-14 |

# 3.2.2 Menu Map

All R3560 soft menus, which are under the ADVANCE key, are shown below.

| NOTE:                                                           | Unless otherwise noted                                                             | Represents a panel key.<br>Represents a dialog box.<br>I the soft menus are shown                                                                                                    |                                                                                                    |
|-----------------------------------------------------------------|------------------------------------------------------------------------------------|----------------------------------------------------------------------------------------------------|----------------------------------------------------------------------------------------------------|
| ADVANCE<br>Rx Control<br>[R3560]                                | BER<br>BER<br>Sens<br>Parameter Setup -<br>Output ON/OFF<br>Save<br>Recall<br>Quit | Parameter Setup<br>Burst Trigger ON/OFF *1*3<br>Output ON/OFF<br>Sync ON/OFF *2<br>Quit<br>Parameter Setup<br>Burst Trigger ON/OFF *1*3<br>Output ON/OFF<br>Sync ON/OFF *2<br>Quit<br>Slot Setup | Bit Length<br>Average Times<br>Interval<br>Clock Polarity<br>Data Polarity<br>Frame<br>Start<br>Stop<br>Step<br>Target BER<br>Bit Length<br>Average Times |
| *1 When Mode is s<br>Valid Slot Confi<br>DEV, DNT, UP<br>USYNC. | et to PHS:<br>iguration is set to<br>T, DSYNC or                                   | Slot Config<br>Modulation<br>Filter<br>Output<br>Level Unit                                                                                                    | Clock Polarity<br>Data Polarity<br>Frame<br>= = = = = = = = = = = = = = = = = = =                                                                         |
| When Mode is s<br>Valid Slot Confi<br>or UPT.                   | et to PDCL or PDCH:<br>guration is set to DEV                                      | Burst Trigger<br>Trig Polarity *1*3<br>Trigger Delay *1*3                                                                                                    | Pattern<br>Burst<br>Color Code                                                                                                    |
| *2 Valid when Moo<br>Slot Configurati<br>UPT, DSYNC o           | de is set to PHS and<br>on is set to DNT,<br>r USYNC.                              | ► Save Register List                                                                                                    | SACCH<br>Scramble<br>Scramble Code                                                                                                    |
| *3 There is a possib<br>is not available of<br>sions of the R35 | vility that this function<br>depending on the revi-<br>60 main unit.               |                                                                                                    | User Scramble Code<br>Sync Word *3                                                                                                    |

## **3.2.3** Functional Description

(1) Output frequency setting

FREQ

Sets output frequency.

The frequencies which can be set are different depending on the system mode. PDCL: PDC 800 MHz band PDCH: PDC 1.5 GHz band DNT: Downlink traffic channel UPT: Uplink traffic channel

- PHS: 1.9GHz band
- (2) Output level setting

## LEVEL

Sets output level.

Maximum output levels are different depending on RF terminal or Tx/Rx terminal.

| Terminal | Maximum output | Minimum output | Output step |
|----------|----------------|----------------|-------------|
| Tx/Rx    | -7dBm          | -125Bm         | 0.1dB       |
| RF       | +6dBm          | -125 Bm        | 0.1dB       |

(3) BER measurement

Press **SINGLE** or **REPEAT(START/STOP)** to start the measurement. Press **REPEAT(START/STOP)** to stop the current measurement.

BER

Enters into BER (Bit Error Rate) measurement mode.

| Bit Error Rate Measurement [R3560] E00+B+D                                                                                                    |                                                                                  |
|----------------------------------------------------------------------------------------------------|----------------------------------------------------------------------------------|
| BER %                                                                                                    | BER<br><sup>1</sup> Parameter<br>Setup                                           |
| <pre>&lt;&lt;&lt; Parameters &gt;&gt;&gt; Frequency : 810.000 MHz Level : -80.0 dBm Bit Length : 2556 Average Times : 1 Interval : 0 µs Clock Polarity : NE6 Data Polarity : POS Frame : 0FF</pre> | 3 Burst<br>Trigger<br>DN OFF<br>4 Output<br>DN OFF<br>5 Sync<br>DN OFF<br>7 Quit |

Figure 3-3 BER measurement screen

#### **Parameter Setup**

Dialog box for BER measurement parameter setting is displayed to set bit length or average number of times, etc.

| Bit Error Rate Measurement [R3560] E00+B+D                                                                                                    |                                                                                     |
|----------------------------------------------------------------------------------------------------|-------------------------------------------------------------------------------------|
| BER %                                                                                                    | BER<br><sup>1</sup> Parameter<br>Setup                                              |
| <pre>     State Parameters &gt;&gt;&gt;     Frequency : 810.00     Level : -80.0     Bit Length : 2556     Average Times : 1     Interval : 0 µs     Clock Polarity : NE6     Data Polarity : POS     Frame : 0FF     Frame : POS NE6     DI     DI     D</pre> | 3 Burst<br>Trigger<br>ON OFF<br>4 Output<br>ON OFF<br>5 Sync<br>OH UFF<br>7<br>Quit |

Figure 3-4 Dialog box for BER measurement screen

| Bit 1 | Length |
|-------|--------|
|-------|--------|

Set BER measurement time with the bit length.

The setting range of the bit length is 1000 to 1000000 bits.

Average Times

Set measurement averaging count.

The setting range of the averaging count is 1 to 32 times.

### Interval

Set interval time between receipt of measurement start from R3560 and actual measurement start.

When average measurement is specified, it also can be used as the interval time between the end of the measurement and the start of the next measurement. Refer to R3560 operation manual for details.

The setting range of the interval time is 0.00 to 1.00 second which has steps of 0.01 second (10 ms.).

#### **Clock Polarity**

Select from which edge you get data, the rising edge of the signal from BER clock terminal or the falling edge.

- POS: Rising
- NEG: Falling

#### Data Polarity

Select if you invert BER DATA terminal data or not.

- POS: Positive logic (not invert)
- NEG: Negative logic (invert)
- *Frame* Perform the timing control of TCH frame. If you use the TCH frame timing signal that is entered from the FRAME terminal for BER measurement, specify a logic of the TCH frame timing.
  - OFF: Not use.
  - POS: Positive logic
  - NEG: Negative logic

#### Burst Trigger ON/OFF

Select ON or OFF to make the Burst Trigger function enabled or disabled.

#### **Output ON/OFF**

Switches the signal of the output terminal to ON/OFF.

#### Sync ON/OFF

Switch the synchronization burst output of PHS to ON/OFF. This is available only on conditions that the system mode is PHS and that the slot pattern is DNT/UPT. When ON is selected, the synchronization burst frame is output. When OFF is selected, the output of the synchronization burst frame is stopped.

#### Quit

Quits BER measurement mode.

## (4) Receiver sensitivity (Sens) measurement

Press SINGLE or REPEAT(START/STOP) to start the measurement. Press REPEAT(START/STOP) to stop the current measurement.

Sens

Enters into the receiver sensitivity measurement mode.

| Ç                 | Sens | Measurement [R3560] E00+B+ | D |                        |
|-------------------|------|----------------------------|---|------------------------|
|                   |      |                            |   | Sens                   |
| Sen               | s    | dBm                        |   | <sup>1</sup> Parameter |
|                   |      |                            |   | Setup                  |
| <<< Parameters >> | ·>   |                            |   |                        |
| Frequency         | :    | 810.000 MHz                |   |                        |
| Level             | :    | -80.0 dBm                  |   | <sup>3</sup> Burst     |
| Start             | :    | -100.0 dBm                 |   | Trigger                |
| Stop              | :    | -120.0 dBm                 |   |                        |
| Step              | :    | 1.0 dB                     |   | 4<br>Nutput            |
| Target BER        | :    | 1.0 %                      |   |                        |
| Bit Length        | :    | 2556                       |   |                        |
| Average Times     | :    | 1                          |   | 5<br>Sync              |
| Interval          | :    | 0 µs                       |   |                        |
| Clock Polarity    | :    | NEG                        |   |                        |
| Data Polarity     | :    | POS                        |   |                        |
| Frame             | :    | OFF                        |   |                        |
|                   |      |                            |   |                        |
|                   |      |                            |   | Í Š                    |
|                   |      |                            |   | Quit                   |

Figure 3-5 Sens measurement screen

#### **Parameter Setup**

Displays a dialog box to set the receiver sensitivity measurement parameter and sets output level, etc to start the receiver sensitivity measurement.

| Sens Measurement [R3560] E00+B+D                                                                                                    | ]                                                                      |
|----------------------------------------------------------------------------------------------------|------------------------------------------------------------------------|
| Sens dBm                                                                                                    | Sens<br><sup>1</sup> Parameter<br>Setup                                |
| Sens Parameter SetupFrequency81Level-8Start-100.0 dBmStart-10Stop-1Stop-1Stop-1Step1.Target BER1.0 dBBit Length2556Average Times1Interval0Clock PolarityNEData PolarityPDFrame0FFrame0FFrame0FFrame0F | 3 Burst<br>Trigger<br>ON OFF<br>4 Output<br>5 Sync<br>ON OFF<br>7 Quit |

Figure 3-6 Dialog box screen for Sens Parameter setting

R3267 Series Option08 Rx Control Option Operation Manual

3.2 Reference

|                  | <i>a.</i> . |                                                                                                    |
|------------------|-------------|----------------------------------------------------------------------------------------------------|
|                  | Start       | Set output level (the search upper limit value) to start sensitivity                                                          |
|                  |             | The relationship between the search upper limit value and the                                                                 |
|                  |             | search lower limit value should be:                                                                                           |
|                  |             | Search upper limit value > Search lower limit value                                                                           |
|                  | Ston        | Set output level (the search lower limit value) to end sensitivity                                                            |
|                  | Stop        | measurement.                                                                                                    |
|                  | Step        | Set the width of output level change.                                                                                         |
|                  | Target 1    | BER                                                                                                    |
|                  | -           | Specify BER point to search. The setting range of the search                                                                  |
|                  |             | points is 0% to 5% which has steps of 0.1%.                                                                                   |
|                  | Bit Leng    | gth                                                                                                    |
|                  |             | Set the time for BER measurement with bit length.                                                                             |
|                  |             | The setting range is 1000 to 1000000 bits.                                                                                    |
|                  | Average     | ? Times                                                                                                    |
|                  |             | Set the averaging times for BER measurement.                                                                                  |
|                  | <b>.</b>    | The setting of averaging times is between 1 and 32 times.                                                                     |
|                  | Interval    |                                                                                                    |
|                  |             | Set R3560 interval time for BER measurement.<br>The setting range is $0.00$ to $1.00$ s, which has store of $0.01$ s. (10 ms) |
|                  |             | The setting range is 0.00 to 1.00 s. which has steps of 0.01s. (10 ms.).                                                      |
|                  | Clock P     | olarity                                                                                                    |
|                  |             | Select at which edge you get the data for BER measurement,                                                                    |
|                  |             | the rising edge of the signal from BER clock terminal or the                                                                  |
|                  |             | falling edge.                                                                                                    |
|                  |             | POS: Rising                                                                                                    |
|                  |             | NEG: Falling                                                                                                    |
|                  | Data Po     | olarity                                                                                                    |
|                  |             | Select to invert or not to invert BER DATA terminal data for                                                                  |
|                  |             | BER measurement.                                                                                                    |
|                  |             | POS: Positive logic (not invert)                                                                                              |
|                  |             | NEG: Negative logic (invert)                                                                                                  |
|                  | Frame       | Control the timing of TCH frame for BER measurement.                                                                          |
|                  |             | If you use the TCH frame timing signal that is entered from the                                                               |
|                  |             | FRAME terminal for BER measurement, specify a logic of the                                                                    |
|                  |             | TCH frame timing.                                                                                                    |
|                  |             | OFF: Not use.                                                                                                    |
|                  |             | POS: Positive logic                                                                                                    |
|                  |             | INEU: INEGATIVE IOGIC                                                                                                    |
| Burst Trigger ON | //OFF       |                                                                                                    |
|                  | Select C    | IN or OFF to make the Burst Trigger function enabled or disabled.                                                             |
| Output ON/OFF    |             |                                                                                                    |
|                  |             |                                                                                                    |

Switches the signal of the output terminal to ON/OFF.

| Sync ON/OFF                  |                                                                                                    |  |  |  |
|------------------------------|----------------------------------------------------------------------------------------------------|--|--|--|
| 2                            | Switch the synchronization burst output of PHS to ON/OFF.                                              |  |  |  |
|                              | This is available only on conditions that the system mode is PHS and that the slot pattern is DNT/UPT. |  |  |  |
|                              | When ON is selected, the synchronization burst frame is output.                                        |  |  |  |
|                              | When OFF is selected, the output of the synchronization burst frame is stopped.                        |  |  |  |
| Quit                         |                                                                                                    |  |  |  |
| -                            | Quits the receiver sensitivity measurement mode.                                                       |  |  |  |
| System mode and slot setting |                                                                                                    |  |  |  |

Sets R3560 system mode and slot configuration, etc.

## Parameter Setup

(5)

The dialog box is displayed on the screen to set the system mode and the slot configuration, etc.

\* How to operate the dialog-box

The operation to select the set items and set parameters is performed using the data knob and step keys in the same manner as the standard dialog-box in the R3267 Series.

| Rx Tester Parameter Setup                            | 1           |
|------------------------------------------------------|-------------|
| Mode: PDCL PDCH PHS                                  | Param Setup |
| Slot Config: FIL DEV DNT UPT                         |             |
| Modulation: ON OFF                                   | Setup       |
| Filter: ROOT NYQUIST NYQUIST                         |             |
| Output: TRX RF                                       |             |
| Level Unit: dBm dBµVemf                              |             |
| Burst Trigger: OH OFF Trig Polarity: POS NEG         |             |
| Trigger Delay: [Symbol]                              |             |
| [Burst] [CC(Hex)] [SACCH(Hex)] [Pattern] [Sync Word] |             |
| Slot1 : ON 00 000000 PN15 S1                         |             |
| Slot2: ON 00 000000 PN15 S2                          |             |
| Slot3: ON 00 000000 PN15 S3                          |             |
|                                                      |             |
|                                                      |             |
|                                                      |             |
| Scramble : OFF Scramble Code : 000 [Hex]             |             |
|                                                      |             |
|                                                      |             |

## Figure 3-7 SETUP setting screen

ModeSet R3560 system mode.PDCL:PDC system 800 MHz bandPDCH:PDC system 1.5 GHz bandPHS:PHS system

| Slot Co      | nfig                                                                  |
|--------------|-----------------------------------------------------------------------|
|              | Sets slot pattern.                                                    |
|              | FIL: FILL pattern                                                     |
|              | DEV: Frame for device evaluation                                      |
|              | DNT: Downlink traffic channel                                         |
|              | UPT: Uplink traffic channel                                           |
|              | DSYNC:                                                                |
|              | Downlink synchronization burst frame (PHS only)                       |
|              | USYNC:                                                                |
|              | Uplink synchronization burst frame (PHS only)                         |
| Modula       | ation                                                                 |
|              | Switches modulation and non-modulation of the output.                 |
|              | ON: Modulation signal ( $\pi/4$ DQPSK)                                |
|              | OFF: Non-modulation signal (cw)                                       |
| Filton       | Switches the base hand filter                                         |
| riuer        | Switches the base band litter.                                        |
|              | ROOT NIQUIST:                                                         |
|              | NVOLUST.                                                              |
|              | N I QUISI.<br>Nyouist filter                                          |
| <b>•</b> • • |                                                                       |
| Output       | Switches the signal output terminal.                                  |
|              | TRX: Tx/Rx terminal                                                   |
|              | RF: RF terminal                                                       |
| Level U      | Jnit                                                                  |
|              | Selects the setting of signal level and the display unit.             |
|              | dBm: Sets the level unit to dBm.                                      |
|              | dBµVemf:Sets the level unit to dBµVemf.                               |
| Rurst 7      | Prioger (*1)                                                          |
| Dursei       | Selects ON or OFF to make the Burst Trigger function enabled          |
|              | or disabled This setting can be made from the SoftKey menu            |
|              | in the BER/SENS measurement screen                                    |
|              | ON: Enables the Burst Trigger function                                |
|              | OFF: Disables the Burst Trigger function                              |
| <i></i>      | orr. Distores the burst migger function.                              |
| Trig Po      | larity                                                                |
|              | Selects POS or NEG to make the rising edge or the falling edge        |
|              | of the input signal of the R3560 Burst Trigger in terminal            |
|              | enabled.                                                              |
|              | POS: Selects the rising edge.                                         |
|              | NEG: Selects the falling edge.                                        |
| *1: Th       | e timing to output the R3560 RF signal is controlled by synchronizing |
| wi           | th the input signal of R3560 Burst Trigger in terminal.               |
| Th           | is function takes effect when the modulation is in the ON state and   |
| set          | ttings of the system mode and the slot configuration are as shown in  |
| Та           | ble 3-2 Conditions.                                                   |
|              |                                                                       |
|              |                                                                       |
|              |                                                                       |
|              |                                                                       |
|              |                                                                       |

## Trigger Delay

Sets the delay from the input signal of the R3560 Burst Trigger in terminal in symbols. When a signal effective to the Burst Trigger in terminal is gotten,delay can be changed within ±10 symbols (resolution of 0.1 symbols) based on the time "T" (see Table 3-1 and Figure 3-8) defined according to the system mode and the rate.

Table 3-1 Time defined according to the system mode and the rate

| System mode | Rate | Time "T" defined according to the system mode |
|-------------|------|-----------------------------------------------|
| PDCI /PDCH  | FULL | 20[ms]                                        |
| rDCL/rDCII  | HALF | 40[ms]                                        |
| PHS         |      | 5[ms]                                         |

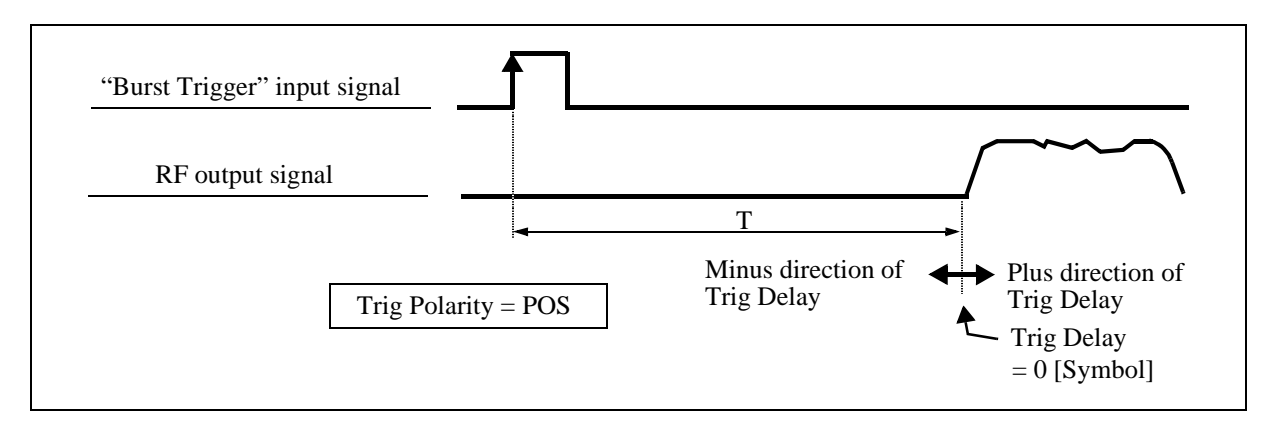

Figure 3-8 Timing of RF signal output vs the Burst Trigger input signal

| Table 3-2 Effective | setting | condition  | in Burs   | t Trigger | functions |
|---------------------|---------|------------|-----------|-----------|-----------|
| Table 5-2 Effective | scung   | contantion | III Dui S | 1116601   | runctions |

| System |     |         | Slot conf | iguration  |       |       |
|--------|-----|---------|-----------|------------|-------|-------|
| mode   | FIL | DEV     | DNT       | UPT        | DSYNC | USYNC |
| PDCL   |     |         | ~         |            | Not   | sot   |
| PDCH   | ×   | $\circ$ |           | $\bigcirc$ | INO   | l Sel |
| PHS    |     |         | 0         |            | 0     | 0     |

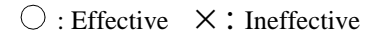

#### Slot Setup

The dialog box to set modulation pattern and communication rate in the slot is displayed.

|   | Slot Parameter Setup                      |             |
|---|-------------------------------------------|-------------|
| Γ | Rate: FULL HALF                           | Param Setun |
|   | Slot: SLOT1 SLOT2 SLOT3                   | 1 Slot      |
|   | Pattern: PN9 PN15 ALLO ALL1               | Setup       |
|   | Burst: ON OFF                             |             |
|   | Color Code: 00 [Hex]                      |             |
|   | SACCH: 000000 [Hex]                       |             |
|   | Scramble: ON OFF Scramble Code: 000 [Hex] |             |
|   | Sync Word: S1 S2 S3 S4 S5 S6              |             |
|   | S7 S8 S9 S10 S11 S12                      |             |
| ' | SLot1: DN 00 000000 PN15 S1               |             |
|   | Slot2 : DN 00 000000 PN15 S2              |             |
|   | Slot3: ON 00 000000 PN15 S3               |             |
|   |                                           |             |
|   |                                           |             |
|   |                                           |             |
|   | Scramble : OFF Scramble Code : 000 [Hex]  |             |
|   |                                           |             |
|   |                                           | IJ          |

#### Figure 3-9 SLOT setting screen

- Rate Switch the communication rate. The setting can be performed only when the system mode is PDCL/PDCH.
   FULL: Full rate HALF: Half rate
   Slot Specify to which slot the Pattern, Burst, Color Code, and SACCH are set.
- PatternSelect a pattern of the user information transmiting channel of<br/>traffic channel for PDC, information channel I of traffic<br/>channel for PHS, and pseudo random pattern (frame for device<br/>evaluation or continuous pseudo random pattern).PN9:PN9 patternPN15:PN15 patternALL0:ALL 0 patternALL1:ALL 1 pattern

## **Burst** (\*1)

Switch ON/OFF of the current slot which was selected at Slot.

ON: Sets the slot to ON.

OFF: Sets the slot to OFF.

*Color Code* (\*1, \*2)

Set the color code in the slot.

The setting can be performed only when the system mode is PDCL/PDCH.

The setting range is 0 to FF in hexadecimal.

SACCH (\*2)

Set slow associated control channel.

The setting can be performed only when the slot configuration is DNT/UPT.

The setting range is as Table 3-3 with hexadecimal.

#### Table 3-3 SACCH settable range

| System mode | Slot configuration                                              | Setting range of SACCH             |                                            |  |
|-------------|-----------------------------------------------------------------|------------------------------------|--------------------------------------------|--|
| System mode | Slot configuration                                              | Minimum value                      | Maximum value                              |  |
| PDCL/PDCH   | Downlink traffic channel:<br>DNT<br>Uplink traffic channel: UPT | 0 (Hexadecimal)<br>0 (Hexadecimal) | 1FFFFF (Hexadecimal)<br>7FFF (Hexadecimal) |  |
| PHS         | Downlink traffic channel:<br>DNT<br>Uplink traffic channel: UPT | 0 (Hexadecimal)<br>0 (Hexadecimal) | FFFF (Hexadecimal)<br>FFFF (Hexadecimal)   |  |

*Scramble* (\*1)

The setting to perform or not to perform scramble control to traffic channel for PDC communication, traffic channel, and synchronization burst for PHS communication.

The ranges of the scramble are different depending on the

communication system, uplink/downlink, and so on. Refer to R3560 operation manual for details.

ON:The scramble control is performed.

OFF: The scramble control is not performed.

- \*1: The setting may be limited depending on the state of the slot configuration. Refer to R3560 Operation Manual Slot Configuration for details.
- \*2: The input is performed in hexadecimal. The input of A to F in hexadecimal is performed as follows with the shift key.
  - Input valueOperation A:Shift→0 B:Shift→1 C:Shift→2 D:Shift→3 E:Shift→4 F:Shift→5

## Scramble Code (\*2)

Set scramble pattern.

The setting ranges are different depending on the system mode.

Table 3-4 Scramble pattern setting range

| System mode | Setting range   |                   |  |
|-------------|-----------------|-------------------|--|
| System mode | Minimum value   | Maximum value     |  |
| PDCL/PDCH   | 0 (Hexadecimal) | 1FF (Hexadecimal) |  |
| PHS         | 0 (Hexadecimal) | 3FF (Hexadecimal) |  |

User Scramble

Set to do user scramble or not to do user scramble to the physical slot for communication.

The setting can be performed only when the system mode is PHS.

ON: The user scramble is performed.

OFF: The user scramble is not performed.

User Scramble Code (\*2)

Set user scramble pattern to the traffic channel. The setting range of the user scramble pattern is 0 to FFFF in

hexadecimal.

- PS (\*2) Calling identification pattern is set. The setting can be performed only when the system mode is PHS and the slot configuration is USYNC/DSYNC. The setting range is 0 to FFFFFFF in hexadecimal.
- CS (\*2) Called identification pattern is set.

The setting can be performed only when the system mode is PHS and the slot configuration is USYNC/DSYNC. The setting range is 0 to 3FFFFFFFFFF in hexadecimal.

\*2: The input is performed in hexadecimal. The input of A to F in hexadecimal is performed as follows with the shift key.

| Input value | Operation             |
|-------------|-----------------------|
| A:          | Shift $\rightarrow 0$ |
| B:          | Shift $\rightarrow 1$ |
| C:          | Shift $\rightarrow 2$ |
| D:          | Shift $\rightarrow$ 3 |
| E:          | Shift $\rightarrow$ 4 |
| F:          | Shift $\rightarrow$ 5 |

## Sync Word

Specify the slot and change the synchronization word. This command can be set when the system mode is PDCL or PDCH and the slot configuration is UPT or DNT. Setting value of the synchronization word is shown in Table 3-5.

| Sync word  | 20-bit synchronization we | ord pattern (hexadecimal) |
|------------|---------------------------|---------------------------|
| No.        | DNT                       | UPT                       |
| <b>S</b> 1 | 87A4B                     | 785B4                     |
| S2         | 9D236                     | 62DC9                     |
| S3         | 81D75                     | 7E28A                     |
| S4         | A94EA                     | 56B15                     |
| S5         | 5164C                     | AE9B3                     |
| <b>S</b> 6 | 4D9DE                     | B2621                     |
| <b>S</b> 7 | 31BAF                     | CE450                     |
| <b>S</b> 8 | 1E56F                     | E1A90                     |
| <b>S</b> 9 | E712C                     | 18ED3                     |
| S10        | FBC1F                     | 043E0                     |
| S11        | 8279E                     | 7D861                     |
| S12        | 98908                     | 676F7                     |

*Note:* S1 to S12 in the table correspond to the 20-bit synchronization word pattern numbers of STD-27.

(6) Output ON/OFF setting

**Output ON/OFF** 

Switches the signal of the output terminal to ON/OFF.

(7) Saving

Saves all currently-set conditions to the R3560 backup memory according to the specified memory number.

Save

The save operation screen is displayed. To select the memory number and to execute data saving, use a knob.

|                                              |                                                               | R×                              | Control [R356                                                                                                    | 0]                                                                    | E00+B+D                                | ]                                  |
|----------------------------------------------|---------------------------------------------------------------|---------------------------------|----------------------------------------------------------------------------------------------------|-----------------------------------------------------------------------|----------------------------------------|------------------------------------|
| N<br>F<br>L                                  | iode<br>Trequ<br>Level                                        | iency                           | : PDCL<br>: 810.00<br>: -80.0                                                                                         | 00 MHz<br>dBm                                                         |                                        | R3560                              |
| SI                                           | ot Confi<br>dulation                                          | g : DNT<br>: DN                 |                                                                                                    |                                                                       |                                        | z<br>Sens                          |
| Fi<br>Ou                                     | lter<br>tput                                                  | : ROOT NY<br>: TRX              | QUIST                                                                                                    |                                                                       |                                        | <sup>3</sup> Parameter<br>Setup    |
|                                              |                                                               | Sa                              | ve Register Lis                                                                                                    | st                                                                    |                                        | 4 Output                           |
| No                                           | Mada                                                          |                                 | -                                                                                                    |                                                                       |                                        |                                    |
|                                              | noue                                                          | Slot Conf.                      | Frequency                                                                                                    | Level                                                                 | Output                                 | ON OFF                             |
| 1:<br>2:<br>3:<br>4:                         | PDCL<br>PHS<br>PHS<br>empty                                   | DNT<br>DNS<br>DNS<br>DNS        | 810.000MHz<br>1895.150MHz<br>1895.150MHz                                                                              | -80.0dBm<br>-80.0dBm<br>-80.0dBm<br>-80.0dBm                          | Output<br>ON<br>OFF<br>OFF             | ON OFF<br>5<br>Save                |
| 1:<br>2:<br>3:<br>4:<br>5:<br>6:<br>7:<br>8: | PDGL<br>PHS<br>PHS<br>empty<br>PDCH<br>PDCL<br>empty<br>empty | DNT<br>DNS<br>DNS<br>DEV<br>DNT | Frequency           810.000MHz           1895.150MHz           1895.150MHz           1477.001MHz           810.000MHz | -80.0dBm<br>-80.0dBm<br>-80.0dBm<br>-80.0dBm<br>-100.0dBm<br>-80.0dBm | Output<br>ON<br>OFF<br>OFF<br>ON<br>ON | ON OFF<br>5<br>Save<br>6<br>Recall |

#### Figure 3-10 Save operation screen

In the save operation screen, the major settings inside the R3560 backup memory are displayed.

Details on the settings are explained below.

| <i>No</i> : | The memory number is displayed.                                                                             |
|-------------|----------------------------------------------------------------------------------------------------|
| Mode:       | The set system mode is displayed.                                                                           |
| Slot conf:  | The set pattern of the slot is displayed.                                                                   |
| Frequency:  | The set output frequency is displayed. (The unit is fixed to MHz.)                                          |
| Level:      | The set output level is displayed. (The unit is fixed to dBm.)                                              |
| Output:     | The set condition (ON or OFF) of the data output is displayed.                                              |
| NOTE:       | When empty is displayed after the column of No., it shows that no condition is saved to that memory number. |

(8) Recalling

Re-sets all set conditions of the memory according to the specified memory number of the R3560 backup memory.

Recall

The recall operation screen is displayed. To select the memory number and to execute data recalling, use a knob. The explanation of the recall operation screen is the same as that of the save operation screen. Refer to the explanation in the above (a).

(9) Measurement error message displaying function

With this function, measurement error messages in the Bit Error Rate measurement (hereafter called BER measurement) and the receiver sensitivity measurement (hereafter called SENS measurement) are displayed.

The cause that the BER or the SENS measurement was not properly executed is displayed. The measurement error messages and details on errors are as follows.

1. Sync error

Synchronization cannot be taken with the data input from the DATA terminal of the BER measurement.

2. Clock error

A clock is not input to the clock terminal of the BER measurement.

3. SensPoint is not found

The point of BER (Target BER) specified in the Sens measurement is not found. (This message is output only in the Sens measurement.)

| Bit Error Rate Measurement [R3560]                                                                                                    | E00+B+D |                                                                                                    |
|----------------------------------------------------------------------------------------------------|---------|----------------------------------------------------------------------------------------------------|
|                                                                                                    |         | BER                                                                                                    |
| BER 99.9999 %<br>9.99999E-1                                                                                                    |         | <sup>1</sup> Parameter<br>Setup                                                                         |
| <pre></pre> <pre></pre> <pre></pre> <pre>Frequency : 810 000 MHz Level Error [652] Bit Len Average Clock error. Interva Clock Porarity · RC0 Data Polarity : POS Frame : OFF </pre> |         | <sup>3</sup> Burst<br>Trigger<br>DN UFF<br><sup>4</sup> Output<br>ON OFF<br><sup>5</sup> Sync<br>ON UFF |

Figure 3-11 BER measurement screen (in occurrence of Sync error)

3.3 Example of the measurement (BER measurement)

## **3.3** Example of the measurement (BER measurement)

Here explains the outline of the operation with a measurement example of a receiver which has a control mode to receive physical channel for down communication.

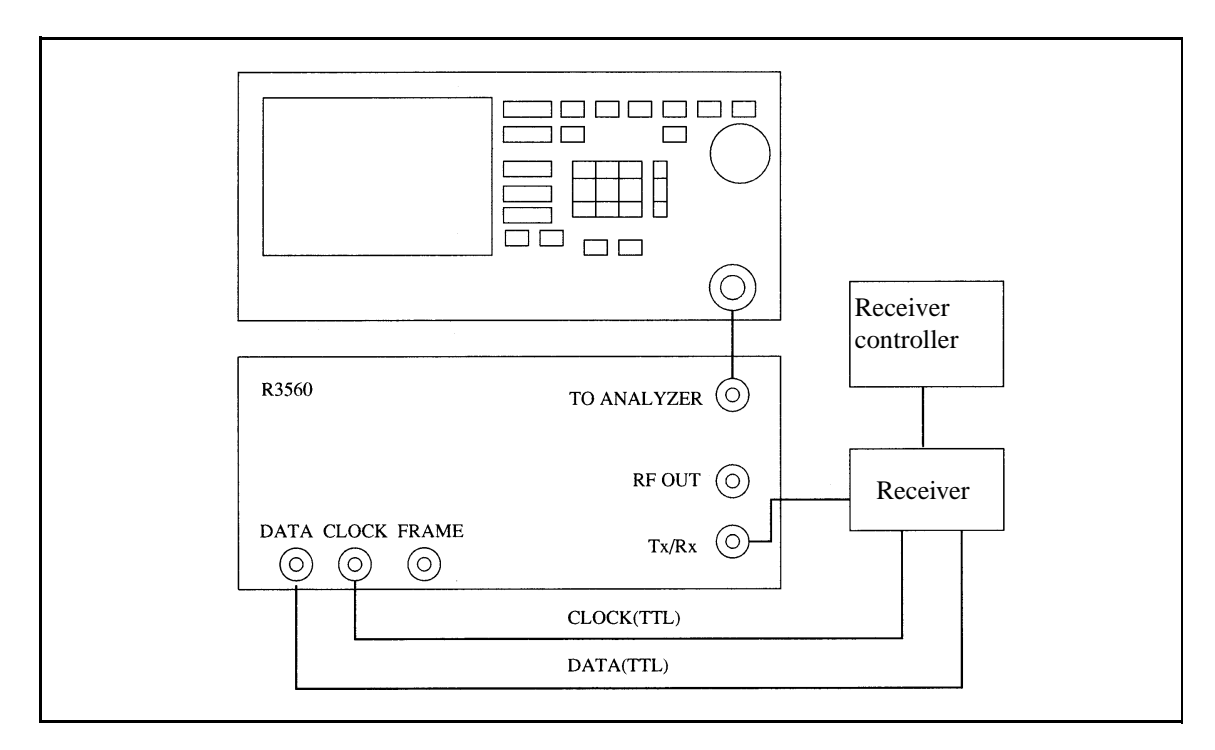

Figure 3-12 BER measurement connection

Follow the procedure below

- 1. Connect as shown in Figure 3-12.
- 2. Pressing *SETUP* displays dialog box for system mode and slot configuration setting.

In this box, the selection of each parameter setting value with the data knob and the movement between parameters with the step key can be performed.

After selecting 1 parameter with the data knob, in order to define the setting, press the data knob or Hz.

Set system mode by using this dialog box. Set slot configuration in downlink traffic channel (DNT) as well.

- Pressing *SLOT* displays dialog box for the setting in the slot. By operating this dialog box, slot No., slot TCH pattern, PN 9 pattern, etc. for the measurement are set. Set SACCH, scramble, etc. as needed. After the setting in the slot, press *return* twice and return the menu to the top step of *Rx Test* menu.
- 4. Press **FREQ** and set the frequency to test R3560 frequency.

3.3 Example of the measurement (BER measurement)

- 5. Press **LEVEL** and set R3560 output level to a suitable level for the receiver.
- 6. Set the receiver in a receivable mode using the receiving controller.
- 7. Pressing *BER* and *BER Param* displays dialog box for BER counter setting. Set demodulation data, polarity of demodulation clock, average times, interval, etc.
- 8. Pressing **REPEAT** or **SINGLE** starts the measurement.

4.1 Outline

# 4 HOW TO OPERATE THE R3561

This chapter describes all key functions of the R3561.

## 4.1 Outline

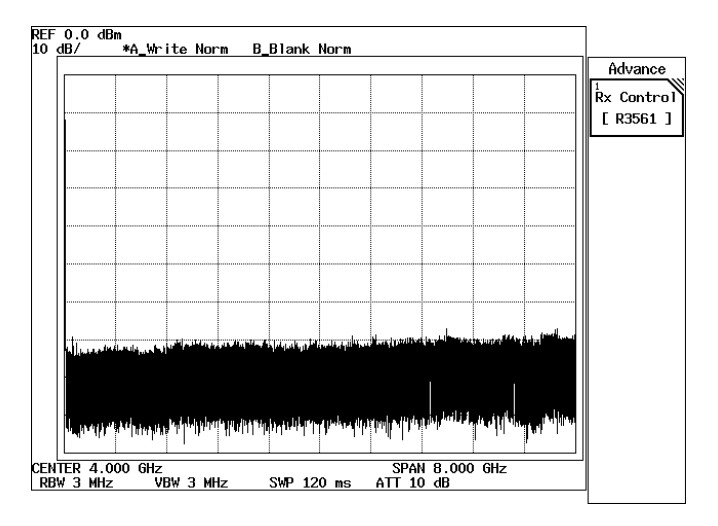

Figure 4-1 Initial screen

The operation menu of R3561 is placed under the ADVANCE.

Press **ADVANCE** and *Rx Control [R3561]*, R3267 Series becomes R3561 control mode and displays Initial screen shown in Figure 4-2 to set and measure R3561.

In this mode, operation with only soft-key or dialog box becomes effective except **FREQ** and **LEVEL**. The operation with **SPAN** and so on which can be used in ordinary operation mode cannot be performed. In order to return to the ordinary operation mode, press **POWER**, **UTIL**, **TRANSIENT** or *Quit*.

| R× Control                     | [R3561] A03               |            |
|--------------------------------|---------------------------|------------|
| Freq.: 870.030                 | MHZ CH : 1 ch             | R3561      |
| Level: -80.0                   | dBm Offset: 0.0 dB        | 1          |
| <<< Parameters >>>             |                           | Modulation |
| Link : FORWARD                 |                           |            |
| Channel Mode : MULTI           |                           |            |
| Generator Mode : SIGNAL        |                           |            |
| Modulation : ON                |                           |            |
| Equalizing : ON                |                           | 3          |
| Data Burst 🔅 OFF               |                           | Frequency  |
| Eb/No : 10.0 dB                |                           | & Level    |
| CHLevel (CHA) : DN             | Ratio ∶ -16.3 dB          |            |
| (CH B) : AUTO                  | Ratio : -1.1 dB           | 4          |
| (CH C) : DN                    | Ratio ∶ -7.0 dB           | Other      |
| CH Assign (CH A) : TR(Primary) | Code Ch : 8 ch            |            |
| (CH B) : SYNC                  | Code Ch : 32 ch           | 5          |
| (CH C) : PILOT                 | Code Ch : 0 ch            | Modulation |
| PN Offset : 0.00               |                           | ON OFF     |
| ALC Mode : S/H                 |                           |            |
| I/Q Source : INTERNAL          |                           | 6 Output   |
| <<< Clock >>>                  |                           | ON OFF     |
| Synth Ref : INTERNAL           | CDMA Clock Out : EXT EVEN | 7          |
| CDMA-TB Source : INTERNAL      | 1.2288/19.6608            | lí an Ì    |
| Even Second In : DISABLE       | Clock Out : OFF           | Quit       |

Figure 4-2 Initial Screen (R3561 mode)
# 4.2 Reference

This section describes the functions of all panel and soft keys.

- Menu Index: Use this index as a key index to Chapter 4.
- Menu Map: Shows a list of hierarchical menus on a panel key basis.
- Functional Description: Explains the functions of the panel and soft keys.

The panel keys are arranged in alphabetical order.

# 4.2.1 Menu Index

This menu index is used to easily find the keys described in Chapter 4.

| Operation Key            | Pages |      | Operation Key             | Pages |       |
|--------------------------|-------|------|---------------------------|-------|-------|
| 1.2288/19.6608 Clock Out | 4-5   |      | Generator Mode            | 4-4,  | 4-5,  |
| 10MHz Ref Adj            | 4-5   |      |                           | 4-7   |       |
| ALC Mode                 | 4-5,  | 4-12 | I/Q Source                | 4-4,  | 4-5,  |
| AWGN                     | 4-5,  | 4-15 |                           | 4-8   |       |
| AWGN Cal Corr ON/OFF     | 4-5,  | 4-15 | LEVEL                     | 4-6   |       |
| Cal/Test                 | 4-5,  | 4-14 | Level Offset              | 4-5,  | 4-12  |
| CDMA Clock Out           | 4-5   |      | Level Ratio               | 4-4,  | 4-5,  |
| CDMA-TB Source           | 4-5   |      |                           | 4-7   |       |
| CH A                     | 4-4,  | 4-5, | Level Setup               | 4-5,  | 4-11  |
|                          | 4-7   |      | Link                      | 4-4,  | 4-5,  |
| СН В                     | 4-4,  | 4-5, |                           | 4-6   |       |
|                          | 4-7   |      | Menu Assistant ON/OFF     | 4-4,  | 4-9   |
| CH C                     | 4-4,  | 4-5, | Menu Assistant Setup      | 4-4,  | 4-9   |
|                          | 4-7   |      | Modulation                | 4-4,  | 4-6,  |
| CH Start Freq.           | 4-5,  | 4-11 |                           | 4-12  |       |
| CH Start No              | 4-5,  | 4-11 | Modulation ON/OFF         | 4-4,  | 4-5,  |
| CH Step Freq             | 4-5,  | 4-11 |                           | 4-10, | 4-12, |
| Channel Assign           | 4-4,  | 4-8  |                           | 4-16  |       |
| Channel Mode             | 4-4,  | 4-5, | Modulator                 | 4-5,  | 4-15  |
|                          | 4-7   |      | Modulator Cal Corr ON/OFF | 4-5,  | 4-15  |
| Clock Setup              | 4-5,  | 4-13 | Offset Value              | 4-5,  | 4-12  |
| Code Channel             | 4-4,  | 4-9  | Other                     | 4-4,  | 4-13  |
| Data Burst               | 4-4,  | 4-5, | Output ON/OFF             | 4-4,  | 4-5,  |
|                          | 4-7   |      |                           | 4-10, | 4-12, |
| Data Rate                | 4-4,  | 4-9  |                           | 4-17  |       |
| Eb/No [CH A/No]          | 4-4,  | 4-5, | PN Offset                 | 4-4,  | 4-5,  |
|                          | 4-7   |      |                           | 4-8   |       |
| Equalizing               | 4-4,  | 4-5, | Preset                    | 4-5,  | 4-16  |
|                          | 4-7   |      | Quit                      | 4-4   |       |
| Even Second In           | 4-5   |      | Recall                    | 4-5,  | 4-16  |
| Frame A Setup            | 4-4,  | 4-8  | Recall Register List      | 4-5   |       |
| Frame B Setup            | 4-4,  | 4-8  | Rx Control [R3561]        | 4-4   |       |
| FREQ                     | 4-6   |      | Save                      | 4-5,  | 4-16  |
| Freq Input               | 4-5,  | 4-11 | Save Register List        | 4-5   |       |
| Frequency & Level        | 4-4,  | 4-11 | Self Test                 | 4-5,  | 4-15  |
| Frequency Setup          | 4-5,  | 4-11 | Step Size                 | 4-5,  | 4-11, |
| General Setup            | 4-4,  | 4-6  |                           | 4-12  |       |

R3267 Series Option08 Rx Control Option Operation Manual

4.2 Reference

| Synth Ref    | 4-5  |      |
|--------------|------|------|
| Traffic PRBS | 4-4, | 4-9  |
| Unit         | 4-5, | 4-12 |
| Upper Limit  | 4-5, | 4-12 |

#### 4.2.2 Menu Map

A list of soft menus, which are under the ADVANCE key, used with the R3561 are shown below.

| -         | Unlo                             | ess otherwise noted, the soft m          | nei | nus are shown.                                  |        |                                                   |
|-----------|----------------------------------|------------------------------------------|-----|-------------------------------------------------|--------|---------------------------------------------------|
|           | ADVANCE<br>Rx Control<br>[R3561] | Modulation<br>Frequency & Level<br>Other | •   | General Setup<br>Frame A Setup<br>Frame B Setup | →<br>] | Link *1<br>Channel Mode *1*2<br>Generator Mode *1 |
|           |                                  | Modulation ON/OFF                        |     | Menu Assistant ON/OFF                           |        | Equalizing *1                                     |
|           |                                  | Output ON/OFF                            |     | Menu Assistant Setup                            |        | Data Burst *1*3                                   |
|           |                                  | Quit                                     |     | Modulation ON/OFF                               |        | Eb/No [CH A/No] *1                                |
|           |                                  |                                          |     | Output ON/OFF                                   |        | CH A *1                                           |
|           |                                  |                                          |     |                                                 |        | Level Ratio *1                                    |
|           |                                  |                                          |     |                                                 |        | <sub>1</sub> CH B *1*4                            |
|           |                                  |                                          |     |                                                 |        | Level Ratio *1*4                                  |
| Val<br>NA | id when I/Q Sourd                | ce is set to INTER-                      |     |                                                 |        | CH C *1*4                                         |
| Val       | id when Link is so               | et to FORWARD.                           |     |                                                 |        | Level Ratio *1*4                                  |
| (W)       | hen set to REVER                 | SE, the setting can-                     |     |                                                 |        | PN Offse *1*3                                     |
| not       | be changed from                  | SINGLE.)                                 |     |                                                 |        | I/Q Source                                        |
| Val       | id when Link is so               | et to REVERSE.                           |     |                                                 | ╘      | Channel Assign *1                                 |
| Val<br>MI | id when Channel                  | Mode is set to                           |     |                                                 |        | Code Channel *1*5                                 |
| Val       | id when Link is se               | et to FORWARD.                           |     |                                                 |        | Traffic PRBS *1*6                                 |
| Val       | id when Channel                  | Assign in Frame A is                     |     |                                                 |        | Data Rate *1                                      |
| set       | to TR PRIMARY                    | or TR PN.                                |     |                                                 |        | Channel Assign *7                                 |
| Val       | id when I/Q Sour                 | ce is set to INTER-                      |     |                                                 |        | Code Channel *7                                   |
| NA        | L and Channel M                  | ode is set to MULTI.                     |     |                                                 |        |                                                   |
| vai       | to TR PRIMARY                    | Assign in Frame B is                     |     |                                                 |        | Traffic PRBS */*8                                 |
| 301       |                                  | OF TREES.                                | 1   |                                                 |        | Data Rate *7                                      |

R3267 Series Option08 Rx Control Option Operation Manual

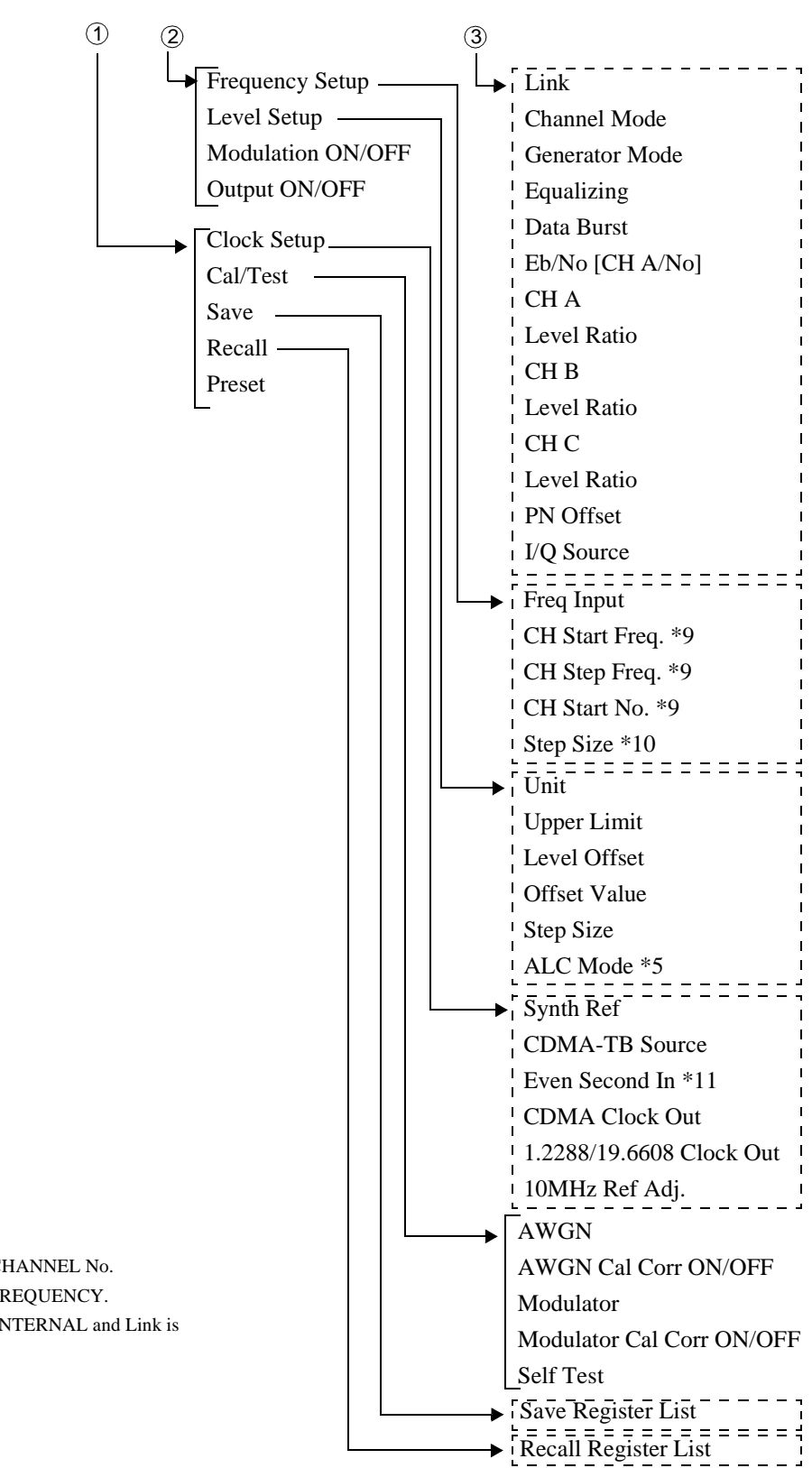

\*9 Valid when Freq Input is set to CHANNEL No.

- \*10 Valid when Freq Input is set to FREQUENCY.
- \*11 Valid when I/Q Source is set to INTERNAL and Link is set to REVERSE.

# 4.2.3 Functional Description

(1) Setting the output frequency

#### FREQ

A window prompting numeric values is displayed. Sets the output frequency. Use the up or down keys, the data knob and the numeric keys to enter data.

(2) Setting the output level

#### LEVEL

A window prompting numeric values is displayed. Used to set the output level. Use the up or down keys, the data knob and the numeric keys to enter data.

(3) Setting the modulation

#### Modulation

Displays the menu used with the modulation function. When *return* is pressed, the screen display returns to the initial screen.

#### **General Setup**

The display box used to set general items such as Link and Channel mode is displayed on the screen.

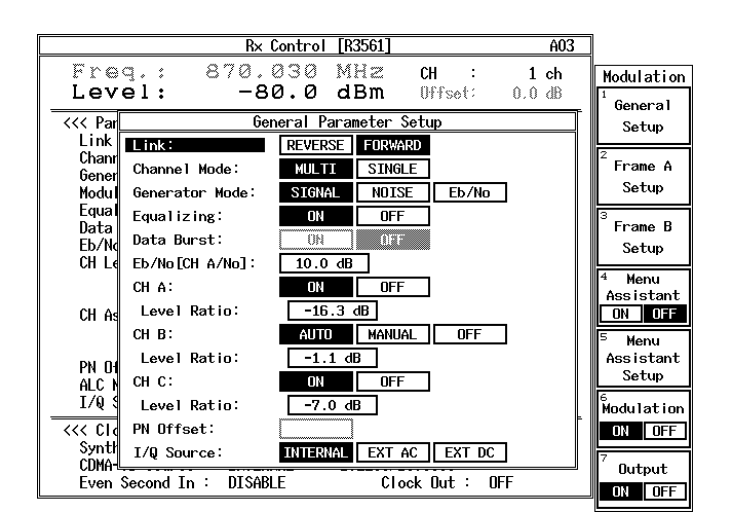

#### **Figure 4-3 General Dialog Screen**

Link

Specifies the Link-Direction of the signals used in the R3561. REVERSE:

Sends signals from the Mobil station to the Base station. The modulation method is OQPSK.

#### FORWARD:

Sends signals from the Base station to the Mobil station. The modulation method is OQPSK.

| Channel Mode  | Selects the<br>When in the<br>MULT:                                                                   | base band channel multiplexing.<br>The Reverse link, only SINGLE mode can be used.<br>Multiplexed output from channels A, B and C is                                                                                                    |
|---------------|----------------------------------------------------------------------------------------------------|----------------------------------------------------------------------------------------------------|
|               | SINGLE                                                                                                | obtained.<br>Outputs channel A only                                                                                                    |
| Generator Mod | ø                                                                                                    |                                                                                                    |
| Generator Mou | Selects the<br>CONV blo<br>SIGNAL:<br>NOISE:<br>Eb/Nt (No                                             | signal input to the I Q-Modulator in the MOD/<br>ck.<br>Selects CDMA signals.<br>Selects an AWGN output with a bandwidth of 2<br>MHz.<br>):<br>Selects CDMA signal superimposed on AWGN<br>signal.<br>The ratio of channel A signal to the AWGN output<br>level can be changed by Eb/NO [CH A/No].                    |
|               | NOTE: A<br>ge<br>W<br>SI                                                                              | WGN calibration must be performed to select the<br>nerator mode Eb/Nt(No).<br>hen an IQ Sequence is set to EXTAC or EXTDC, only<br>GNAL is selected for the generator mode.                                                                                                    |
| Equalizing    | Toggles th automatica                                                                                 | e Equalizing Filter on or off. This setting is<br>illy toggled when the setting for Link is changed.                                                                                                    |
| Data Burst    | Toggles th                                                                                            | e Data burst on or off.                                                                                                    |
| Eb/No [CH A/N | <b>[0]</b>                                                                                            |                                                                                                    |
|               | Sets the va<br>valid when                                                                             | lue of Eb/Nt(No) for channel A. This setting is<br>the Generator mode is set to Eb/Nt(No).                                                                                                    |
| CHA           |                                                                                                    |                                                                                                    |
| CH B          |                                                                                                    |                                                                                                    |
| СН С          | This setting<br>and channed<br>B can select<br>channel B<br>levels (of c<br>When set t<br>the Channed | g is valid when the Channel mode is set to MULTI,<br>els A and C can set this function on or off. Channel<br>et AUTO, MANUAL or OFF. When set to AUTO,<br>level is automatically set so that the sum of the<br>channels A, B and C) is 0 (dB).<br>o MANUAL, an arbitrary value can be specified by<br>el Level Ratio. |
| Level Ratio   | This settin<br>Each chann<br>channels A                                                               | g is valid when the channel mode is set to MULTI.<br>nel level is set in relation to the sum of the levels (of<br>A, B and C).                                                                                                    |
|               | NOTE: A                                                                                               | ratio is obtained when channel B is set to AUTO for the hannel ON/OFF.                                                                                                    |

R3267 Series Option08 Rx Control Option Operation Manual

4.2 Reference

| PN Offset  | Sets the PN sequence offset value.<br>1PN Offset = 64 chips                                                                                                    |              |
|------------|----------------------------------------------------------------------------------------------------|--------------|
| I/Q Source | Selects the signal to be input to the IQ-Modulator.<br>INTERNAL:                                                                                                    |              |
|            | Connects the internal base band IQ signal.                                                                                                    |              |
|            | EXT AC: Couples the external IQ signal with an AC coupling.                                                                                                    |              |
|            | EXT DC: Couples the external IQ signal with a DC coupling                                                                                                    | 5.           |
|            | CAUTION:An alarm will sound when the IQ Source is selected to<br>EXT DC and its input level exceeds the upper limit<br>Lower the input level below the upper limit immediately | 0<br>t.<br>y |

WARNING: There is a possibility that this instrument will be damaged if an input level at the EXTERNAL IQ input terminal l exceeds the upper limit. Be sure to use within the specified range.

# *Frame A Setup Frame B Setup* Sets frame details for channels A and B.

| Rx Control [R3561] A03                   | ]                    |
|------------------------------------------|----------------------|
| Freq.: 870.030 MHz CH : 1 ch             | Modulation           |
| Level: -80.0 dBm Offset: 0.0 dB          | <sup>1</sup> General |
| <<< Parameters >>>                       | Setup                |
| Link : FORWARD                           | · · ·                |
| Channel Mode : MULTI                     | <sup>2</sup> Frame A |
| Generator Mode : SIGNAL                  | Satur                |
| Modulation : UN                          | Setup                |
| Equalizing UN                            | 3 E P                |
| Data Burst UFF                           | Frame B              |
| ED/NO i IU.U OB                          | Setup                |
| CHLEVEL (CHH) · UN KATIO · -10.3 OB      | 4 Monu               |
| Frame A Parameter Setup                  | Assistant            |
|                                          | ON OFF               |
| Channel Assign. Pillut Still R PRIMART   | 5 11                 |
| TR PN USER                               | - Menu               |
| Pr Code Channel: 8 ch                    | ASSISTANT            |
|                                          | Setup                |
|                                          | Modulation           |
| Data Rate: 9600 4800 2400 1200           |                      |
| \$s 14400 7200 3600 1800                 |                      |
| CDMA-IB Source : INTERNAL 1.2288/19.6608 | 7 Output             |
| Even Second In : DISABLE Clock Out : OFF | output               |
|                                          |                      |

Figure 4-4 Frame A Dialog Box Screen

Channel Assign Selects channel signals for channels A and B.

| Channel Signal Type                  | Description                                                                                                    |
|--------------------------------------|----------------------------------------------------------------------------------------------------|
| PILOT                                | When LINK is set to FORWARD, this becomes<br>the PILOT channel based on the TIA/EAI IS95<br>standards.                                                                                                    |
| ZEROS<br>(ZEROES)                    | When LINK is set to REVERSE, the data pattern is DATA ALL0.                                                                                                    |
| SYNC                                 | This is enabled only when the LINK is set to<br>FORWARD.<br>This becomes the SYNC channel based on the<br>TIA/EAI IS95 standard.                                                                                                    |
| TR PRIMARY<br>(TRAFFIC PRI-<br>MARY) | Selects the frame which inserts PRBS into the<br>Primary Traffic section within Information bits in<br>the Traffic channel frame.                                                                                                    |
| TR PN<br>(TRAFFIC PN)                | Selects the frame which inserts PRBS into all of the Information bits in the Traffic channel frame.                                                                                                    |
| USER                                 | Downloads data from the outside into the User<br>Defined Buffer in this instrument, and outputs<br>this data. For detailed information on how to use<br>USER, refer to User Define Buffer Functions in<br>the R3561 Operation manual. |

# **Table 4-1 Channel Signals**

| Code Channel | This function selects the type of code channel for channels A<br>and B. Orthogonal code spreading is performed for each<br>channel using the Walsh function corresponding to the selected<br>code channel. |
|--------------|----------------------------------------------------------------------------------------------------|
|              | The code channel is always set to 0 (zero) when the channel assignment is set to PILOT. When set to SYNC, the code channel is set to 32.                                                                   |
| Traffic PRBS | <ul><li>This function selects the PRBS inserted into Information Bits in the Traffic channel frame.</li><li>PN9: Pattern based on ITU-T V5.2</li><li>PN15: Pattern based on ITU-T 0.151</li></ul>          |
| Data Rate    | Selects the data rate for channels A and B.                                                                                                    |

# Menu Assistant ON/OFF

When this key is turned on, set items for the general dialog box are edited by Edit Menu.

# Menu Assistant Setup

Displays the screen where set items used in the General dialog box are edited.

R3267 Series Option08 Rx Control Option Operation Manual

|                                                                | Rx Control [R3561]                            |            | A03        | 1                                        |
|----------------------------------------------------------------|-----------------------------------------------|------------|------------|------------------------------------------|
| Freq.: 870                                                     | 3.030 MHz                                     | CH :       |            | Modulation                               |
| <pre>Cevel: -</pre>                                            | Menu Assistant                                | Parameter  | 0.0 ab     | General<br>Setup                         |
| Channel Mode<br>Generator Mode<br>Modulation                   | Channel Mode:<br>Generator Mode:              | ON C       | OFF        | <sup>2</sup> Frame A<br>Setup            |
| Equalizing :  <br>Data Burst :  <br>Eb/No :<br>CH Level (CH A) | Equalizing:<br>Data Burst:<br>Eb/NoTCH A/Nol: |            | OFF        | <sup>3</sup> Frame B<br>Setup            |
| (CH B) :<br>(CH B) :<br>(CH C) :<br>(CH Assign (CH A) :        | CH A:<br>Level Ratio:                         |            | OFF<br>OFF | <sup>4</sup> Menu<br>Assistant<br>ON OFF |
| (CH B) : :<br>(CH C) :<br>PN Offset :<br>ALC Mode :            | CH B:<br>Level Ratio:<br>CH C:                | ON CON     | OFF<br>OFF | <sup>5</sup> Menu<br>Assistant<br>Setup  |
| I/Q Source :                                                   | Level Ratio:<br>PN Offset:                    | ON CON     | OFF        | Modulation                               |
| CDMA-TB Source : IN<br>Even Second In : DI                     | . 1/Q Source:<br>SABLE Clo                    | ck Out : ( | JFF        | 7 Output                                 |

Figure 4-5 Edit Menu Dialog Box Screen

The items you set to ON (on this screen) can be changed on the general dialog box screen shown in Figure 4-3. If you set unnecessary items to OFF, these items will be skipped when operating the step keys.

It is possible to simplify the operation using this method for specific applications. *Menu Ass. ON/OFF*, however, must be turned on to enable the Edit menu.

# Modulation ON/OFF

Toggles the modulation on or off.

# **Output ON/OFF**

Toggles the output signal on or off.

(4) Setting the output frequency and output level

# Frequency & Level

A dialog box related to frequency and level settings will be displayed.

## Frequency Setup

A dialog box related to frequency parameter settings will be displayed.

| Rx Control [R3561] A03                                                                                                    |                             |
|----------------------------------------------------------------------------------------------------|-----------------------------|
| Freq.:         870,030         MHz         CH         1 ch           Level:         -80.0         dBm         Offset:         0.0 dB                                        | Freq & Lvl                  |
| <<< Parameters >>><br>Link : FORWARD                                                                                                    | Setup                       |
| Channel Mode : MULTI<br>Generator Mode : SIGNAL<br>Modulation : DN                                                                                                    | <sup>2</sup> Level<br>Setup |
| Equalizing : ON<br>Data Burst : OFF<br>Fb/No <sub>m</sub> <u>to an</u>                                                                                                    |                             |
| CH Le Frequency Parameter Setup                                                                                                    |                             |
| Freq Input:     FREQUENCY     CHANNEL No       CH As     CH Start Freq.:     870.030000 MHz       CH Start Freq.:     0.030000 MHz                                          |                             |
| PN Of<br>CH Start No.: 1                                                                                                    | 5<br>Modulation<br>ON OFF   |
| ALC M Step Size. U.UU2019 Mrz                                                                                                    | 6 Output                    |
| <pre>&lt;&lt;&lt; Clock &gt;&gt;&gt; Synth Ref : INTERNAL CDMA Clock Out : EXT EVEN CDMA-TB Source : INTERNAL 1.2288/19.6608 Even Second In : DISABLE Clock Out : OFF</pre> | ON OFF                      |

# Figure 4-6 Freq Para. Dialog Screen

| Freq Input     | Selects the frequency entry mode.         |
|----------------|-------------------------------------------|
|                | FREQUENCY:                                |
|                | Directly enters a frequency value.        |
|                | CHANNEL No:                               |
|                | Enters a channel number.                  |
| CH Start Freq. | Sets the channel start frequency.         |
| CH Step Freq.  | Sets the channel spacing.                 |
| CH Start No.   | Sets the channel start number.            |
| Step Size      | Sets a step value of the up or down keys. |
|                |                                           |

When *return* is pressed, the screen display returns to the initial screen.

# Level Setup

A dialog box to set parameters associated with the output level is displayed.

| Rx Control [R3561] A03                                                                                                    | ]                                    |
|----------------------------------------------------------------------------------------------------|--------------------------------------|
| Freq.: 870,030 MHz CH : 1 ch<br>Level: -80.0 dBm Offset: 0.0 dB                                                                                                    | Freq & Lvl                           |
| <<<< Parameters >>>       Link     : FORWARD       Channel Mode     : MULTI       Generator Mode     : SIGNAL       Modulation     : DN       Event interest     : DN | Setup<br><sup>2</sup> Level<br>Setup |
| Cqualizing . UN<br>Data Burst : OFF<br>Eb/No<br>CH Level Unit: CBm dBµVemf<br>Upper Limit: 0.0.dBm<br>CH Assign Level Offert: 000 DEE                                 |                                      |
| PN Offset     Offset Value:     0.0 dB       ALC Mode     I2.0 dB       I/Q Source     ALC Mode:                                                                      | Modulation<br>ON OFF                 |
| Synth Ref : INTERNAL CDMA Clock Out : EXT EVEN<br>CDMA-TB Source : INTERNAL 1.2288/19.6608<br>Even Second In : DISABLE Clock Out : OFF                                |                                      |

## Figure 4-7 Level Para. Dialog Screen

| Unit         | Selects the unit to display or enter the data. |                                                         |  |  |
|--------------|------------------------------------------------|---------------------------------------------------------|--|--|
| Upper Limit  | Sets the upper limit.                          |                                                         |  |  |
| Level Offset | Toggles                                        | the level offset addition function on or off.           |  |  |
| Offset Value | Sets the                                       | level offset value.                                     |  |  |
| Step Size    | Sets the                                       | up or down keys step value.                             |  |  |
| ALC Mode     | Selects t                                      | he ALC operating mode.                                  |  |  |
|              | Automat                                        | ically selects the optimum operating mode depending     |  |  |
|              | on the R                                       | on the R3561 settings. (For details, refer to the R3561 |  |  |
|              | Operatio                                       | n manual.)                                              |  |  |
|              | AUTO:                                          | Normal ALC                                              |  |  |
|              | S/H:                                           | Sample and hold using the reference modulation          |  |  |
|              |                                                | pattern.                                                |  |  |
|              | HOLD:                                          | ALC voltage hold when the reference modulation          |  |  |
|              |                                                | pattern is used.                                        |  |  |

CAUTION: When not set to the optimum operation mode, the output from the RF OUT terminal may deviate from the target value.

# Modulation ON/OFF

Toggles the modulation on or off.

# **Output ON/OFF**

Toggles the output signal on or off.

When *return* is pressed, the screen display returns to the initial screen.

\* How to operate the dialog-box

The operation to select the set items and set parameters is performed using the data knob and step keys in the same manner as the standard dialog-box in the R3267 Series.

(5) Others

Using this screen, other functions can be set.

Other

Furthermore, *Preset*, *Clock Setup* and so on are displayed. When *return* is pressed, the screen display returns to the initial screen.

| Rx Control [R3561]                              | A03              |
|-------------------------------------------------|------------------|
| Freq.: 870.030 MHz CH : 1                       | ch Other<br>dB U |
|                                                 | Clock            |
| <<< Parameters >>>                              | Setup            |
| Link : FUKWARD                                  |                  |
| Channel Mode : MULII                            |                  |
| Generator Mode : SIGNAL                         |                  |
| Modulation : ON                                 |                  |
| Equalizing : ON                                 | 3                |
| Data Burst : OFF                                | Cal/Test         |
| Eb/No : 10.0 dB                                 | 00171000         |
| CH Level (CH A) : ON Ratio : -16.3 dB           |                  |
| (CH B) ÷ AUTO Ratio ÷ -1.1 dB                   |                  |
| (CH C) ∶ ON                                     |                  |
| CH Assign (CH A) : TR(Primary)   Code Ch : 8 ch |                  |
| (CHB) : SYNC Code Ch : 32 ch                    | 5                |
| (CHC): PILOT Code Ch: O ch                      | Save             |
| PN Offset : 0.00                                | 00110            |
| ALC Mode : S/H                                  |                  |
| I/Q Source : INTERNAL                           | B                |
| <<< Clock >>>                                   | Recall           |
| Synth Ref : INTERNAL CDMA Clock Out : EXT EV    | EN               |
| CDMA-TB Source : INTERNAL 1.2288/19.6608        | l N              |
| Even Second In : DISABLE Clock Out : OFF        | Preset           |
|                                                 |                  |

# **Figure 4-8 Other Screen**

# Clock Setup

The dialog box which sets various clock signals is displayed.

|                              | By Control [B3561] A03               | ٦                  |
|------------------------------|--------------------------------------|--------------------|
|                              |                                      | -                  |
| Freq.:                       | 870.030 MHZ CH : 1 ch                | Other              |
| Level:                       | -80.0 dBm Offset: 0.0 dB             | <sup>1</sup> Clock |
|                              | Clock Parameter Setup                | Setup              |
| Synth Ref:                   | 1 1.2288 2 2.4576 4.9152             |                    |
| [MHz]                        | 5 9.8304 10 15 19.6608               | i                  |
|                              | INTERNAL                             |                    |
| CDMA-TB Source:              | 1 1.2288 2 2.4576 4.9152             | 3                  |
| [MHz]                        | 5 9.8304 10 15 19.6608               | Cal/Test           |
|                              | INTERNAL                             |                    |
| Even Second In:              | ENABLE DISAULE                       |                    |
| CDMA Clock Out:              | EXT EVEN 20mSec 26.6mSec 80mSec 2Sec |                    |
| 1.2288/19.6608:<br>Clock Out | OFF 1.2288 19.6608                   | 5<br>Save          |
| 10MHz Ref Adj.:              | -2000                                |                    |
| I/Q Source                   | : INTERNAL                           | 6                  |
| <<< Clock >>>                |                                      | Recall             |
| Synth Ref                    | : INTERNAL CDMA Clock Out : EXT EVEN | 7                  |
| CDMA-TB Source               | INTERNAL 1.2288/19.6608              | December 1         |
| Even Second In               | .: DISABLE Clock Uut : UFF           | Preset             |

Figure 4-9 Clock Dialog Box Screen

| Synth Ref     | Selects the reference frequency of the signal which is output<br>from the SYNTHE REF IN terminal and input to the RF<br>synthesizer reference circuit. When INTERNAL is selected,<br>however, the internal reference oscillator signal is input to the<br>RF synthesizer reference circuit.     |
|---------------|----------------------------------------------------------------------------------------------------|
| CDMA-TB Sour  | ce                                                                                                    |
|               | Selects the reference frequency of the signal which is output<br>from the CDMA TIMEBASE IN terminal and input to the<br>CDMA TIMEBASE reference circuit.<br>When INTERNAL is selected, however, the internal reference<br>oscillator signal is input to the CDMA TIMEBASE reference<br>circuit. |
| EvenSecond In | Specifies whether or not the R3561 base band block functions<br>in sync with the signal from EVENSEC/SYNC IN connector<br>on the front panel.                                                                                                    |
| CDMA Clock Of | ut                                                                                                    |

Selects the CDMA frame clock signal to be output from the CDMA CLOCK OUT terminal.

# **Table 4-2 Types of CDMA Frame Clock**

| CDMA Frame Clock                 | Description                                                                                                    |
|----------------------------------|----------------------------------------------------------------------------------------------------|
| EVEN SECOND IN                   | Outputs the signal that is input to the EVEN SEC/<br>SYNC IN termial. This output is obtained only<br>when the input signal is applied to the EVEN SEC/<br>SYNC IN terminal. |
| 2 s<br>80 ms<br>26.6 ms<br>20 ms | Outputs the clock signal in the base band block of this instrument.                                                                                                    |

# 1.2288/19.6608 Clock Out

Selects the signal to be output from the PN CHIP OUT terminal.

## 10 MHz Ref Adj.

Sets a frequency of the internal reference oscillator and corrects the frequency deviation due to the variation of time. The factory-shipped setting is 0, and its range is between -2000 and +2000.

These values represent the variable range, but not the frequency range.

# Cal/Test

Switches the screen display to set or select each function of the R3561 calibration and self-test.

When *return* is pressed, the screen display returns to the initial screen.

R3267 Series Option08 Rx Control Option Operation Manual

4.2 Reference

|                     | Rx Control  | [83561]        |                     | A03    |             |
|---------------------|-------------|----------------|---------------------|--------|-------------|
| Freq.; 87           | 0.030       | MHz 0          |                     | 1 ch   | Cal/Test    |
| Level:              | -80.0       | d.Bm Di        | fset                | 0.0 dB | 1           |
| ((C Parameters )))  |             |                |                     |        | wwan        |
| Link :              | FURNARD     |                |                     |        |             |
| Channel Hode :      | NULTI       |                |                     |        | - W/GN      |
| Generator Mode :    | STONAL      |                |                     |        | Col Corr    |
| Modulation :        | DH          |                |                     |        | ON UPP      |
| Equalizing :        | DH          |                |                     |        |             |
| Data Burst :        | DFF         |                |                     |        |             |
| Eb/No :             | 10.0 dB     |                |                     |        | Hodulator   |
| CH Level (CH A) :   | DN          | Ratio          | : -16.3             | 66     | L           |
| (CH B) :            | AUTO        | Ratio          | : -1.1 d            | 8      | * Nodulator |
| (CH C) :            | DH          | Batio          | : -7.0 d            | 8      | Cal Corr    |
| CH Assign (CH A) :  | TR(Prinary) | Code Ch        | : 8 oh              |        | ON OFF      |
| (CH B) :            | SYNC        | Code Ch        | : 32 ch             |        |             |
| (CH C) :            | PILOT       | Code Ch        | : 0 ch              |        |             |
| PN Offset :         | 0.00        |                |                     |        |             |
| ALC Mode :          | S/H         |                |                     |        |             |
| I/Q Source :        | INTERNAL    |                |                     |        | *           |
| and filest say      |             |                |                     |        | Self Test   |
| South Pol - Th      | TEDMAN      | CDMA Classic I | Add - EM            | E EVEN |             |
| COMA-TE Surrea : Te | TTTOMAL     | 1 2286/19 64   | NIC - EN            | E HEA  |             |
| Fuen Second In 1 B  | SARLE       | Laced/13.6     | oos<br>National DEE | .      |             |
| Even second IN : 01 | SHOLE.      | CTOCK I        | are on              |        |             |

## Figure 4-10 Cal/Self Test Screen

## AWGN

Calibrates the AWGN level and CDMA signal level. When the generator mode is selected to "Eb/Nt(Eb/No)", a calibration is required.

CAUTION: It takes 10 to 30 seconds to perform the calibration. When an abnormal condition is detected during calibration, an error message will be displayed and the calibration will be terminated.

# AWGN Cal Corr ON/OFF

Specifies whether or not to use the correction data obtained in the AWGN calibration.

# Modulator

The IQ-Modulator balance is calibrated.

CAUTION: It takes 10 to 30 seconds to perform the calibration. When an abnormal condition is detected during calibration, an error message will be displayed and the calibration will be terminated.

# Modulator Cal Corr ON/OFF

Specifies whether or not to use the correction data obtained in the Modulator calibration.

## Self Test

This function performs a self-test for each block of this instrument. The POWER, REMOTE and SYNTHE UNLOCK lamps are turned on during the test. An alarm will sound when the self-test is complete.

When the self-test is finished, the instrument will revert to its initial state.

When the self-test detects an error, an error message and the corresponding error code will be displayed with the POWER, REMOTE and SYNTHE UNLOCK lights lit at the same time (for more detailed information on error codes, refer to the R3561 Operation manual). Contact the nearest ADVANTEST Field Office or representative.

#### Save

Saves the currently set value in the R3561 back-up memory.Pressing this key displays the contents of the R3561 back-up memory (see Figure 4-11). To save the current setting in the back-up memory, press the data knob or the **ENTER** after selecting the file number using the data knob. A maximum of 10 settings can be saved in the back-up memory.

Pressing **RETURN** returns the screen display to the Other screen.

|                    | R× Contro     | [R3561]    |          | A03    |          |
|--------------------|---------------|------------|----------|--------|----------|
| Freq.: 8           | 870.030       | MHz        | CH :     | 1 ch   | Other    |
| Level:             | -80.0         | dBm        | Offset:  | 0.0 dB |          |
| <<< Parameters >>> | •             |            |          |        | Setup    |
| Link               | : Forward     |            |          |        |          |
| Channel Mode       | : MULTI       |            |          |        |          |
| Generator Mode     | : SIGNAL      |            |          |        |          |
| Modulation         | : ON          |            |          |        |          |
| Equalizing         | : ON          |            |          |        | 3        |
| Data Burst         | : OFF         |            |          |        | C-1/T+   |
| Eb/No              | : 10.0 dB     |            |          |        | Cal/lest |
| CHLevel (CHA)      | : ON          | Ratio      | : -16.3  | dR     |          |
|                    | Save Regis    | ter List   |          |        |          |
| No. I/Q Source L   | Link Free     | quency     | Level    | Output |          |
| 1: INTERNAL FO     | DRWARD 870.03 | BOOOOMHz · | -80.0dBm | ON     | -        |
| 2: EXTDC FO        | DRWARD 870.03 | 30000MHz · | -80.0dBm | ON     | P _      |
| 3: EXTDC FO        | DRWARD 870.03 | 30000MHz · | -80.0dBm | ON     | Save     |
| 4: empty           |               |            |          |        |          |
| 5: INTERNAL FO     | DRWARD 870.03 | 30000MHz · | -80.0dBm | ON     | 6        |
| 6: empty           |               |            |          |        | Recall   |
| 7: empty           |               |            |          |        |          |
| 8: empty           |               |            |          |        | -        |
| 9: empty           |               |            | 00.0.10  | orr    | ľ N      |
| 10. INTERNAL RE    | EVERSE 870.0. | SUUUUMHZ   | -80.VaBm | UFF    | Preset   |

## Figure 4-11 Save/Recall Display Screen

#### Recall

| This key is used to read a value saved in the R3561 back-up memory and to set      |
|------------------------------------------------------------------------------------|
| the instrument using this value. Pressing this key displays the contents of the    |
| R3561 back-up memory (see Figure 4-9).                                             |
| To read and reset the contents of the back-up memory, press the data knob or the   |
| <b>ENTER</b> after selecting the file number using the data knob.                  |
| Pressing <b>RETURN</b> returns the screen display to the Other screen.             |
|                                                                                    |
| Initialize the following sections of the R3561: the frequency, RF level,           |
| modulation, frame and input/output blocks. The settings of the other sections will |
| not be reset to the factory defaults.                                              |
| Table 4-3 shows set or selected values after the preset.                           |

(6) Setting the Modulation

Preset

## Modulation ON/OFF

Toggles the modulation on or off.

(7) Setting the Output level

# Output ON/OFF

Toggles the output signal on or off

# 4.2.4 Preset Values

| Table 4-3 Set | Values w | when Preset ( | 1 of | 4) |
|---------------|----------|---------------|------|----|
|               |          |               |      |    |

| Section          | Item to Be Set                 | Channel | Set value/Selected value |
|------------------|--------------------------------|---------|--------------------------|
| Output frequency | Frequency input mode           |         | Direct input mode        |
|                  | Output frequency               |         | 870.03 MHz               |
|                  | Output channel                 |         | 1                        |
|                  | Channel start number           |         | 1                        |
|                  | Channel spacing                |         | 30 kHz                   |
|                  | Start frequency                |         | 870.03 MHz               |
| RF level         | Output level                   |         | -80.0 dBm                |
|                  | Output level upper limit value |         | 0.0 dBm                  |
|                  | Output level offset ON/OFF     |         | OFF                      |
|                  | Output level offset value      |         | 0.0 dB                   |
|                  | Output ON/OFF                  |         | ON                       |
|                  | ALC mode                       |         | SAMPLE&HOLD              |

| Section    | Item to Be Set           | Channel | Set value/Selected value |
|------------|--------------------------|---------|--------------------------|
| Modulation | Modulation ON/OFF        |         | ON                       |
|            | Link                     |         | FORWARD                  |
|            | Channel mode             |         | MULTI                    |
|            | Generator mode           |         | SIGNAL ONLY              |
|            | Equalizing Filter ON/OFF |         | ON                       |
|            | Data burst               |         | OFF                      |
|            | Eb/No (Eb/Nt) value      |         | 10.0 dB                  |
|            | Channel ON/OFF           | А       | ON                       |
|            |                          | В       | AUTO                     |
|            |                          | С       | ON                       |
|            | Channel level            | А       | -16.3 dB                 |
|            |                          | В       | -1.1 dB                  |
|            |                          | С       | -7.0 dB                  |
|            | PN Offset value          |         | 0.00                     |
|            | IQ source value          |         | INTERNAL                 |

# Table 4-3 Set Values when Preset (2 of 4)

| Section | Item to Be Set                          | Channel | Set value/Selected value |
|---------|-----------------------------------------|---------|--------------------------|
| Frame   | Channel assignment                      | А       | TRAFFIC PRIMARY          |
|         |                                         | В       | SYNC                     |
|         |                                         | С       | PILOT                    |
|         | Channel code                            | А       | 8                        |
|         |                                         | В       | 32                       |
|         |                                         | С       | 0                        |
|         | Traffic PRBS                            | А       | PN15                     |
|         |                                         | В       | PN15                     |
|         |                                         | С       |                          |
|         | Data rate                               | А       | 9600bps                  |
|         |                                         | В       | 1200bps                  |
|         |                                         | С       | ***                      |
|         | Start frame number specification*1      | А       | 1                        |
|         |                                         | В       |                          |
|         |                                         | С       |                          |
|         | Repetitive frame number specification*1 | А       | 600                      |
|         |                                         | В       |                          |
|         |                                         | С       |                          |
|         | Frame number specification              |         | ***                      |
|         | Frame data                              |         | ***                      |

 Table 4-3 Set Values when Preset (3 of 4)

| Table 4-3 Set | Values wh | en Preset (4 of 4) |
|---------------|-----------|--------------------|

| Section      | Item to Be Set      | Channel | Set value/Selected value |
|--------------|---------------------|---------|--------------------------|
| Input/Output | EVEN SEC/SYNC IN    |         | DISABLE                  |
|              | CDMA CLOCK OUT      |         | EVEN SECOND IN           |
|              | CDMA TIMEBASE OUT   |         | OFF                      |
|              | Synthe Reference IN |         | INTERNAL                 |
|              | CDMA TIMEBASE IN    |         | INTERNAL                 |

\*1 : Factory-shipped set value. This value is not set even if the preset is performed after changing the set value. \*\*\* : Cannot be set or this value is pending.

5.1 Outline

# 5 HOW TO OPERATE THE R3562

This chapter describes all key functions of the R3562.

# 5.1 Outline

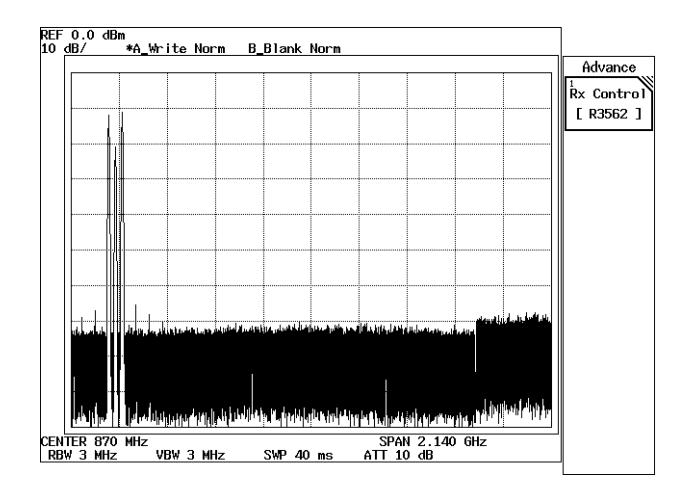

Figure 5-1 Initial Screen (For the R3562 Standard Configuration)

The operation menu of R3562 is placed under the ADVANCE.

Press **ADVANCE** and *Rx Control [R3562]*, R3267 Series becomes R3562 control mode and displays the screen shown in Figure 5-3 to set and measure R3562.

In this mode, operation with only soft-key or dialog box becomes effective except **FREQ** and **LEVEL**. The operation with **SPAN** and so on which can be used in ordinary operation mode cannot be performed. In order to return to the ordinary operation mode, press **POWER**, **UTIL**, **TRANSIENT** or *Quit*.

# 5.1 Outline

[Setting up the communication system]

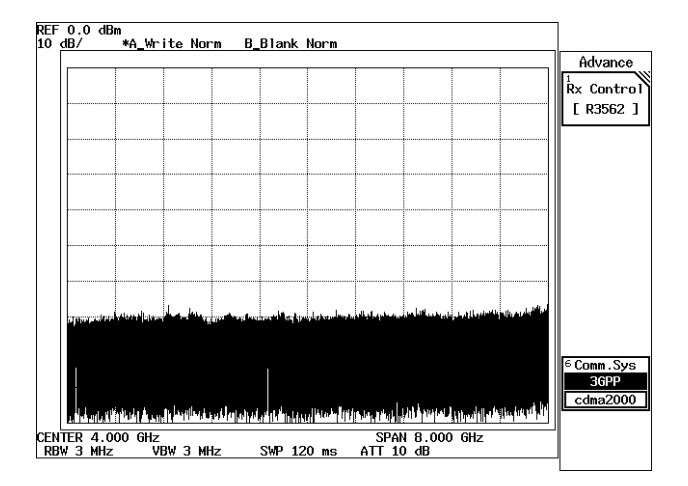

Figure 5-2 Initial Screen (with the R3562 OPT 65 Installed)

If OPT65 is installed in the R3562, the R3562 communication system must always be set to the 3GPP mode. When the Comm.sys key on the Initial screen is set to cdma2000 (highlighted) (Figure 5-2), a mode is not set correctly.

Use the procedure shown below to switch the communication system:

- 1. Press the Comm.sys key to set 3GPP (highlighted).
- 2. Turn the R3562 power switch off, and then on again.

NOTE: Always perform steps 1 and 2 to change the communication system (performing step 1 only does not complete the operation).

5.1 Outline

| Rx Control [R3562 36PP3.1.0]                                                                               | C00/C00                |
|----------------------------------------------------------------------------------------------------|------------------------|
| Freq.: 2.1100000 GHz CH :<br>Level: -80.0 dBm Offset:                                                      | 1 ch<br>0.0 dB<br>BER  |
| <<<< Base Band >>>       I/Q Direction     : OFF       Link     : DOWNLINK       Scramble Code     : O     | 2<br>Modulation        |
| [UPCH Channel Config]<br>Rate : 12.2kbps/30ksps Slot Format No.<br>Data Mode : INFORMATION Channel Code No | : 11<br>S.: 2<br>S.: 2 |
| DPDCH Data : PN9<br>DTCH Data : PN9 FEC : ON CRC : NO<br>DCCH Data : PN9 FEC : ON CRC : NO                 | RMAL Other             |
| [Channel Power Ratio]                                                                                      | Modulation             |
| CPICH : 0.0 dB<br>P-CCPCH : 0.0 dB                                                                         | ON OFF                 |
| DPCH : 0.0 dB                                                                                              | ° Output               |
| <<< Clock/Timing Signal >>>                                                                                | ON OFF                 |
| Synth Ref In : INTERNAL MOD-TB In : INTERN<br>Clock Out1 : OFF Clock Out2 : OFF                            | VAL 7<br>Quit          |

Figure 5-3 R3562 Control Main Screen (3GPP)

# 5.2 Reference

This chapter describes the functions of all panel and soft keys.

- Menu Index: Use this index as a key index to Chapter 5.
- Menu Map: Shows a list of hierarchical menus on a panel key basis.
- Functional Description: Explains the functions of the panel and soft keys.

The panel keys are arranged in alphabetical order.

# 5.2.1 Menu Index

This menu index is used to easily find the keys described in Chapter 5.

| Operation Key         | Pages |       | Operation Key        | Pages |       |
|-----------------------|-------|-------|----------------------|-------|-------|
| [Channel Power Ratio] | 5-6,  | 5-13  | Direction            | 5-7,  | 5-17, |
| [DCCH]                | 5-7,  | 5-18, |                      | 5-19  |       |
|                       | 5-20  |       | DPCCH Gain Code      | 5-6,  | 5-15  |
| [DTCH]                | 5-7,  | 5-17, | DPCCH Power Ratio    | 5-6,  | 5-15  |
|                       | 5-20  |       | DPCCH Setup          | 5-7,  | 5-16, |
| [Gain Parameter]      | 5-6,  | 5-15  | -                    | 5-19  |       |
| [I/Q Input]           | 5-8,  | 5-25  | DPCCH Slot Format    | 5-6,  | 5-14  |
| [I/Q Output]          | 5-8,  | 5-25  | DPCH                 | 5-6   |       |
| [TPC Insert]          | 5-7,  | 5-17, | DPCH Channel Config. | 5-6,  | 5-12  |
|                       | 5-19  |       | DPCH Channel. Code   | 5-6,  | 5-13  |
| 10MHz Ref Adj         | 5-6,  | 5-8,  | DPDCH Channel Conf   | 5-6,  | 5-13  |
| -                     | 5-10, | 5-24  | DPDCH Data           | 5-6,  | 5-13, |
| ALC Mode              | 5-8,  | 5-23  |                      | 5-14  |       |
| BER                   | 5-6,  | 5-9   | DPDCH Gain Code      | 5-6,  | 5-15  |
| Bit Length            | 5-6,  | 5-9   | DPDCH Power Ratio    | 5-6,  | 5-15  |
| CAL                   | 5-8,  | 5-25  | DTCH/DCCH Setup      | 5-7,  | 5-17, |
| Cal Corr ON/OFF       | 5-8,  | 5-25  | -                    | 5-19  |       |
| Cal/Test              | 5-8,  | 5-25  | Ext I/Q Setup        | 5-8,  | 5-24  |
| CH Start Freq.        | 5-8,  | 5-22  | Ext Trigger          | 5-7,  | 5-21  |
| CH Start No.          | 5-8,  | 5-22  | Ext Trigger Setup    | 5-7,  | 5-21  |
| CH Step Freq          | 5-8,  | 5-22  | FBI Pattern          | 5-7,  | 5-19  |
| Clock & Timing Setup  | 5-6,  | 5-8,  | FEC                  | 5-7,  | 5-18, |
|                       | 5-10, | 5-23  |                      | 5-20, | 5-21  |
| Clock Edge            | 5-6,  | 5-9   | FREQ                 | 5-9   |       |
| Clock Out 1           | 5-6,  | 5-8,  | Freq Input           | 5-8,  | 5-22  |
|                       | 5-10, | 5-24  | Frequency & Level    | 5-6,  | 5-22  |
| Clock Out 2           | 5-6,  | 5-8,  | Frequency Setup      | 5-8,  | 5-22  |
|                       | 5-10, | 5-24  | General Setup        | 5-6,  | 5-11  |
| Count                 | 5-7,  | 5-17, | I Gain               | 5-8,  | 5-25  |
|                       | 5-19  |       | I/Q Direction        | 5-6,  | 5-8,  |
| CPICH                 | 5-6   |       |                      | 5-16, | 5-24  |
| CRC                   | 5-7,  | 5-18, | I/Q Phase Adj        | 5-8,  | 5-25  |
|                       | 5-20, | 5-21  | LEVEL                | 5-9   |       |
| Data                  | 5-6,  | 5-7,  | Level Offset         | 5-8,  | 5-22  |
|                       | 5-9,  | 5-17, | Level Setup          | 5-8,  | 5-22  |
|                       | 5-18, | 5-20  | Link                 | 5-6,  | 5-16  |
| Data Polarity         | 5-6,  | 5-9   | MOD-TB In            | 5-6,  | 5-8,  |

R3267 Series Option08 Rx Control Option Operation Manual

5.2 Reference

|                      | 5-10.        | 5-24  |
|----------------------|--------------|-------|
| Modulation           | 5-6          | 5-10  |
| Modulation ON/OFF    | 5-6          | 5-8   |
|                      | 5-9          | 5-16  |
|                      | 5_23         | 5-26  |
| Offset Value         | 5-23,<br>5-8 | 5-22  |
| Other                | 5-6          | 5-23  |
| Output ON/OFF        | 5-6          | 5-8   |
|                      | 5-10         | 5-16  |
|                      | 5-23         | 5-26  |
| Parameter Setup      | 5-6          | 5-9   |
| P-CCPCH              | 5-6          | 57    |
| Preset               | 5-8          | 5-26  |
| O Gain               | 5-8          | 5-25  |
| Quit                 | 5-6          | 5-10  |
| 2011                 | 5-26         | 5 10, |
| Recall               | 5-8.         | 5-26  |
| Recall Register List | 5-8          | 0 20  |
| REPEAT               | 5-9          |       |
| Rx Control [R3562]   | 5-6          |       |
| Save                 | 5-8.         | 5-25  |
| Save Register List   | 5-8          | 0 20  |
| Scrambling Code      | 5-6.         | 5-11. |
| ~                    | 5-13         | ,     |
| Self Test            | 5-8.         | 5-25  |
| SINGLE               | 5-9          |       |
| START                | 5-9          |       |
| STD Setup            | 5-6.         | 5-15  |
| Step Size            | 5-8.         | 5-22. |
| 1                    | 5-23         | ,     |
| STOP                 | 5-9          |       |
| Synthe Ref In        | 5-6,         | 5-8,  |
| •                    | 5-10,        | 5-23  |
| TFCI                 | 5-7,         | 5-17, |
|                      | 5-19         |       |
| TPC Insert           | 5-7,         | 5-16, |
|                      | 5-19         |       |
| TPC Repeat Count     | 5-7,         | 5-17, |
| -                    | 5-19         |       |
| Trig Polarity        | 5-7,         | 5-21  |
| Trigger Delay        | 5-7,         | 5-21  |
| Unit                 | 5-8,         | 5-22  |
| Upper Limit          | 5-8,         | 5-22  |

# 5.2.2 Menu Map

A list of soft menus, which are under the ADVANCE key, used with the R3562 are shown below.

| NOTE: |                    | Represents a panel key.         |
|-------|--------------------|---------------------------------|
|       | r                  | Represents a dialog box.        |
|       | Unless otherwise n | oted, the soft menus are shown. |

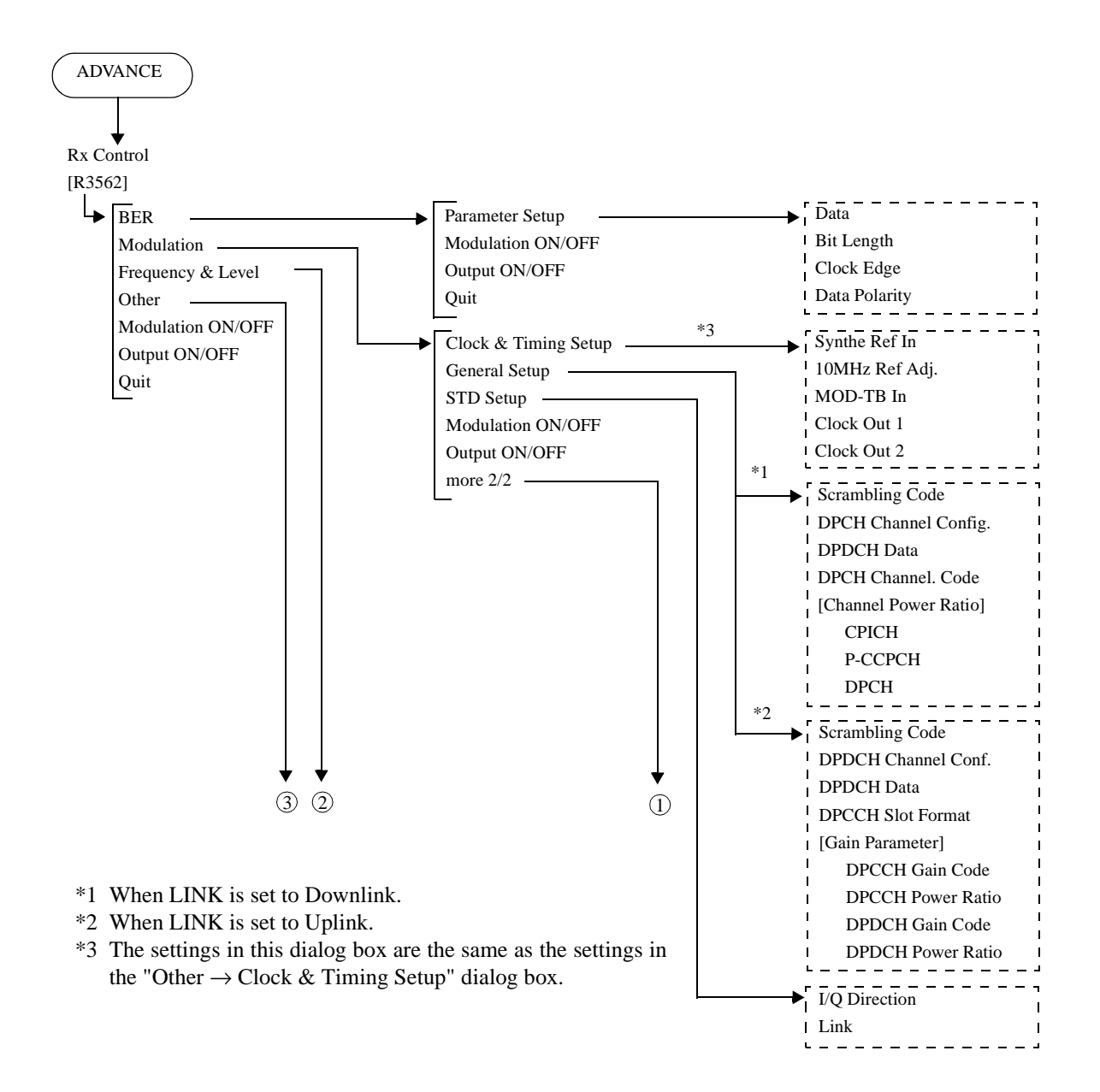

R3267 Series Option08 Rx Control Option Operation Manual

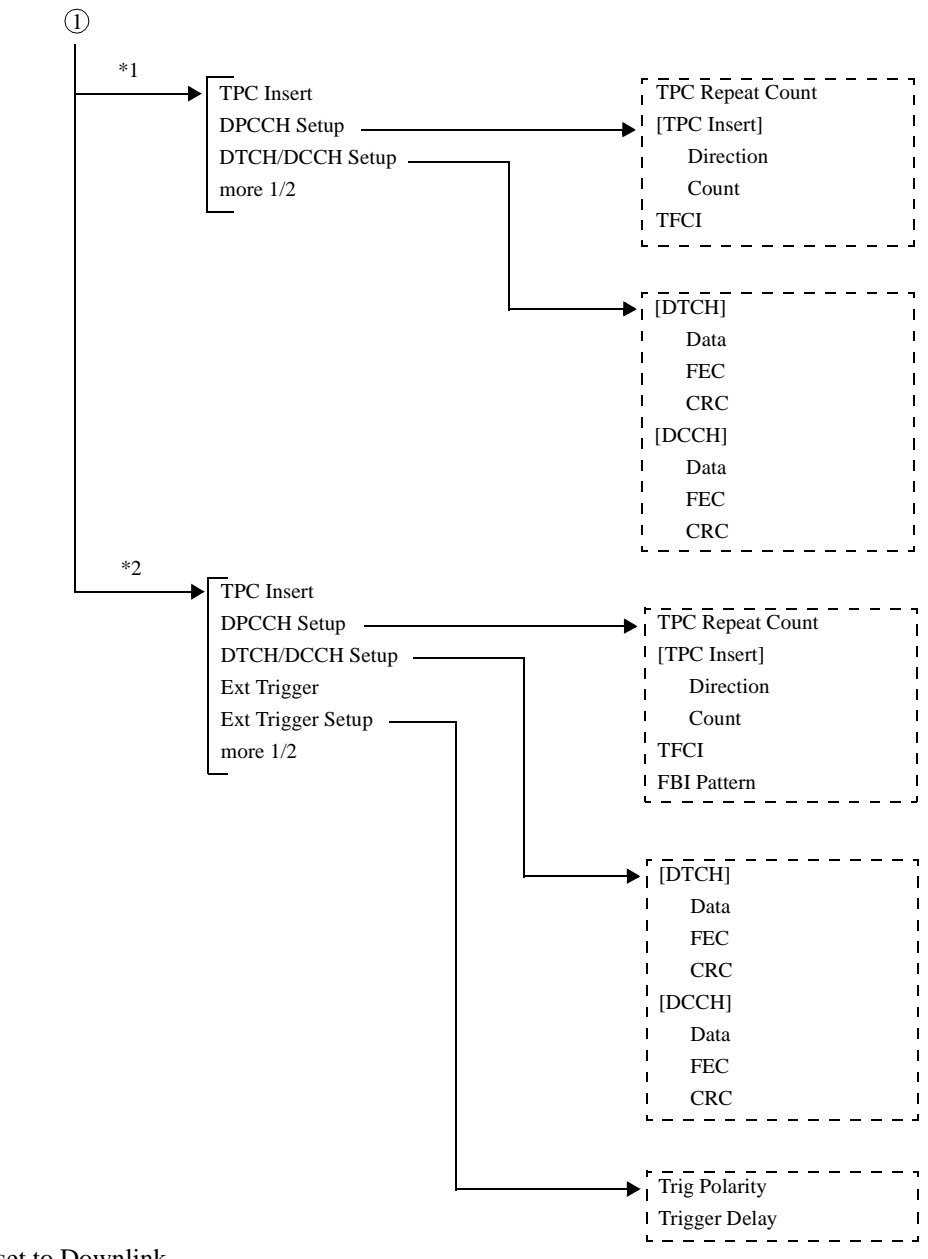

\*1 When LINK is set to Downlink.

\*2 When LINK is set to Uplink.

R3267 Series Option08 Rx Control Option Operation Manual

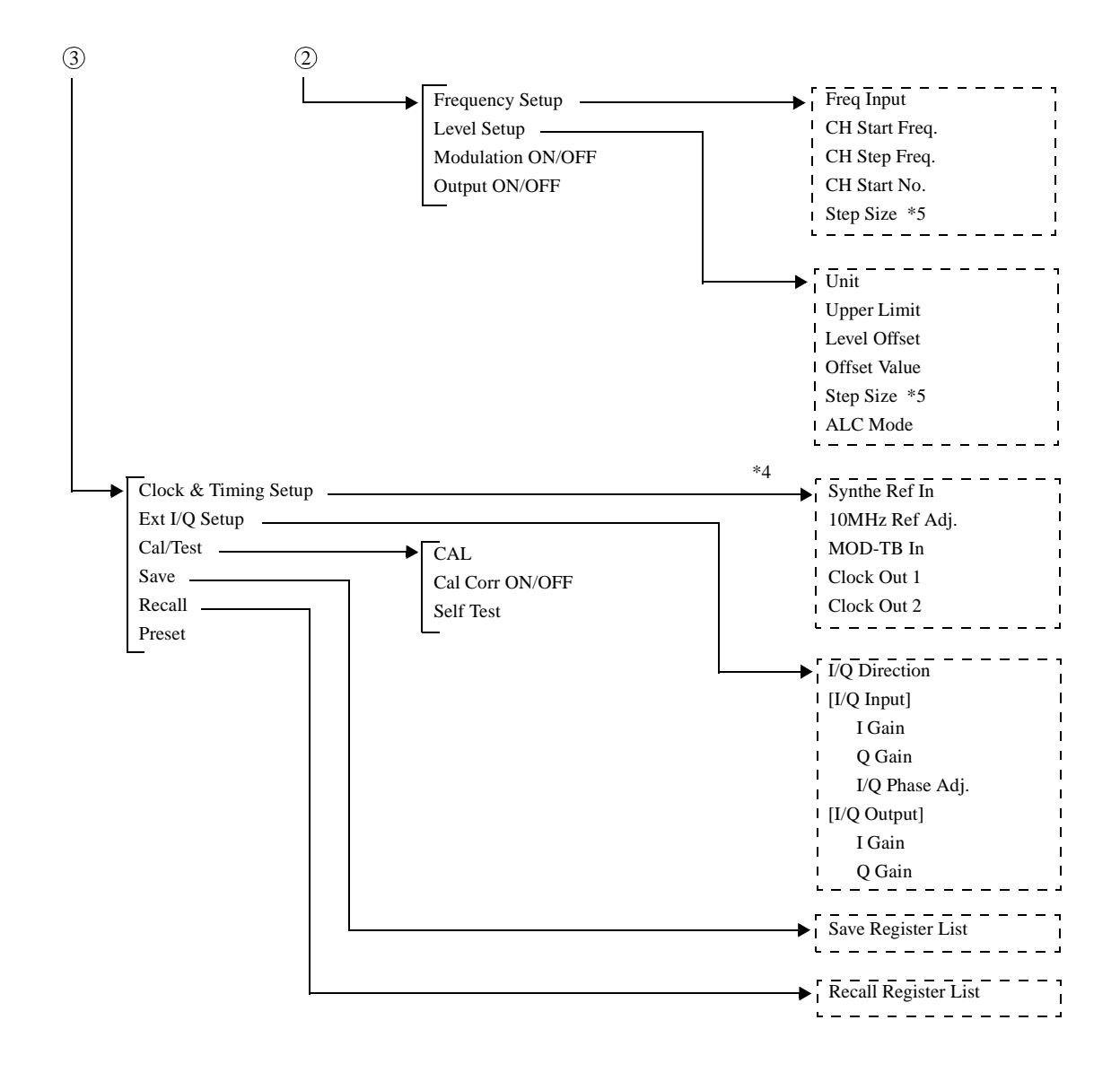

- \*4 The settings in this dialog box are the same as the settings in the "Modulation  $\rightarrow$  Clock & Timing Setup dialog box."
- \*5 Sets the step size for the step keys(data knob) on the R3267 Series.

# 5.2.3 Functional Description

This section describes the front panel keys and the soft menus associated with them.

| FREQ                                                               | A window prompting numeric values is displayed.<br>Sets the output frequency.<br>Use the up or down keys, the data knob and the numeric keys<br>enter data.                                                                                                    | to  |
|--------------------------------------------------------------------|----------------------------------------------------------------------------------------------------|-----|
| LEVEL                                                              | A window prompting numeric values is displayed.<br>Used to set the output level.<br>Use the up or down keys, the data knob and the numeric keys<br>enter data.                                                                                                    | to  |
| SINGLE                                                             | Makes one BER measurement.                                                                                                    |     |
| REPEAT (START/STOP)                                                | Makes repeated BER measurements, or stops the current BI measurement.                                                                                                    | ER  |
| BER                                                                | Displays the BER Measurement Mode menu.                                                                                                    |     |
| Parameter Setup                                                    | Displays the BER Parameter Setup dialog box.                                                                                                    |     |
|                                                                    | BER Parameter SetupData:PNSPN15Bit Length:10000Clock Edge:POSNEGData Polarity:POSNEG                                                                                                    |     |
|                                                                    | Figure 5 4 PED Dependent Setup Dieleg Per                                                                                                    |     |
|                                                                    | Figure 5-4 BER Parameter Setup Dialog Box                                                                                                    |     |
| Data                                                               | Figure 5-4 BER Parameter Setup Dialog Box         Selects test data type.         DN0:       Selects DN0                                                                                                    |     |
| Data                                                               | Figure 5-4 BER Parameter Setup Dialog BoxSelects test data type.PN9:Selects PN9.PN15:Selects PN15                                                                                                    |     |
| Data<br>Bit Lengtl                                                 | Figure 5-4 BER Parameter Setup Dialog BoxSelects test data type.PN9:Selects PN9.PN15:Selects PN15.Set BER measurement time with the bit length.The setting range of the bit length is 1000 to 10000000 bits.                                                                                                    |     |
| Data<br>Bit Length<br>Clock Pole                                   | Figure 5-4 BER Parameter Setup Dialog Box         Selects test data type.         PN9:       Selects PN9.         PN15:       Selects PN15.         Selects PN15.         Set BER measurement time with the bit length.         The setting range of the bit length is 1000 to 10000000 bits.         ity       Select from which edge you get data, the rising edge of the sign from BER clock terminal or the falling edge.                                                                                                    | nal |
| Data<br>Bit Length<br>Clock Pole                                   | Figure 5-4 BER Parameter Setup Dialog Box         Selects test data type.         PN9:       Selects PN9.         PN15:       Selects PN15.         Selects PN15.         Set BER measurement time with the bit length.         The setting range of the bit length is 1000 to 10000000 bits.         ity       Select from which edge you get data, the rising edge of the sign from BER clock terminal or the falling edge.         POS:       Rising                                                                                                    | nal |
| Data<br>Bit Length<br>Clock Pol                                    | Figure 5-4 BER Parameter Setup Dialog Box         Selects test data type.         PN9:       Selects PN9.         PN15:       Selects PN15.         Set BER measurement time with the bit length.<br>The setting range of the bit length is 1000 to 10000000 bits.         ity       Select from which edge you get data, the rising edge of the sign from BER clock terminal or the falling edge.         POS:       Rising         NEG:       Falling                                                                                                    | nal |
| Data<br>Bit Length<br>Clock Pole<br>Data Pola                      | Figure 5-4 BER Parameter Setup Dialog Box         Selects test data type.         PN9:       Selects PN9.         PN15:       Selects PN15.         Set BER measurement time with the bit length.<br>The setting range of the bit length is 1000 to 10000000 bits.         ity       Select from which edge you get data, the rising edge of the sign from BER clock terminal or the falling edge.         POS:       Rising         NEG:       Falling         y       Select if you invert BER DATA terminal data or not.                                                                                                    | nal |
| Data<br>Bit Lengtl<br>Clock Pola<br>Data Pola                      | Figure 5-4 BER Parameter Setup Dialog Box         Selects test data type.         PN9:       Selects PN9.         PN15:       Selects PN15.         Set BER measurement time with the bit length.<br>The setting range of the bit length is 1000 to 10000000 bits.         ity       Select from which edge you get data, the rising edge of the sign from BER clock terminal or the falling edge.         POS:       Rising         NEG:       Falling         y       Select if you invert BER DATA terminal data or not.         POS:       Positive logic (not invert)                                                                                                    | nal |
| Data<br>Bit Lengtl<br>Clock Pole<br>Data Pola                      | Figure 5-4 BER Parameter Setup Dialog BoxSelects test data type.PN9:Selects PN9.PN15:Selects PN15.Set BER measurement time with the bit length.<br>The setting range of the bit length is 1000 to 10000000 bits.idvSelect from which edge you get data, the rising edge of the sign<br>from BER clock terminal or the falling edge.POS:Rising<br>NEG:POS:FallingvSelect if you invert BER DATA terminal data or not.<br>POS:POS:Positive logic (not invert)<br>NEG:NEG:Negative logic (invert)                                                                                                    | nal |
| Data<br>Bit Length<br>Clock Pole<br>Data Pola<br>Modulation ON/OFF | Figure 5-4 BER Parameter Setup Dialog Box         Selects test data type.         PN9:       Selects PN9.         PN15:       Selects PN15.         Set BER measurement time with the bit length.<br>The setting range of the bit length is 1000 to 10000000 bits.         ity       Select from which edge you get data, the rising edge of the sign from BER clock terminal or the falling edge.         POS:       Rising         NEG:       Falling         v       Select if you invert BER DATA terminal data or not.         POS:       Positive logic (not invert)         NEG:       Negative logic (invert)         Turns the RF output modulation function on or off. | nal |

|               | OFF:       | Does not modulate the RF output. |
|---------------|------------|----------------------------------|
| Output ON/OFF | Turns the  | RF output on or off.             |
|               | ON:        | Turns the RF signal on.          |
|               | OFF:       | Turns the RF signal off.         |
| Quit          | Exits from | n BER Measurement Mode.          |
| ulation       | Displays   | the modulation 1/2 menu.         |

Modulation

Clock & Timing Setup

Displays the Clock/Timing Signal Parameter Setup dialog box.

| Clock/Timing Signal Parameter Setup |            |             |              |  |
|-------------------------------------|------------|-------------|--------------|--|
| Synth Ref In:                       | 1MHz 2M    | íHz 5MHz    | 10MHz 15MHz  |  |
|                                     | INTERNAL   |             |              |  |
| 10MHz Ref Adj.:                     | 0          |             |              |  |
| MOD-TB In:                          | 3.84MHz 7. | 68MHz 15.36 | (Hz INTERNAL |  |
| Clock Out 1:                        | OFF        | RADIO FRAME | SLOT TIMING  |  |
|                                     | CHIP CLOCK | TPC REPEAT  | TPC INSERT   |  |
| Clock Out 2:                        | OFF        | RADIO FRAME | SLOT TIMING  |  |
|                                     | CHIP CLOCK | TPC REPEAT  | TPC INSERT   |  |

# Figure 5-5 Clock/Timing Signal Parameter Setup Dialog Box

| Synthe Ref In    | Selects the reference signal from the synthesizer. |                                                                |
|------------------|----------------------------------------------------|----------------------------------------------------------------|
|                  | 1 MHz:                                             | Uses an external signal of 1 MHz.                              |
|                  | 2 MHz:                                             | Uses an external signal of 2 MHz.                              |
|                  | 5 MHz:                                             | Uses an external signal of 5 MHz.                              |
|                  | 10 MHz:                                            | Uses an external signal of 10 MHz.                             |
|                  | 15 MHz:                                            | Uses an external signal of 15 MHz.                             |
|                  | INTERNAL                                           | : Uses the internal reference signal.                          |
| 10MHz Ref Adj.   | Sets internal ed.                                  | reference signal's frequency difference to be correct-         |
| MOD-TB In        | Selects the re                                     | eference signal used for the modulation.                       |
|                  | 3.84 MHz:                                          | Uses an external signal of 3.84 MHz.                           |
|                  | 7.68 MHz:                                          | Uses an external signal of 7.68 MHz.                           |
|                  | 15.36 MHz:                                         | Uses an external signal of 15.36 MHz.                          |
|                  | INTERNAL                                           | : Uses the internal reference signal.                          |
| Clock Out 1/Cloc | k Out 2                                            |                                                                |
|                  | Outputs the CLOCK OU                               | modulation timing signals to the CLOCK OUT1 and T2 connectors. |
|                  | OFF:                                               | Turns the output signal off.                                   |
|                  | RADIO FRA                                          | ME:                                                            |

Outputs the timing for the radio frame.

#### SLOT TIMING:

Outputs the slot timing.

## CHIP CLOCK:

Outputs the CHIP clock.

#### TPC REPEAT:

Outputs the first slot timing used for the TPC command sequence during Repeat operation.

#### TPC INSERT:

Outputs the first slot timing used for the TPC command sequence during the Insert operation.

**General Setup** 

Displays the General Parameter setup dialog box.

| 6                       | eneral Parameter Setu | p                 |
|-------------------------|-----------------------|-------------------|
| Scramble Code:          | 0                     | •                 |
| DPCH Channel Config:    | PHYS.(8)/30ksps       | PHYS.(9)/30ksps   |
|                         | PHYS.(10)/30ksps      | PHYS.(11)/30ksps  |
|                         | PHYS.(12)/60ksps      | PHYS.(13)/120ksps |
|                         | PHYS.(14)/240ksps     | PHYS.(15)/480ksps |
|                         | INFO.(11)/12.2kbps    | INFO.(13)/64kbps  |
|                         | INFO.(14)/144kbps     | INF0.(15)/384kbps |
| DPDCH Data:             | PN9 PN15 AL           | LO ALL1 PN9 ERR   |
| DPCH Channel. Code:     | 2                     |                   |
| [ Channel Power Ratio ] | 1                     |                   |
| CPICH:                  | 0.0 dB                |                   |
| P-CCPCH:                | 0.0 dB                |                   |
| DPCH:                   | 0.0 dB                |                   |
|                         |                       |                   |
|                         |                       |                   |

Figure 5-6 General Parameter Setup Dialog box (For the Downlink)

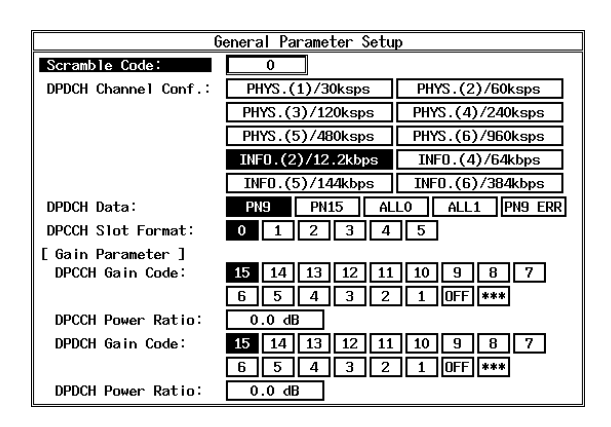

Figure 5-7 General Parameter Setup Dialog box (For the Uplink)

<When set to Downlink>

Scrambling Code Sets the scrambling code number.

#### DPCH Channel Config.

Select the channel configuration from the following list.

PHYS.(8)/30ksps:

Assigns Physical Data Mode with a slot format number of 8 and a channel symbol rate of 30 [ksps].

PHYS.(9)/30ksps:

Assigns Physical Data Mode with a slot format number of 9 and a channel symbol rate of 30 [ksps].

PHYS.(10)/30ksps:

Assigns Physical Data Mode with a slot format number of 10 and a channel symbol rate of 30 [ksps].

PHYS.(11)/30ksps:

Assigns Physical Data Mode with a slot format number of 11 and a channel symbol rate of 30 [ksps].

#### PHYS.(12)/60ksps:

Assigns Physical Data Mode with a slot format number of 12 and a channel symbol rate of 60 [ksps].

#### PHYS.(13)/120ksps:

Assigns Physical Data Mode with a slot format number of 13 and a channel symbol rate of 120 [ksps].

#### PHYS.(14)/240ksps:

Assigns Physical Data Mode with a slot format number of 14 and a channel symbol rate of 240 [ksps].

#### PHYS.(15)/480ksps:

Assigns Physical Data Mode with a slot format number of 15 and a channel symbol rate of 480 [ksps].

#### INFO.(11)/12.2kbps:

Assigns Information Data Mode with a slot format number of 11, an information bit rate of 12.2 [kbps] and a channel symbol rate of 30 [ksps].

#### INFO.(13)/64kbps:

Assigns Information Data Mode with a slot format number of 13, an information bit rate of 64 [kbps] and a channel symbol rate of 120 [ksps].

#### INFO.(14)/144kbps:

Assigns Information Data Mode with a slot format number of 14, an information bit rate of 144 [kbps] and a channel symbol rate of 240 [ksps].

#### INFO.(15)/384kbps:

Assigns Information Data Mode with a slot format

R3267 Series Option08 Rx Control Option Operation Manual

5.2 Reference

number of 15, an information bit rate of 384 [kbps] and a channel symbol rate of 480 [ksps].

1%.

DPDCH DataSelects the data to be input to the DPDCH when DPCH Channel<br/>Config is set to Physical Data Mode.

| PN9:     | Selects PN9.                 |
|----------|------------------------------|
| PN15:    | Selects PN15.                |
| ALL0:    | Selects all zero data.       |
| ALL1:    | Selects all one data.        |
| PN9 ERR: | Selects PN9 with an error of |

## DPCH Channel. Code

Sets the channelization code number.

#### [Channel Power Ratio]

| NOTE:        | When a channel power ratio of -99.9 dB is specified, the specified channel power is turned off. |
|--------------|-------------------------------------------------------------------------------------------------|
| DPCH:        | Sets a power ratio for DPCH.                                                                    |
| P-CCPCH:     | Sets a power ratio for P-CCPCH and SCH.                                                         |
| CPICH:       | Sets a power ratio for CPICH.                                                                   |
| Sets the pov | ver ratios for the following physical channels.                                                 |

<When set to Uplink>

*Scrambling Code* Sets the scrambling code number.

## **DPDCH** Channel Conf.

Select the channel configuration from the following list.

#### PHYS.(1)/30ksps:

Assigns Physical Data Mode with a slot format number of 1 and a channel symbol rate of 30 [ksps].

# PHYS.(2)/60ksps:

Assigns Physical Data Mode with a slot format number of 2 and a channel symbol rate of 60 [ksps].

#### PHYS.(3)/120ksps:

Assigns Physical Data Mode with a slot format number of 3 and a channel symbol rate of 120 [ksps].

#### PHYS.(4)/240ksps:

Assigns Physical Data Mode with a slot format number of 4 and a channel symbol rate of 240 [ksps].

R3267 Series Option08 Rx Control Option Operation Manual

5.2 Reference

PHYS.(5)/480ksps:

Assigns Physical Data Mode with a slot format number of 5 and a channel symbol rate of 480 [ksps].

# PHYS.(6)/960ksps:

Assigns Physical Data Mode with a slot format number of 6 and a channel symbol rate of 960 [ksps].

INFO.(2)/12.2kbps:

Assigns Information Data Mode with a slot format number of 2, an information bit rate of 12.2 [kbps] and a channel symbol rate of 60 [ksps].

# INFO.(4)/64kbps:

Assigns Information Data Mode with a slot format number of 4, an information bit rate of 64 [kbps] and a channel symbol rate of 240 [ksps].

## INFO.(5)/144kbps:

Assigns Information Data Mode with a slot format number of 5, an information bit rate of 144 [kbps] and a channel symbol rate of 480 [ksps].

## INFO.(6)/384kbps:

Assigns Information Data Mode with a slot format number of 6, an information bit rate of 384 [kbps] and a channel symbol rate of 960 [ksps].

**DPDCH Data**Selects the data to be input to the DPDCH when DPDCH Channel<br/>Config is set to Physical Data Mode.

| PN9: | Selects PN9. |
|------|--------------|
|      |              |

- PN15: Selects PN15.
- ALLO: Selects all zero data.
- ALL1: Selects all one data.
- PN9 ERR: Selects PN9 code with an error of 1%.

# **DPCCH** Slot Format

Selects a slot format from the following list.

| 0: | Uses the bit configuration for the slot format number 0. |
|----|----------------------------------------------------------|
| 1: | Uses the bit configuration for the slot format number 1. |
| 2: | Uses the bit configuration for the slot format number 2. |
| 3: | Uses the bit configuration for the slot format number 3. |
| 4: | Uses the bit configuration for the slot format number 4. |

- 5: Uses the bit configuration for the slot format number 5.
- *[Gain Parameter]* Sets the gain (power) ratio for a DPCCH to a DPDCH. There are four possible combinations.

# DPCCH Gain Code

Sets the ratio for DPCCH gain to  $\beta c$ , using the gain parameter code if DPDCH gain to  $\beta d$  is 1.

- 1 thru 15: The gain ratio complies with the 3GPP standard.
- OFF: Turns the DPCCH power off.

\*\*\*: Displays the situation under which an incorrect value for the gain power code was used to set a DPCCH power ratio.

#### **DPCCH** Power Ratio

Sets the ratio for the DPCCH power to Pc [dB] if the ratio of DP-DCH to Pd is 0 [dB].

NOTE: The DPDCH power is turned off if -99.9 dB is specified.

# **DPDCH** Gain Code

Sets the ratio for DPDCH gain to  $\beta d$ , using the gain parameter code if DPCCH gain to  $\beta c$  is 1.

- 1 thru 15: The gain ratio complies with the 3GPP standard.
- OFF: Turns the DPDCH power off.
- \*\*\*: Displays the situation under which an incorrect value for the gain power code was used to set a DP-DCH power ratio.

#### **DPDCH** Power Ratio

Sets the ratio for the DPDCH power to Pd [dB] if the ratio of DPCCH to Pc is 0 [dB].

NOTE: The DPCCH power is turned off if -99.9 dB is specified.

STD Setup

Displays the STD Parameter setup dialog box.

| STD Parameter Setup |         |     |           |
|---------------------|---------|-----|-----------|
| I/Q Direction:      | OFF     | IN  | TUTTUO TU |
| Link:               | DOWNL 1 | [NK | UPLINK    |

Figure 5-8 STD Parameter Setup Dialog box

| I/Q Direction                          | Exchanges the external IQ terminals between the input and output and selects the IQ signal paths to the IQ modulator.                                                                                            |                                                                                                    |  |
|----------------------------------------|----------------------------------------------------------------------------------------------------|----------------------------------------------------------------------------------------------------|--|
|                                        | OFF:                                                                                                    | Turns off the IQ output, and inputs the internal baseband signal to the IQ modulator.                  |  |
|                                        | INPUT:                                                                                                    | Inputs the IQ signal from the outside to the IQ modulator.                                             |  |
|                                        | OUTPUT:                                                                                                    | Turns on the IQ output, and inputs the internal baseband signal to the IQ modulator.                   |  |
|                                        | NOTE:                                                                                                    | The level and modulation accuracy of the RF output can-<br>not be guaranteed while in the OUTPUT mode. |  |
| Link                                   | Selects the link direction.                                                                                                    |                                                                                                    |  |
|                                        | DOWNLINK:                                                                                                    |                                                                                                    |  |
|                                        |                                                                                                    | Outputs the Downlink signal.                                                                           |  |
|                                        | UPLINK:                                                                                                    | Outputs the Uplink signal.                                                                             |  |
| Modulation ON/OFF                      | Turns the RF output modulation function on or off.                                                                                                    |                                                                                                    |  |
|                                        | ON:                                                                                                    | Modulates the RF output using transmission data.                                                       |  |
|                                        | OFF:                                                                                                    | Does not modulate the RF output.                                                                       |  |
| Output ON/OFF                          | Turns the RF output on or off.                                                                                                    |                                                                                                    |  |
|                                        | ON:                                                                                                    | Turns the RF signal on.                                                                                |  |
|                                        | OFF:                                                                                                    | Turns the RF signal off.                                                                               |  |
| more 2/2                               | Displays the modulation 2/2 menu.                                                                                                    |                                                                                                    |  |
| <when downlink="" set="" to=""></when> |                                                                                                    |                                                                                                    |  |
| TPC Insert                             | The TPC command is inserted during Repeat operation.<br>The direction and slot length of the TPC command you want to in-<br>sert can be specified in the TPC Insert item in the DPCCH Param-<br>eter dialog box. |                                                                                                    |  |
| DPCCH Setup                            | Displays th                                                                                                    | e DPCCH Parameter Setup dialog box.                                                                    |  |
|                                        | DPCCH<br>TPC Repeat Co<br>[ TPC Insert ]<br>Direction:<br>Count:<br>TFCI:                                                                                                    | Parameter Setup<br>unt: 1<br>UP DDMM<br>1<br>000 [Hex]                                                 |  |

Figure 5-9 DPCCH Parameter Setup Dialog box (For the Downlink)

| TPC Repeat Cou | nt                                                                                                    |                                                  |  |
|----------------|----------------------------------------------------------------------------------------------------|--------------------------------------------------|--|
| -              | Sets the TPC                                                                                                    | slot length for the Repeat operation.            |  |
| [TPC Insert]   | Inserts TPC commands of 1 or 0 into consecutive slots as speci-<br>fied by the TPC insertion slot length during the Repeat operation. |                                                  |  |
| Direction      | Selects the direction (Up or Down) during the Insert operation                                                                        |                                                  |  |
|                | UP:                                                                                                    | Insets TPC commands of 1 into consecutive slots. |  |
|                | DOWN:                                                                                                    | Insets TPC commands of 0 into consecutive slots. |  |
| Count          | Sets the TPC insertion slot length used during Insert operation.                                                                      |                                                  |  |
| TFCI           | Sets a TFCI consisting of one frame in hexadecimal. specified using 10 TFCI bits, which are input to the T                            |                                                  |  |
|                | Input value                                                                                                    | Operation                                        |  |
|                | A:                                                                                                    | $\text{Shift} \rightarrow 0$                     |  |
|                | B:                                                                                                    | $\text{Shift} \rightarrow 1$                     |  |
|                | C:                                                                                                    | $\text{Shift} \rightarrow 2$                     |  |
|                | D:                                                                                                    | $\text{Shift} \rightarrow 3$                     |  |
|                | E:                                                                                                    | $\text{Shift} \rightarrow 4$                     |  |
|                | F:                                                                                                    | $\text{Shift} \rightarrow 5$                     |  |

# DTCH/DCCH Setup

Displays the DTCH/DCCH Parameter setup dialog box.

| DTCH/DCCH Parameter Setup |                            |  |
|---------------------------|----------------------------|--|
| [ DTCH ]                  |                            |  |
| Data:                     | PN9 PN15 ALLO ALL1 PN9 ERR |  |
| FEC:                      | ON OFF                     |  |
| CRC :                     | NORMAL INVERSE ADD ERR     |  |
| [ DCCH ]                  |                            |  |
| Data:                     | PN9 PN15 ALLO ALL1 PN9 ERR |  |
| FEC:                      | ON OFF                     |  |
| CRC :                     | NORMAL INVERSE ADD ERR     |  |

 $Shift \rightarrow 5$ 

# Figure 5-10 DTCH/DCCH Parameter Setup Dialog box (For the Downlink)

| [DTCH] | The DTCH value set when the data mode for the channel config- |
|--------|---------------------------------------------------------------|
|        | uration settings is set to Information Data Mode is valid.    |

Data

| Selects the data used for Information data. |                                  |  |
|---------------------------------------------|----------------------------------|--|
| PN9:                                        | Selects PN9.                     |  |
| PN15:                                       | Selects PN15.                    |  |
| ALL0:                                       | Selects all zero data.           |  |
| ALL1:                                       | Selects all one data.            |  |
| PN9 ERR:                                    | Selects PN9 with an error of 1%. |  |
| FEC    | Sets whether cessing is pe                                                          | Sets whether or not FEC (Convolutional or Turbo Coding) processing is performed.                                       |  |  |  |
|--------|-------------------------------------------------------------------------------------|----------------------------------------------------------------------------------------------------|--|--|--|
|        | ON:                                                                                 | FEC processing is performed.                                                                                           |  |  |  |
|        | OFF:                                                                                | FEC processing is not performed.                                                                                       |  |  |  |
| CRC    | Sets the modest calculated C                                                        | Sets the mode used to generate CRC data which is based on the calculated CRC value.                                    |  |  |  |
|        | NORMAL:                                                                             | The calculated CRC value is used as CRC data (correct CRC data is output).                                             |  |  |  |
|        | INVERSE:                                                                            | The value obtained by logically inverting the CRC is used as CRC data (incorrect CRC data is output).                  |  |  |  |
|        | ADD ERR:                                                                            | A block containing an error of 1% is generated us-<br>ing the NORMAL operation linked with the IN-<br>VERSE operation. |  |  |  |
| [DCCH] | The DCCH was uration setting                                                        | value set when the data mode for the channel config-<br>ngs is set to Information Data Mode is valid.                  |  |  |  |
| Data   | Selects the d                                                                       | ata used for Information data.                                                                                         |  |  |  |
|        | PN9:                                                                                | Selects PN9.                                                                                                    |  |  |  |
|        | PN15:                                                                               | Selects PN15.                                                                                                    |  |  |  |
|        | ALL0:                                                                               | Selects all zero data.                                                                                                 |  |  |  |
|        | ALL1:                                                                               | Selects all one data.                                                                                                  |  |  |  |
|        | PN9 ERR:                                                                            | Selects PN9 with an error of 1%.                                                                                       |  |  |  |
| FEC    | Sets whether<br>cessing is pe                                                       | r or not FEC (Convolutional or Turbo Coding) pro-<br>rformed.                                                          |  |  |  |
|        | ON:                                                                                 | FEC processing is performed.                                                                                           |  |  |  |
|        | OFF:                                                                                | FEC processing is not performed.                                                                                       |  |  |  |
| CRC    | Sets the mode used to generate CRC data which is based on the calculated CRC value. |                                                                                                    |  |  |  |
|        | NORMAL:                                                                             | The calculated CRC value is used as CRC data (correct CRC data is output).                                             |  |  |  |
|        | INVERSE:                                                                            | The value obtained by logically inverting the CRC is used as CRC data (incorrect CRC data is output).                  |  |  |  |
|        | ADD ERR:                                                                            | A block containing an error of 1% is generated us-<br>ing the NORMAL operation linked with the IN-<br>VERSE operation. |  |  |  |
|        | Displays the modulation $1/2$ menu.                                                 |                                                                                                    |  |  |  |

more 1/2

## <When set to Uplink>

**TPC Insert** 

The TPC command is inserted during Repeat operation. The direction and slot length of the TPC command you want to insert can be specified in the TPC Insert item in the DPCCH Parameter dialog box.

## DPCCH Setup

Displays the DPCCH Parameter Setup dialog box.

| DPCCH Parameter Setup        |                |  |  |  |
|------------------------------|----------------|--|--|--|
| TPC Repeat Count:            | 1              |  |  |  |
| [ TPC Insert ]<br>Direction: | UP DOWN        |  |  |  |
| Count:                       | 1              |  |  |  |
| TFCI Code Word:              | 000 [Hex]      |  |  |  |
| FBI Pattern:                 | 00000000 [Hex] |  |  |  |

## Figure 5-11 DPCCH Parameter Setup Dialog box (For the Uplink)

| <b>TPC Repeat Count</b> | <i>t</i> Sets the TPC slot length for the Repeat operation.                                                                                                    |                                                                                                    |  |
|-------------------------|----------------------------------------------------------------------------------------------------|----------------------------------------------------------------------------------------------------|--|
| [TPC Insert]            | Inserts TPC commands of 1 or 0 into consecutive slots as speci-<br>fied by the TPC insertion slot length during the Repeat operation.                                                                                                    |                                                                                                    |  |
| Direction               | Selects the di                                                                                                    | rection (Up or Down) during the Insert operation.                                                                                                  |  |
|                         | UP:                                                                                                    | Insets TPC commands of 1 into consecutive slots.                                                                                                   |  |
|                         | DOWN:                                                                                                    | Insets TPC commands of 0 into consecutive slots.                                                                                                   |  |
| Count                   | Sets the TPC                                                                                                    | insertion slot length used during Insert operation.                                                                                                |  |
| TFCI                    | Sets a TFCI consisting of one frame in hexadecimal. The TFCI is specified using 10 TFCI bits, which are input to the TFCI coder.                                                                                                    |                                                                                                    |  |
|                         | Input value                                                                                                    | Operation                                                                                                    |  |
|                         | A:<br>B:<br>C:<br>D:<br>E:<br>F:                                                                                                    | Shift $\rightarrow 0$<br>Shift $\rightarrow 1$<br>Shift $\rightarrow 2$<br>Shift $\rightarrow 3$<br>Shift $\rightarrow 4$<br>Shift $\rightarrow 5$ |  |
| FBI Pattern             | Sets a FBI bit pattern consisting of one frame in hexadecimal. The<br>number of FBI bits per slot is determined by the DPCCH channel<br>configuration settings: if the number is not 0, the value in the FBI<br>bit pattern setting is valid. |                                                                                                    |  |
| DTCH/DCCH Setup         | Displays the DTCH/DCCH Parameter setup dialog box.                                                                                                    |                                                                                                    |  |

5.2 Reference

| -        |                            |  |  |  |  |
|----------|----------------------------|--|--|--|--|
|          | DTCH/DCCH Parameter Setup  |  |  |  |  |
| [ DTCH ] |                            |  |  |  |  |
| Data:    | PN9 PN15 ALLO ALL1 PN9 ERR |  |  |  |  |
| FEC:     | ON OFF                     |  |  |  |  |
| CRC :    | NORMAL INVERSE ADD ERR     |  |  |  |  |
| [ DCCH ] |                            |  |  |  |  |
| Data:    | PN9 PN15 ALLO ALL1 PN9 ERR |  |  |  |  |
| FEC:     | ON OFF                     |  |  |  |  |
| CRC:     | NORMAL INVERSE ADD ERR     |  |  |  |  |

# Figure 5-12 DTCH/DCCH Parameter Setup Dialog box (For the Downlink)

| [DTCH] | The DTCH value set when the data mode for the channel config-<br>uration settings is set to Information Data Mode is valid. |                                                                                                    |  |
|--------|----------------------------------------------------------------------------------------------------|----------------------------------------------------------------------------------------------------|--|
| Data   | Selects the data used for Information data.                                                                                 |                                                                                                    |  |
|        | PN9:                                                                                                    | Selects PN9.                                                                                                    |  |
|        | PN15:                                                                                                    | Selects PN15.                                                                                                    |  |
|        | ALL0:                                                                                                    | Selects all zero data.                                                                                                 |  |
|        | ALL1:                                                                                                    | Selects all one data.                                                                                                  |  |
|        | PN9 ERR:                                                                                                    | Selects PN9 with an error of 1%.                                                                                       |  |
| FEC    | Sets whether cessing is per                                                                                                 | or not FEC (Convolutional or Turbo Coding) pro-<br>rformed.                                                            |  |
|        | ON:                                                                                                    | FEC processing is performed.                                                                                           |  |
|        | OFF:                                                                                                    | FEC processing is not performed.                                                                                       |  |
| CRC    | Sets the mode used to generate CRC data which is bacalculated CRC value.                                                    |                                                                                                    |  |
|        | NORMAL:                                                                                                    | The calculated CRC value is used as CRC data (correct CRC data is output).                                             |  |
|        | INVERSE:                                                                                                    | The value obtained by logically inverting the CRC is used as CRC data (incorrect CRC data is output).                  |  |
|        | ADD ERR:                                                                                                    | A block containing an error of 1% is generated us-<br>ing the NORMAL operation linked with the IN-<br>VERSE operation. |  |
| [DCCH] | The DCCH value set when the data mode for the channel config-<br>uration settings is set to Information Data Mode is valid. |                                                                                                    |  |
| Data   | Selects the data used for Information data.                                                                                 |                                                                                                    |  |
|        | PN9:                                                                                                    | Selects PN9.                                                                                                    |  |
|        | PN15:                                                                                                    | Selects PN15.                                                                                                    |  |
|        | ALL0:                                                                                                    | Selects all zero data.                                                                                                 |  |
|        | ALL1:                                                                                                    | Selects all one data.                                                                                                  |  |

|                      | PN9 ERR:                                                                                                    | Selects PN9 with an error of 1%.                                                                                                    |  |  |
|----------------------|----------------------------------------------------------------------------------------------------|----------------------------------------------------------------------------------------------------|--|--|
| FEC                  | Sets whether<br>cessing is per                                                                                                    | or not FEC (Convolutional or Turbo Coding) pro-                                                                                                    |  |  |
|                      | ON:                                                                                                    | FEC processing is performed.                                                                                                    |  |  |
|                      | OFF:                                                                                                    | FEC processing is not performed.                                                                                                    |  |  |
| CRC                  | Sets the mode used to generate CRC data which is based on the calculated CRC value.                                                                                                    |                                                                                                    |  |  |
|                      | NORMAL:                                                                                                    | The calculated CRC value is used as CRC data (correct CRC data is output).                                                                                                    |  |  |
|                      | INVERSE:                                                                                                    | The value obtained by logically inverting the CRC is used as CRC data (incorrect CRC data is output).                                                                                           |  |  |
|                      | ADD ERR:                                                                                                    | A block containing an error of 1% is generated us-<br>ing the NORMAL operation linked with the IN-<br>VERSE operation.                                                                          |  |  |
| Ext Trigger          | Synchronizes the baseband block (of this instrument) to the EXT TRIG IN signal. When this command is entered, the baseband block of this instrument is ready to receive the trigger signal from the EXT TRIG IN terminal. |                                                                                                    |  |  |
|                      | NOTE: This function is enabled only when LINK is set to Uplink $(UE \rightarrow BS)$ .                                                                                                    |                                                                                                    |  |  |
| Ext Trigger Setup    | Displays the                                                                                                    | Ext Trigger Parameter setup dialog box.                                                                                                    |  |  |
|                      | Ext Trigger Parameter Setup         Trig Polarity:       POS         NEG         Trigger Delay:       20 chip                                                                                                    |                                                                                                    |  |  |
|                      | Figure 5-13                                                                                                    | Ext Trigger Parameter Setup Dialog box                                                                                                    |  |  |
| Trig Polarity        | Sets which edge of the signal input to the EXT TRIG IN terminal is used to synchronize the baseband block in this instrument.                                                                                             |                                                                                                    |  |  |
|                      | POS:                                                                                                    | The rising edge is used to synchronize the baseband block.                                                                                                    |  |  |
|                      | NEG:                                                                                                    | The falling edge is used to synchronize the base-<br>band block.                                                                                                    |  |  |
| Trigger Delay        | Sets the delay<br>when the bas<br>A time delay<br>which is com                                                                                                    | y time (chips) from when the trigger signal is input to<br>be band block is synchronized.<br>y of "Setting value + 1024 (a UL-DL Timing offset<br>apliant with the 3GPP standard)" is obtained. |  |  |
| more 1/2 Displays th |                                                                                                    | e modulation 1/2 menu.                                                                                                    |  |  |

```
Frequency & Level
```

Frequency Setup

Displays the Frequency & Level menu.

Displays the Frequency Parameter Setup dialog box.

| Frequency Parameter Setup |                      |   |  |  |
|---------------------------|----------------------|---|--|--|
| Freq Input:               | FREQUENCY CHANNEL No |   |  |  |
| CH Start Freq.:           | 800.000000 MHz       |   |  |  |
| CH Step Freq.:            | 5.000000 MHz         | ] |  |  |
| CH Start No.:             | 1                    |   |  |  |
| Step Size:                | 100.000000 MHz       |   |  |  |

## Figure 5-14 Frequency Parameter Setup Dialog Box

| Freq Input     | Selects the frequency entry mode.                   |
|----------------|-----------------------------------------------------|
|                | FREQUENCY:<br>Directly enters a frequency value.    |
|                | CHANNEL No:<br>Enters a channel number.             |
| CH Start Freq. | Sets the channel start frequency.                   |
| CH Step Freq.  | Sets the channel spacing.                           |
| CH Start No.   | Sets the channel start number.                      |
| Step Size      | Sets the step value of the step keys and data knob. |

Level Setup

Displays the Level Parameter Setup dialog box.

| Level Parameter Setup |         |          |  |  |
|-----------------------|---------|----------|--|--|
| Unit:                 | dBm     | dBuVemf  |  |  |
| Upper Limit:          | 0.0     | dBm      |  |  |
| Level Offset:         | ON      | OFF      |  |  |
| Offset Value:         | 0.0 dB  |          |  |  |
| Step Size:            | 20.0 dB |          |  |  |
| ALC Mode:             | AUTO    | S/H HOLD |  |  |

#### Figure 5-15 Level Parameter Setup Dialog Box

| Unit         | Selects the unit to display or enter the data. |                                             |  |
|--------------|------------------------------------------------|---------------------------------------------|--|
|              | dBm:                                           | Sets a level-related unit to dBm.           |  |
|              | dBµVemf:                                       | Sets a level-related unit to $dB\mu Vemf$ . |  |
| Upper Limit  | Sets the uppe                                  | r limit.                                    |  |
| Level Offset | Toggles the level offset function on or off.   |                                             |  |
|              | ON: Tu                                         | rns the level offset function on.           |  |
|              | OFF: Tu                                        | rns the level offset function off.          |  |
| Offset Value | Sets the level                                 | offset value.                               |  |

|             | Step Size  | Sets the step value of the step keys.                                                                                                    |                                                                                                    |  |
|-------------|------------|----------------------------------------------------------------------------------------------------|----------------------------------------------------------------------------------------------------|--|
|             | ALC Mode   | Selects the ALC operating mode.<br>Automatically selects the optimum operating mode depending on<br>the R3562 settings. (For details, refer to the R3562 Operation<br>manual.) |                                                                                                    |  |
|             |            | AUTO:                                                                                                    | Normal ALC                                                                                                    |  |
|             |            | S/H:                                                                                                    | Sample and hold using the reference modulation pattern.                                                            |  |
|             |            | HOLD:                                                                                                    | ALC voltage hold when the reference modulation pattern is used.                                                    |  |
|             |            | NOTE:                                                                                                    | When not set to the optimum operation mode, the output from the RF OUT terminal may deviate from the target value. |  |
| Modulation  | o ON/OFF   | Turns the                                                                                                    | e RF output modulation function on or off.                                                                         |  |
|             |            | ON:                                                                                                    | Modulates the RF output using transmission data.                                                                   |  |
|             |            | OFF:                                                                                                    | Does not modulate the RF output.                                                                                   |  |
| Output ON   | /OFF       | Turns the                                                                                                    | RF output on or off.                                                                                               |  |
|             |            | ON:                                                                                                    | Turns the RF signal on.                                                                                            |  |
|             |            | OFF:                                                                                                    | Turns the RF signal off.                                                                                           |  |
|             |            | Displays                                                                                                    | the Other menu.                                                                                                    |  |
| Clock & Til | ming Setup | Displays                                                                                                    | the Clock/Timing Signal Parameter Setup dialog box.                                                                |  |
|             |            | Ì.                                                                                                    | Clock/Timing Signal Parameter Setup                                                                                |  |

Other

| Clock/Timing Signal Parameter Setup |            |               |              |  |  |
|-------------------------------------|------------|---------------|--------------|--|--|
| Synth Ref In:                       | 1MHz 2N    | (Hz 5MHz      | 10MHz 15MHz  |  |  |
| INTERNAL                            |            |               |              |  |  |
| 10MHz Ref Adj.:                     | 0          |               |              |  |  |
| MOD-TB In:                          | 3.84MHz 7. | .68MHz 15.361 | MHz INTERNAL |  |  |
| Clock Out 1:                        | OFF        | RADIO FRAME   | SLOT TIMING  |  |  |
|                                     | CHIP CLOCK | TPC REPEAT    | TPC INSERT   |  |  |
| Clock Out 2:                        | OFF        | RADIO FRAME   | SLOT TIMING  |  |  |
|                                     | CHIP CLOCK | TPC REPEAT    | TPC INSERT   |  |  |

Figure 5-16 Clock/Timing Signal Parameter Setup Dialog Box

Synthe Ref InSelects the reference signal from the synthesizer.1 MHz:Uses an external signal of 1 MHz.

- 2 MHz: Uses an external signal of 2 MHz.
- 5 MHz: Uses an external signal of 5 MHz.
- 10 MHz: Uses an external signal of 10 MHz.

|                   | 15 MHz·                                                                                                    | Uses an external signal of 15 MHz                                                                                                   |
|-------------------|----------------------------------------------------------------------------------------------------|----------------------------------------------------------------------------------------------------|
|                   | INTERNAL                                                                                                    | Uses the internal reference signal                                                                                                  |
|                   | n (i Ela i Ela)                                                                                                    | eses die interna reference signal.                                                                                                  |
| 10MHz Ref Adj.    | Sets internal r<br>ed.                                                                                                    | eference signal's frequency difference to be correct-                                                                               |
| MOD-TB In         | Selects the re-                                                                                                    | ference signal used for the modulation.                                                                                             |
|                   | 3.84 MHz:                                                                                                    | Uses an external signal of 3.84 MHz.                                                                                                |
|                   | 7.68 MHz:                                                                                                    | Uses an external signal of 7.68 MHz.                                                                                                |
|                   | 15.36 MHz:                                                                                                    | Uses an external signal of 15.36 MHz.                                                                                               |
|                   | INTERNAL:                                                                                                    | Uses the internal reference signal.                                                                                                 |
| Clock Out 1/Clock | Out 2                                                                                                    |                                                                                                    |
|                   | Outputs the m<br>CLOCK OUT                                                                                                    | nodulation timing signals to the CLOCK OUT1 and T2 connectors.                                                                      |
|                   | OFF:                                                                                                    | Turns the output signal off.                                                                                                    |
|                   | RADIO FRA                                                                                                    | ME:<br>Outputs the timing for the radio frame.                                                                                      |
|                   | SLOT TIMIN                                                                                                    | IG:                                                                                                    |
|                   | ~~~~~~~~~~~~~~~~~~~~~~~~~~~~~~~~~~~~~~~                                                                                       | Outputs the slot timing.                                                                                                    |
|                   | CHIP CLOCI                                                                                                    | K:<br>Outputs the CHIP clock.                                                                                                    |
|                   | TPC REPEAT                                                                                                    | Г:                                                                                                    |
|                   |                                                                                                    | Outputs the first slot timing used for the TPC com-<br>mand sequence during Repeat operation.                                       |
|                   | TPC INSERT                                                                                                    | <u>`:</u>                                                                                                    |
|                   |                                                                                                    | Outputs the first slot timing used for the TPC com-<br>mand sequence during the Insert operation.                                   |
| Ext I/Q Setup     | Displays the l                                                                                                    | External I/Q Parameter Setup dialog box.                                                                                            |
|                   | External I<br>I/Q Direction:<br>[ I/Q Input ]<br>I Gain:<br>Q Gain:<br>I/Q Phase Adj.<br>[ I/Q Output ]<br>I Gain:<br>Q Gain: | /Q Parameter Setup         OFF       INPUT OUTPUT         2000         2000         2000         2000         0         0         0 |

# Figure 5-17 External I/Q Parameter Setup Dialog Box

*I/Q Direction* Exchanges the external IQ terminals between the input and output and selects the IQ signal paths to the IQ modulator.

OFF: Turns off the IQ output, and inputs the internal baseband signal to the IQ modulator.

|          |                 | INPUT:                   | Inputs the IQ signal from the outside to the IQ mod-<br>ulator.                                                    |
|----------|-----------------|--------------------------|----------------------------------------------------------------------------------------------------|
|          |                 | OUTPUT                   | : Turns on the IQ output, and inputs the internal baseband signal to the IQ modulator.                             |
|          |                 | NOTE:                    | The level and modulation accuracy of the RF output can-<br>not be guaranteed while in the OUTPUT mode.             |
|          | [I/Q Input]     | Sets the p               | arameter if I/Q Direction is set to Input.                                                                         |
|          | I Gain          | Sets the g               | ain of the amplifier that inputs the I signal.                                                                     |
|          | Q Gain          | Sets the g               | ain of the amplifier that inputs the Q signal.                                                                     |
|          | I/Q Phase Ad    | <i>dj.</i><br>Sets the p | hase difference to be corrected                                                                                    |
|          | [I/Q Output]    | Sets the p               | arameter if I/Q Direction is set to Output.                                                                        |
|          | I Gain          | Sets the g               | ain of the amplifier that outputs the I signal.                                                                    |
|          | Q Gain          | Sets the g               | ain of the amplifier that outputs the Q signal.                                                                    |
| Cal/Test |                 | Displays t               | he Cal/Test menu.                                                                                                  |
|          | CAL             | Performs correction      | a calibration. When the calibration is completed, the value obtained from the calibration can be used.             |
|          | Cal Corr ON/OFF | ~                        |                                                                                                    |
|          |                 | Selects the              | e calibration correction mode on or off.                                                                           |
|          |                 | ON:                      | Makes the correction value obtained from the calibra-<br>tion be used.                                             |
|          |                 | OFF:                     | Does not perform the correction.                                                                                   |
|          | Self Test       | The self-te              | est is run.                                                                                                    |
| Save     |                 | Displays when the        | the Save Register List dialog box. Save is performed <b>ENTER</b> is pressed after the register has been selected. |

|          |                 | Sav      | ve Register List |          |        |
|----------|-----------------|----------|------------------|----------|--------|
| No.      | I/Q Dir.        | Link     | Frequency        | Level    | Output |
| 1:       | INPUT           | UPLINK   | 2110.000000MHz   | -80.0dBm | ON     |
| 2:<br>3: | OUTPUT<br>empty | DOWNLINK | 1000.000000MHz   | -80.0dBm | ON     |

Figure 5-18 Save Register List Dialog Box

| Recall            | Displays the Recall Register List<br>when the <b>ENTER</b> is pressed after      | dialog box. Recall is performed<br>the register has been selected. |
|-------------------|----------------------------------------------------------------------------------|--------------------------------------------------------------------|
|                   | Recall Register Lis                                                              | t                                                                  |
|                   | No. I/Q Dir. Link Frequency                                                      | Level Output                                                       |
|                   | 1: INPUT UPLINK 2110.0000000HFz<br>2: OUTPUT DOWNLINK 1000.000000HHz<br>3: empty | -80.0018m UN<br>-80.0018m ON                                       |
|                   | Figure 5-19 Recall Register List                                                 | t Dialog Box                                                       |
| Preset            | Initializes the settings.                                                        |                                                                    |
| Modulation ON/OFF | Turns the RF output modulation t                                                 | function on or off.                                                |
|                   | ON: Modulates the RF output                                                      | ut using transmission data.                                        |
|                   | OFF: Does not modulate the                                                       | RF output.                                                         |
| Output ON/OFF     | Turns the RF output on or off.                                                   |                                                                    |
|                   | ON: Turns the RF signal on.                                                      |                                                                    |
|                   | OFF: Turns the RF signal off                                                     |                                                                    |
| Quit              | Exits from the Rx Control option                                                 |                                                                    |

5.3 Measurement Example

# 5.3 Measurement Example

This example shows the BER measurement of channel used in the Downlink.

Measurement conditions: The items to be measured are shown below. Set the measurement conditions to be suitable for the targeted measurement.

| Output signal               |                                                                          |
|-----------------------------|--------------------------------------------------------------------------|
| Frequency:                  | 2110 MHz                                                                 |
| Output level:               | -80 dBm                                                                  |
| Link:                       | DOWNLINK                                                                 |
| DPCH channel configuration: | Information mode<br>Slot format number=11, Information bit rate=12.2kbps |
| Scrambling Code:            | 0                                                                        |
| DPCH Channelization Code:   | 2                                                                        |
| DTCH data:                  | PN9                                                                      |
| BER counter                 |                                                                          |
| Measurement data pattern:   | PN9                                                                      |
| Measurement data length:    | 10000 bits                                                               |
| Input clock polarity:       | NEG (trailing edge)                                                      |
| Input data polarity:        | POS (noninverting)                                                       |

## Setup

1. Connect the instrument as shown below.

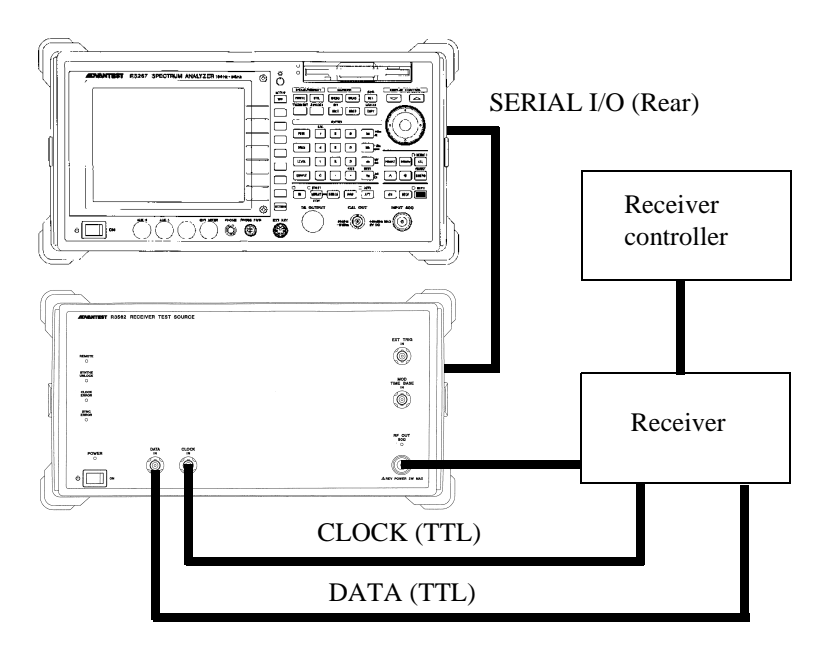

Figure 5-20 Connecting the DUT

5.3 Measurement Example

Setting up the unit under test

2. The measurement conditions are set accodeing to the specifications of the unit under test.

Initialization

3. Press ADVANCE, Rx Control[R3562], Other and Preset.

Setting the output signal

- 4. Press **FREQ**, **2**, **1**, **1**, **0** and **MHz**.
- 5. Press Level, -, 8, 0 and GHz(dBm).
- 6. Press *Modulation* and *STD Setup*. The STD Parameter Setup dialog box is displayed.

|                                                                                                    | 7                             |
|----------------------------------------------------------------------------------------------------|-------------------------------|
| Kx Control [K3562 36PP3.1.0] C00/C00                                                                                                    | -                             |
| Freq.:         2.1100000         GHz         CH         1 ch           Level:         0.0         dBm         Offset:         0.0         dB | Mod. (1/2) <sup>1</sup> Clock |
| <                                                                                                    | Setup                         |
| I/Q Direction : OFF<br>Link : DOWNLINK<br>Scramble Code : O                                                                                  | <sup>2</sup> General<br>Setup |
| [UPCH Channel Contig]<br>Rate : 12.2kbps/30ksps Slot Format No.: 11<br>Data Mode : TUFEDRMATION Channel Code No.: 2<br>STD Parameter Setun   | <sup>3</sup> STD<br>Setup     |
| DPDCH I/Q Direction: OFF INPUT OUTPUT<br>DTCH D<br>DCCH D; Link: DDANLINK UPLINK NORMAL                                                      |                               |
| [Chappel Power Ratio]                                                                                                    | 5<br>Modulation               |
| CPICH : 0.0 dB<br>P-CCPCH : 0.0 dB                                                                                                    | ON OFF                        |
| DPCH : 0.0 dB                                                                                                    | ° Output                      |
| <<< Clock/Timing Signal >>>                                                                                                    | ON OFF                        |
| Synth Ref In : INTERNAL MOD-TB In : INTERNAL<br>Clock Out1 : OFF Clock Out2 : OFF                                                            | more 2/2                      |

## Figure 5-21 STD Parameter Setup Dialog Box

7. Set the following items.

I/Q direction:OFF

Link:Downlink

8. Press *General Setup*. The General Parameter Setup dialog box is displayed.

5.3 Measurement Example

| R×                      | Control [R350 | 52 3GPP3. | 1.0]        | C00/C00 | ]                  |
|-------------------------|---------------|-----------|-------------|---------|--------------------|
| Freq.: 2.1              | 100000        | GHz       | CH :        | 1 ch    | Mod. (1/2)         |
| Level:                  | 0.0           | dBm       | Offset:     | 0.0 dB  | <sup>1</sup> Clock |
| 6                       | eneral Parame | eter Setu | р           |         | Setup              |
| Scramble Code:          | 0             |           |             |         | 2<br>Gonoral       |
| DPCH Channel Config:    | PHYS.(8)/3    | 30ksps    | PHYS.(9)/   | 30ksps  | Sotup              |
|                         | PHYS.(10)/    | 30ksps    | PHYS.(11)/  | '30ksps | Jetap              |
|                         | PHYS.(12)/    | 60ksps    | PHYS.(13)/  | 120ksps | <sup>3</sup> STD   |
|                         | PHYS.(14)/2   | 240ksps   | PHYS.(15)/- | 480ksps | Setup              |
|                         | INF0.(11)/1   | 2.2kbps   | INF0.(13)/  | 64kbps  |                    |
|                         | INF0.(14)/1   | .44kbps   | INF0.(15)/  | 384kbps |                    |
| DPDCH Data:             | PN9 PN        | 15 AL     | LO ALL1     | PN9 ERR |                    |
| DPCH Channel. Code:     | 2             |           |             |         | 5<br>Modulation    |
| [ Channel Power Ratio ] | l             |           |             |         | ON OFF             |
| CPICH:                  | 0.0 dB        |           |             |         | 6                  |
| P-CCPCH:                | 0.0 dB        |           |             |         | Output             |
| DPCH :                  | 0.0 dB        |           |             |         |                    |
|                         |               |           |             |         | 7                  |
|                         |               |           |             |         | more 2/2           |
|                         |               |           |             |         | -                  |

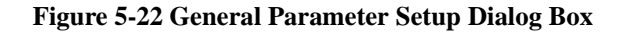

9. Set the following items.

Scrambling Code:0 DPCH Channel Config: INFO.(11)/12.2kbps DPDCH DATA:PN9 DPCH Channel. Code: 2 [Channel Power Ratio] CPICH: 0dB P-CCPCH: 0dB DPCH: 0dB

10. Press *more 2/2* and *DTCH/DCCH Setup*. The DTCH/DCCH Parameter Setup dialog box is displayed.

5.3 Measurement Example

| Rx Control [R3562 36PP3.1.0] COO                                                                                              | )/COO    |                        |
|----------------------------------------------------------------------------------------------------|----------|------------------------|
| Freq.:         2.1100000         GHz         1         1           Level:         0.0         dBm         Offset:         0.0 | ch<br>dB | lod.(2/2)<br>PC Insert |
| <<< Base Band >>>                                                                                                    | Ľ        | i insert               |
| I/W Direction : UFF<br>Link : DDWNLINK<br>Scramble Code : O                                                                   | 2        | DPCCH<br>Setup         |
| [DPCH Channel Config]<br>Rate : 12.2kbps/30ksps Slot Format No. :                                                             | 11       | TCH/DCCH               |
| Data Mode DTCH/DCCH Parameter Setup                                                                                           |          | Setup                  |
| DPDCH Da     [ DTCH ]       DTCH Data     PN9       DCCH Data     FEC:       ON     OFF                                       | ERR      |                        |
| [Channel P CRC: NORMAL INVERSE ADD ERR<br>CPICH [ DCCH ]<br>P=CPCH Data: PN9 [PN15] ALLO ALL1 [PN9                            | ERR      | t Trigger              |
| DPCH FEC: ON DFF<br></td <td>Ď</td> <td>ct Trigger<br/>Setup</td>                                                             | Ď        | ct Trigger<br>Setup    |
| Synth Ref In : INTERNAL MOD-TB In : INTERNAL<br>Clock Out1 : OFF Clock Out2 : OFF                                             | 7        | more 1/2               |
|                                                                                                    |          |                        |

## Figure 5-23 DTCH/DCCH Parameter Setup Dialog Box

11. Set the following items for DTCH and DCCH.

Data:PN9 FEC:ON CRC:NORMAL

12. Press Return.

Setting the BER counter

 Press *BER* and *Parameter Setup*. The BER Parameter Setup dialog box is displayed.

| Dit Former Data Maaroon              |                                          | 1               |
|--------------------------------------|------------------------------------------|-----------------|
| BIT Error Rate Measure               | ment [K3562 30PP3.1.0] 000/000           | 1               |
| DED                                  |                                          | BER             |
| BER                                  | 76                                       | Parameter       |
|                                      |                                          | Setup           |
| Data : PN9<br>Bit Length : 10000 bit | Clock Edge : NEG<br>Clock Polarity : POS |                 |
| Freq.: 2.1100000<br>Level: 0.0       | GHZ CH : 1 ch<br>dBm Offset: 0.0 dB      |                 |
| <<< Base Band >>>                    |                                          | 1               |
| I/Q Direction : OFF                  | BER Parameter Setup                      |                 |
| Link : DOWNLINK                      | Data: PN9 PN15                           |                 |
| Scramble Code : 0                    | Bit Length: 10000                        | 5<br>Modulation |
| [DPCH Channel Config]                | Clock Edge: POS NEG                      | ON DEE          |
| Data Mode : INFORMATION              | Data Polarity: POS NEG                   |                 |
|                                      |                                          | Output          |
| Unannei rower Katioj                 |                                          | ON OFF          |
|                                      |                                          | 7               |
| DPCH : 0.0 dB                        |                                          | Quit            |

Figure 5-24 BER Parameter Setup Dialog Box

5.3 Measurement Example

14. Set the following items. Data:PN9Bit Length:10000Clock Edge:NEG

## Data Polarity:POS

Starting the measurement

15. Press **REPEAT**.

The bit error rate is displayed.

| Bit Error Rate Measurement [R3562 36PP3.1.0] COO/COO                                                                                 |                                 |
|----------------------------------------------------------------------------------------------------|---------------------------------|
|                                                                                                    | BER                             |
| BER 0.0000 %<br>0.0000000E+0                                                                                                    | <sup>1</sup> Parameter<br>Setup |
| Data : PN9 Clock Edge : NEG<br>Bit Length : 10000 bit Clock Polarity : POS                                                           |                                 |
| Freq.:         2.1100000         GHz         CH         1 ch           Level:         0.0         dBm         Offset:         0.0 dB |                                 |
| <pre>&lt;&lt;&lt; Base Band &gt;&gt;&gt;     I/Q Direction : DFF Link : DOWNLINK Scramble Code : 0 IDPCH Channel Config]</pre>       | 5<br>Modulation                 |
| Rate : 12.2kbps/30ksps Slot Format No. : 11<br>Data Mode : INFORMATION Channel Code No. : 2                                          | ON OFF                          |
| [Channel Power Ratio]<br>СРІСН : 0.0 dB<br>Р-ССРСН : 0.0 dB<br>DPCH : 0.0 dB                                                         | Quit                            |

Figure 5-25 Measurement Result on the Bit Error Rate

6.1 Outline

# 6 HOW TO OPERATE THE R3562 OPT65

This chapter describes all key functions of the R3562 OPT65 cdma2000 option.

# 6.1 Outline

The operation menu of R3562 is placed under the ADVANCE.

Press **ADVANCE** and *Rx Control [R3562]*, R3267 Series becomes R3562 control mode and displays the screen shown in Figure 6-2 to set and measure R3562.

In this mode, operation with only soft-key or dialog box becomes effective except **FREQ** and **LEVEL**. The operation with **SPAN** and so on which can be used in ordinary operation mode cannot be performed. In order to return to the ordinary operation mode, press **POWER**, **UTIL**, **TRANSIENT** or *Quit*.

[Setting up the communication system]

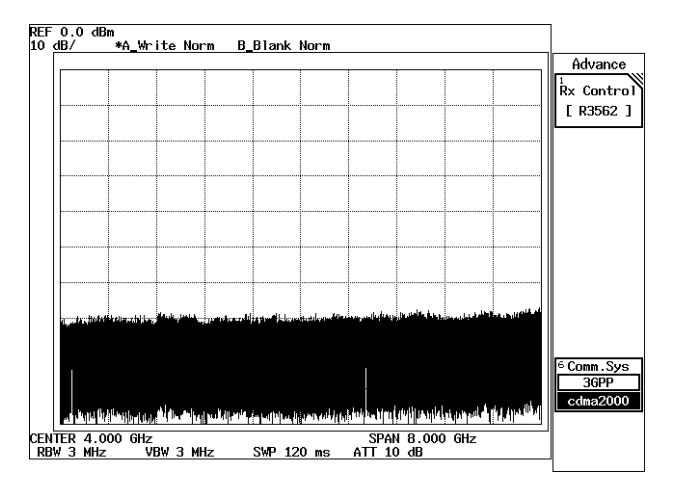

#### **Figure 6-1 Initial Screen**

To control the OPT65 (cdma2000) of R3562 using this option, the R3562 communication system must be set to the cdma2000 mode. When the Comm.sys key on the Initial screen is set to 3GPP (highlighted) (Figure 6-1), a mode is not set correctly.

Use the procedure below to change the communication system:

- 1. Press the Comm.sys key to set cdma2000 (highlighted).
- 2. Turn the R3562 power switch off, and then on again.

NOTE: Always perform steps 1 and 2 to change the communication system (performing step 1 only does not complete the operation).

# 6.1 Outline

| Rx Control [R3562 cdma2000] E00/B00                                                                                                    |                                   |
|----------------------------------------------------------------------------------------------------|-----------------------------------|
| Freq.:         800.0000         MHz         CH         1 ch           Level:         -80.0         dBm         Offset:         0.0 dB                           | R3562                             |
| C(4) Direction       : 0FF         Link       : REVERSE       Radio Config.       : RC1         Generator       Mode       : SIGNAL       Eb/No       : 10.0 dB | 2<br>Modulation                   |
| Primary Ch.(Eb): FUH(A)<br>Power Adj. Ch.: External Trigger: DISABLE<br>Coding Channel: FCH(A) PN Offset : 0.00<br>[Frame Satting]                              | <sup>3</sup> Frequency<br>& Level |
| [I'rate occurre]         [Frame]         [Rate]         [Walsh]           FCH(A)         0.0 dB         20.0 mSec         9.6 kbps        /                     | 4<br>Other                        |
|                                                                                                    | Modulation                        |
| <pre></pre>                                                                                                    | Output                            |
|                                                                                                    | Quit                              |

Figure 6-2 R3562 Control Main Screen (cdma2000)

# 6.2 Reference

This chapter describes the functions of all panel and soft keys.

- Menu Index: Use this index as a key index to Chapter 6.
- Menu Map: Shows a list of hierarchical menus on a panel key basis.
- Functional Description: Explains the functions of the panel and soft keys.

The panel keys are arranged in alphabetical order.

# 6.2.1 Menu Index

This menu index is used to easily find the keys described in Chapter 6.

| [DCCH]       6-6, 6-8, 6-8, 6-17, 6-26       AWGN Cal Corr       6-10         [FCH(A)]       6-7, 6-8, 6-7, 6-8, 6-20, 6-25, 6-28       BER       6-6, 6-7, 6-8, 6-9, 6-28         [FCH(B)]       6-6, 6-7, 6-8, 6-17, 6-8, 6-20, 6-22, 6-32, 6-30, 6-22, 6-30       Burst       6-30         [FCH(C)]       6-7, 6-20, 6-20, 6-20, 6-20, 6-20, 6-20, 6-20, 6-20, 6-20, 6-20, 6-20, 6-20, 6-20, 6-20, 6-20, 6-20, 6-20, 6-20, 6-30       6-7, 6-20, 6-20, 6-30         [FCH(C)]       6-7, 6-20, 6-20, 6-20, 6-20, 6-20, 6-30       6-7, 6-20, 6-20, 6-30 | 6-11<br>6-32,<br>6-34,<br>6-36,<br>6-38,<br>6-40<br>6-14<br>6-41<br>6-41                 |
|----------------------------------------------------------------------------------------------------|------------------------------------------------------------------------------------------|
| 6-17, 6-26       AWGN Cal Corr ON/OFF                                                                                                    | 6-11<br>6-11<br>6-32,<br>6-34,<br>6-36,<br>6-38,<br>6-40<br>6-14<br>6-44<br>6-41<br>6-41 |
| [FCH(A)]                                                                                                    | 6-11<br>6-32,<br>6-34,<br>6-36,<br>6-38,<br>6-40<br>6-14<br>6-41<br>6-41<br>6-41         |
| 6-20, 6-25,       Bit Length                                                                                                    | 6-11<br>6-32,<br>6-34,<br>6-36,<br>6-38,<br>6-40<br>6-14<br>6-44<br>6-41<br>6-41         |
| 6-28       Block Interleaver                                                                                                    | 6-32,<br>6-34,<br>6-36,<br>6-38,<br>6-40<br>6-14<br>6-44<br>6-41<br>6-41                 |
| [FCH(B)]       6-6, 6-7, 6-8, 6-17, 6-35, 6-35, 6-20, 6-22, 6-37, 6-26, 6-28, 6-39, 6-30       6-30       Burst                                                                                                    | 6-34,<br>6-36,<br>6-38,<br>6-40<br>6-14<br>6-44<br>6-41<br>6-41                          |
| 6-8, 6-17,       6-35,         6-20, 6-22,       6-37,         6-26, 6-28,       6-39,         6-30       Burst                                                                                                    | 6-36,<br>6-38,<br>6-40<br>6-14<br>6-44<br>6-41<br>6-41                                   |
| 6-20, 6-22,       6-37,         6-26, 6-28,       6-39,         6-30       Burst                                                                                                    | 6-38,<br>6-40<br>6-14<br>6-44<br>6-41<br>6-41                                            |
| 6-26, 6-28,       6-39,         6-30       Burst                                                                                                    | 6-40<br>6-14<br>6-44<br>6-41<br>6-41                                                     |
| 6-30       Burst                                                                                                    | 6-14<br>6-44<br>6-41<br>6-41                                                             |
| [FCH(C)]                                                                                                    | 6-44<br>6-41<br>6-41                                                                     |
| 6-28 CH Start Freq 6-10,                                                                                                    | 6-41<br>6-41                                                                             |
| <b>A</b>                                                                                                    | 6-41                                                                                     |
| [I/Q Input]                                                                                                    | 6 11                                                                                     |
| [I/Q Output]                                                                                                    | 0-41                                                                                     |
| [PICH]                                                                                                    | 6-10,                                                                                    |
| 6-17, 6-19, 6-12,                                                                                                    | 6-42                                                                                     |
| 6-22 Clock Edge 6-6,                                                                                                    | 6-11                                                                                     |
| [SCH(A)]                                                                                                    | 6-10,                                                                                    |
| 6-30 6-13,                                                                                                    | 6-43                                                                                     |
| [SCH(C)]                                                                                                    | 6-10,                                                                                    |
| 6-22, 6-30 6-13,                                                                                                    | 6-43                                                                                     |
| [SCH1(C)]                                                                                                    | 6-24,                                                                                    |
| 6-26 6-26,                                                                                                    | 6-27,                                                                                    |
| [SCH2(A)]                                                                                                    |                                                                                          |
| 6-17, 6-26 CRC 6-9,                                                                                                    | 6-31,                                                                                    |
| [SYNCH]                                                                                                    | 6-34,                                                                                    |
| 6-22 6-35,                                                                                                    | 6-36,                                                                                    |
| 10MHz Ref Adj 6-6, 6-10, 6-37,                                                                                                    | 6-38,                                                                                    |
| 6-12, 6-43 6-39,                                                                                                    | 6-40                                                                                     |
| Add. Bit Error                                                                                                    | 6-33,                                                                                    |
| 6-33, 6-34, 6-34,                                                                                                    | 6-35,                                                                                    |
| 6-35, 6-36, 6-36,                                                                                                    | 6-37,                                                                                    |
| 6-37, 6-38, 6-38,                                                                                                    | 6-39,                                                                                    |
| 6-39, 6-40 6-40                                                                                                    |                                                                                          |
| ALC Mode                                                                                                    | 6-9,                                                                                     |
| AWCN                                                                                                    |                                                                                          |
| AWGN         6-10         Data Polarity         6-6,                                                                                                    | 6-11                                                                                     |

# 6.2 Reference

| DCCH Setup        | 6-9,  | 6-32  |
|-------------------|-------|-------|
| Eb/No             | 6-6,  | 6-7,  |
|                   | 6-15, | 6-16, |
|                   | 6-19, | 6-22  |
| Entry Mode        | 6-9,  | 6-32  |
| Equalizing        | 6-19, | 6-21  |
| Equalizing Filter | 6-7   |       |
| Error Ratio       | 6-9,  | 6-32, |
|                   | 6-33, | 6-34, |
|                   | 6-35, | 6-36, |
|                   | 6-37, | 6-38, |
|                   | 6-39, | 6-40  |
| Ext I/O Setup     | 6-10, | 6-43  |
| EXT Trigger       | 6-14, | 6-15  |
| External Trigger  | 6-6   |       |
| FCH(TRCH A) Setup | 6-9,  | 6-31, |
|                   | 6-36  | ·     |
| FCH(TRCH B) Setup | 6-9,  | 6-34, |
|                   | 6-36, | 6-39  |
| FCH(TRCH C) Setup | 6-9,  | 6-37  |
| FEC               | 6-25, | 6-27, |
|                   | 6-28, | 6-30  |
| Frame             | 6-25, | 6-26, |
|                   | 6-28, | 6-30  |
| Frame Setup       | 6-24, | 6-25, |
| 1                 | 6-27, | 6-28  |
| FREQ              | 6-11  |       |
| Freq Input        | 6-10, | 6-41  |
| Frequency & Level | 6-6,  | 6-40  |
| Frequency Setup   | 6-10, | 6-40  |
| Gating            | 6-9.  | 6-32  |
| Gating Rate       | 6-9,  | 6-32  |
| General Setup     | 6-6,  | 6-13, |
| I                 | 6-15, | 6-18, |
|                   | 6-21  | ,     |
| Generator Mode    | 6-6,  | 6-7,  |
|                   | 6-14, | 6-16, |
|                   | 6-19, | 6-21  |
| I Gain            | 6-10, | 6-44  |
| I/O Direction     | 6-7.  | 6-10, |
|                   | 6-24, | 6-44  |
| I/Q Phase Adj     | 6-10, | 6-44  |
| LEVEL             | 6-11  |       |
| Level Offset      | 6-10, | 6-41  |
| Level Setup       | 6-10, | 6-41  |
| Link              | 6-7,  | 6-24  |
| MOD-TB In         | 6-6,  | 6-10. |
|                   | 6-12. | 6-43  |
| Modulation        | 6-6,  | 6-12  |
| Modulation ON/OFF | 6-6,  | 6-10, |
|                   | 6-11, | 6-31, |

|                                       | 6-45         |              |
|---------------------------------------|--------------|--------------|
| Modulator                             | 6-10,        | 6-45         |
| Modulator Cal Corr                    | 6-45         |              |
| Modulator Cal Corr ON/OFF             | 6-10         |              |
| Offset Value                          | 6-10,        | 6-41         |
| Other                                 | 6-6,         | 6-42         |
| Output ON/OFF                         | 6-6,         | 6-10,        |
|                                       | 6-12,        | 6-31,        |
|                                       | 6-45         |              |
| Parameter Setup                       | 6-6,         | 6-11         |
| PICH Setup                            | 6-9,         | 6-32         |
| PN Offset                             | 6-6,         | 6-14,        |
|                                       | 6-16         |              |
| Power Adjustment Ch.                  | 6-6,         | 6-7,         |
| 5                                     | 6-16,        | 6-19,        |
|                                       | 6-22         | ,            |
| Power Control Pattern                 | 6-9.         | 6-32         |
| Preset                                | 6-10,        | 6-45         |
| Primary Ch.(Eb)                       | 6-6.         | 6-7.         |
| , , , , , , , , , , , , , , , , , , , | 6-15.        | 6-16.        |
|                                       | 6-19.        | 6-22         |
| O Gain                                | 6-10.        | 6-44         |
| OOF                                   | 6-31         | 0 11         |
| Quit                                  | 6-6          | 6-12         |
| 2                                     | 6-45         | 0 12,        |
| Radio Configuration                   | 6-7          | 6-24         |
| Rate                                  | 6-25         | 6-26         |
|                                       | 6-28         | 6-30         |
| Recall                                | 6-10         | 6-45         |
| Recall Register List                  | 6-10         | 0 10         |
| Ren Pattern                           | 6-31         | 6-33         |
| Rep. I attern                         | 6-34         | 6-35         |
|                                       | 6-36         | 6-37         |
|                                       | 6-38         | 6-39         |
|                                       | 6-40         | 0.57,        |
| REPEAT                                | 6-11         |              |
| Repeat Pattern                        | 6-9          |              |
| Rx Control [R3562]                    | 6-6          |              |
| Save                                  | 6-10         | 6-45         |
| Save Register List                    | 6-10,        | 0 45         |
| SCH(TRCH A) Setun                     | 6-9          | 6-38         |
| SCH(TRCH C) Setup                     | 6-9          | 6-40         |
| SCH1(TRCH C) Setup                    | 6-9          | 0 +0         |
| SCH2(TRCH A) Setup                    | 6-9          | 6-33         |
| Self Test                             | 6-10         | 6-45         |
| SINGLE                                | 6-11         | 0 <b>-</b> J |
| START                                 | 6_11         |              |
| STD Setun                             | 6-6          | 6-24         |
| Sten Size                             | 6-10         | 6_/11        |
| STOP                                  | 6 <u>1</u> 1 | 0-41         |
| Synthe Ref In                         | 6-6          | 6-10         |
| Sjinite iter in                       | 00,          | U 10,        |

|             | 6-12, 6-42  |
|-------------|-------------|
| Unit        | 6-10, 6-41  |
| Upper Limit | 6-10, 6-41  |
| Walsh Len   | 6-26, 6-28, |
|             | 6-30        |
| Walsh No.   | 6-26, 6-28, |
|             | 6-30        |

# 6.2.2 Menu Map

A list of soft menus, which are under the ADVANCE key, used with the R3562 are shown below.

| NOTE: |                    | Represents a panel key.         |
|-------|--------------------|---------------------------------|
|       |                    | Represents a dialog box.        |
|       | Unless otherwise n | oted, the soft menus are shown. |

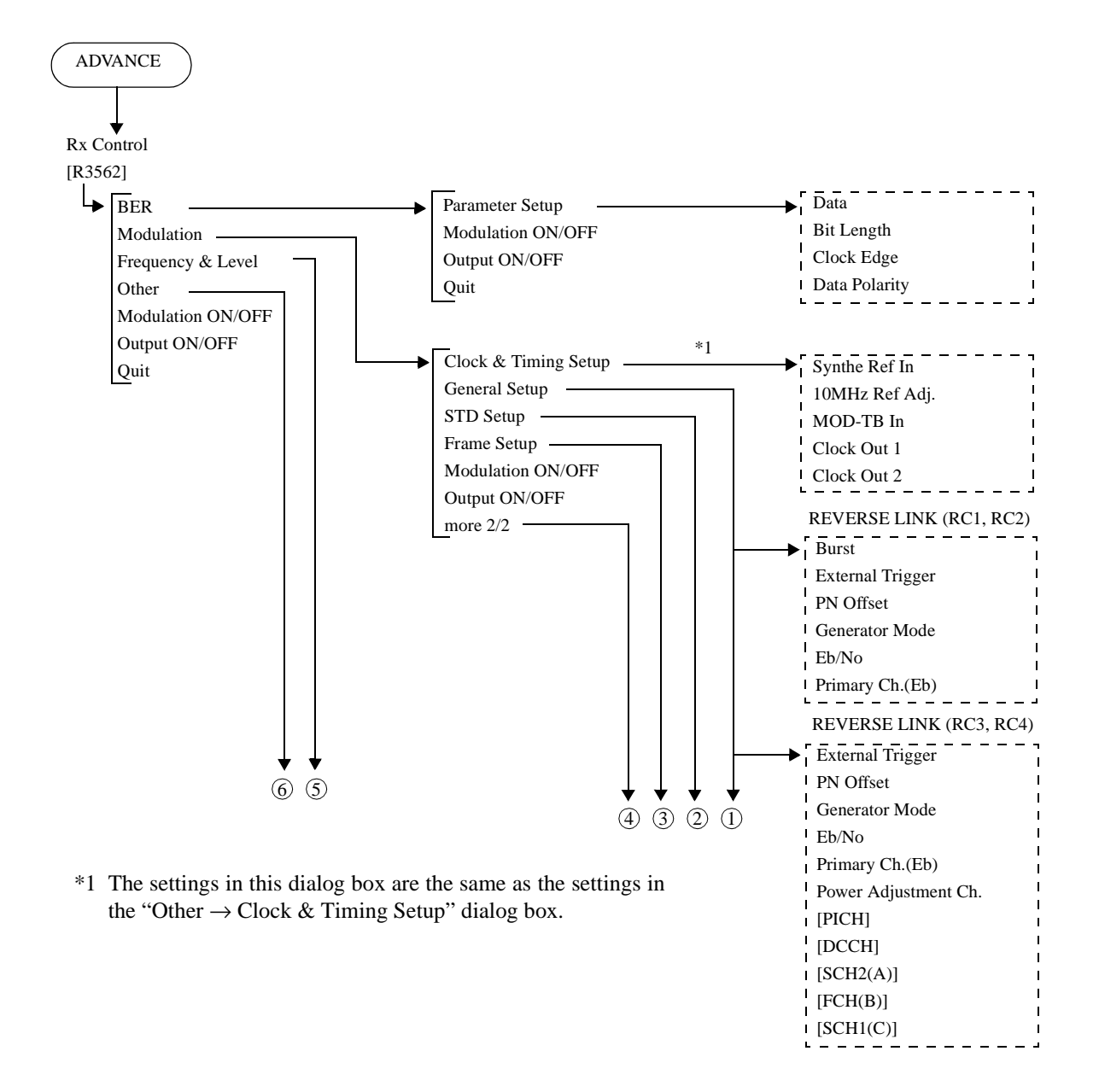

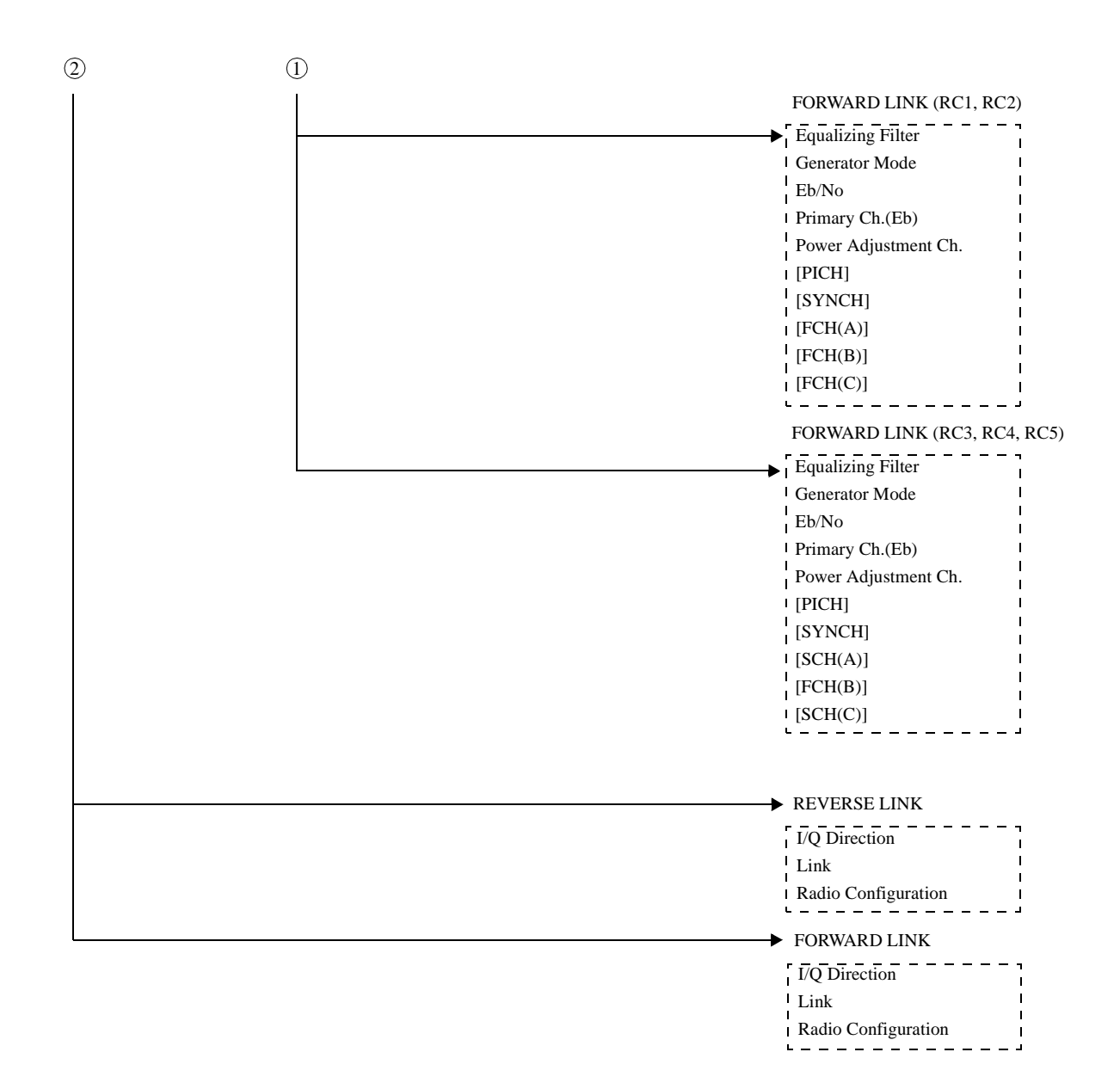

R3267 Series Option08 Rx Control Option Operation Manual

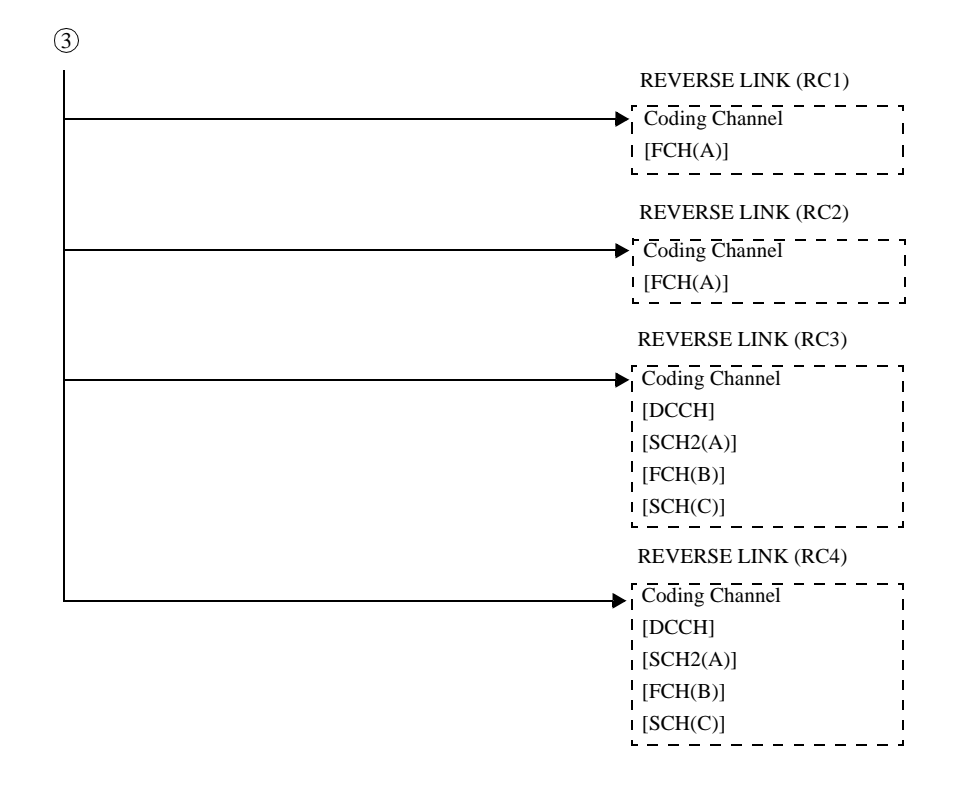

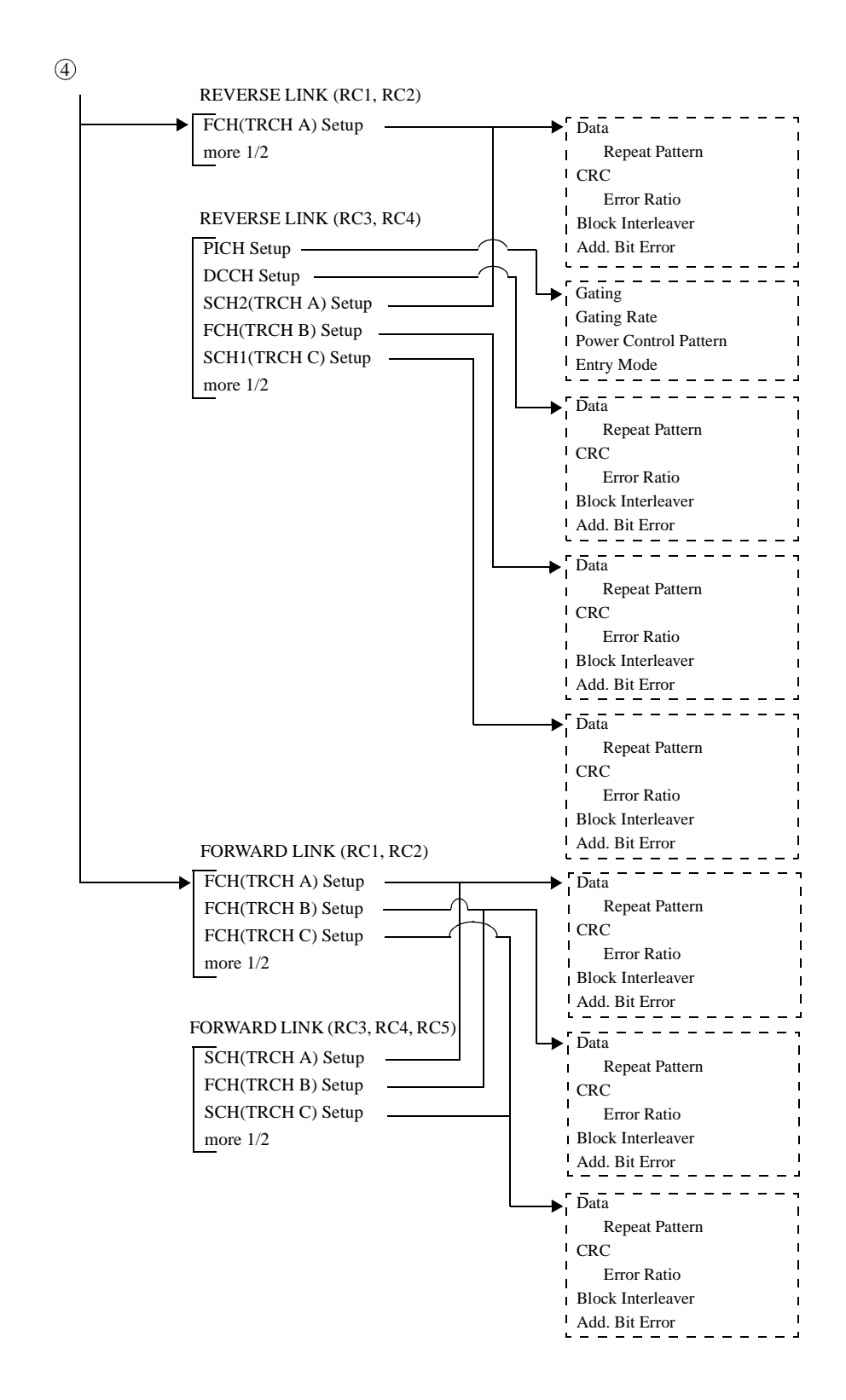

R3267 Series Option08 Rx Control Option Operation Manual

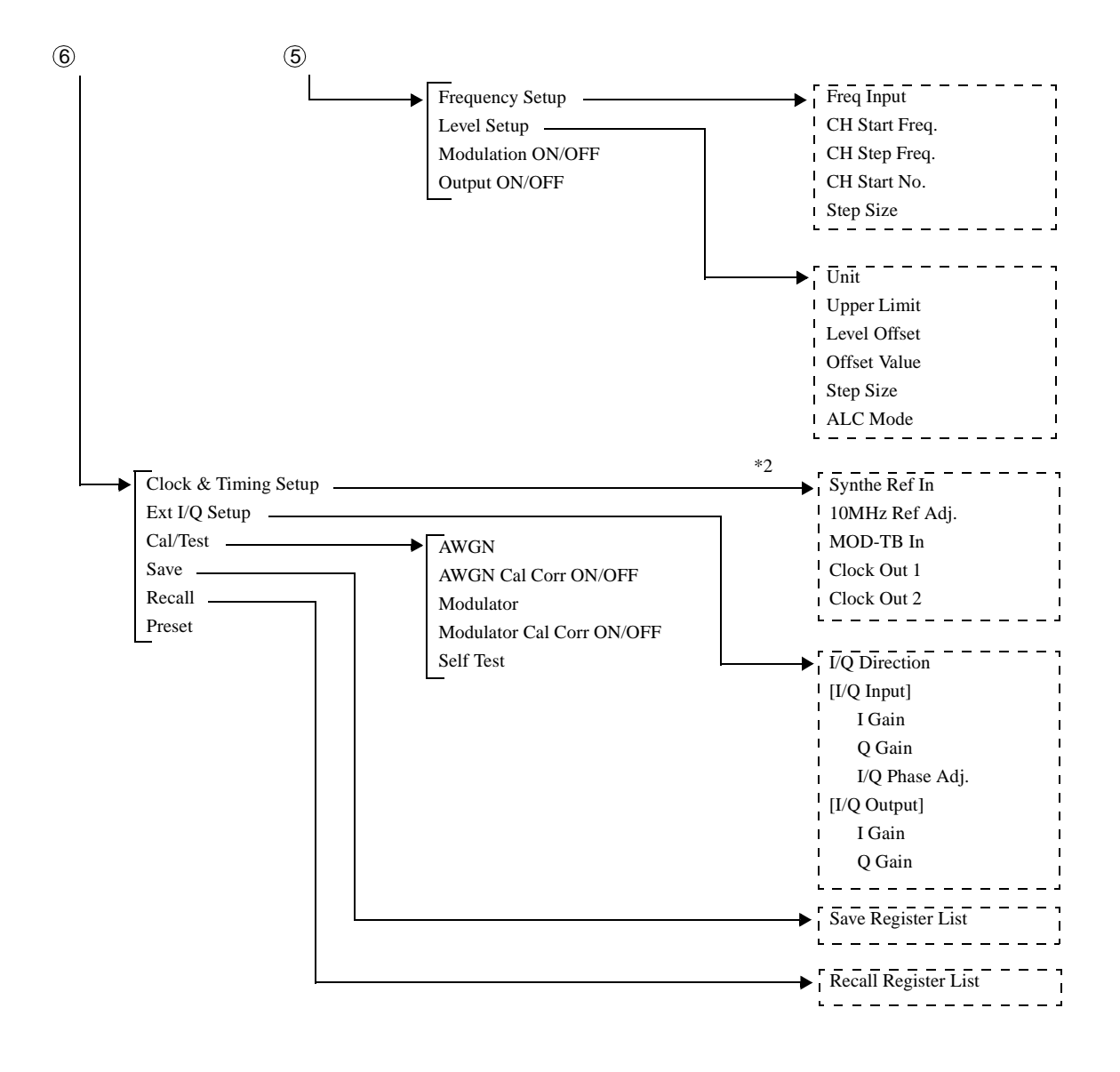

\*2 The settings in this dialog box are the same as the settings in the "Modulation  $\rightarrow$  Clock & Timing Setup" dialog box.

# 6.2.3 Functional Description

This section describes the front panel keys and the soft menus associated with them.

| FREQ                                                                       | A window pro<br>Sets the outpu<br>Use the up or<br>enter data.                                                                                                    | ompting numeric values is displayed.<br>It frequency.<br>I down keys, the data knob and the numeric keys to                                                                                                    |
|----------------------------------------------------------------------------|----------------------------------------------------------------------------------------------------|----------------------------------------------------------------------------------------------------|
| LEVEL                                                                      | A window pro<br>Used to set th<br>Use the up or<br>enter data.                                                                                                    | ompting numeric values is displayed.<br>e output level.<br>down keys, the data knob and the numeric keys to                                                                                                    |
| SINGLE                                                                     | Makes one Bl                                                                                                    | ER measurement.                                                                                                    |
| REPEAT (START/STOP)                                                        | Makes repeat<br>measurement                                                                                                    | ed BER measurements, or stops the current BER                                                                                                    |
| BER                                                                        | Displays the l                                                                                                    | BER Measurement Mode menu.                                                                                                    |
| Parameter Setup                                                            | Displays the l                                                                                                    | BER Parameter Setup dialog box.                                                                                                    |
|                                                                            | BER Paramet<br>Data:<br>Bit Length:<br>Clock Edge:<br>Data Polarity:                                                                                                    | er Setup<br>PN9 PN15<br>10000<br>PUS NEG<br>PUS NEG                                                                                                    |
|                                                                            | Figure 6-3 B                                                                                                    | ER Parameter Setup Dialog Box                                                                                                    |
| Data                                                                       | <b>Figure 6-3 B</b><br>Selects test da                                                                                                    | ER Parameter Setup Dialog Box                                                                                                    |
| Data                                                                       | Figure 6-3 B<br>Selects test da<br>PN9:                                                                                                    | ER Parameter Setup Dialog Box<br>ata type.<br>Selects PN9.                                                                                                    |
| Data                                                                       | <b>Figure 6-3 B</b><br>Selects test da<br>PN9:<br>PN15:                                                                                                    | ER Parameter Setup Dialog Box<br>ata type.<br>Selects PN9.<br>Selects PN15.                                                                                                    |
| Data<br>Bit Length                                                         | Figure 6-3 Bl<br>Selects test da<br>PN9:<br>PN15:<br>Set BER mea<br>The setting ra                                                                                                    | ER Parameter Setup Dialog Box<br>ata type.<br>Selects PN9.<br>Selects PN15.<br>surement time with the bit length.<br>nge of the bit length is 1000 to 10000000 bits.                                                                                                    |
| Data<br>Bit Length<br>Clock Polarity                                       | Figure 6-3 Bi<br>Selects test da<br>PN9:<br>PN15:<br>Set BER mea<br>The setting ra<br>Select from w<br>from BER clo                                                                          | ER Parameter Setup Dialog Box<br>ata type.<br>Selects PN9.<br>Selects PN15.<br>surement time with the bit length.<br>nge of the bit length is 1000 to 10000000 bits.<br>which edge you get data, the rising edge of the signal<br>bock terminal or the falling edge.                                                                                                    |
| Data<br>Bit Length<br>Clock Polarity                                       | Figure 6-3 Bi<br>Selects test da<br>PN9:<br>PN15:<br>Set BER mea<br>The setting ra<br>Select from w<br>from BER clo<br>POS:                                                                  | ER Parameter Setup Dialog Box<br>atta type.<br>Selects PN9.<br>Selects PN15.<br>surement time with the bit length.<br>nge of the bit length is 1000 to 10000000 bits.<br>which edge you get data, the rising edge of the signal<br>bock terminal or the falling edge.<br>Rising                                                                                                    |
| Data<br>Bit Length<br>Clock Polarity                                       | Figure 6-3 Bi<br>Selects test da<br>PN9:<br>PN15:<br>Set BER mea<br>The setting ra<br>Select from w<br>from BER clo<br>POS:<br>NEG:                                                          | ER Parameter Setup Dialog Box<br>atta type.<br>Selects PN9.<br>Selects PN15.<br>surement time with the bit length.<br>nge of the bit length is 1000 to 10000000 bits.<br>which edge you get data, the rising edge of the signal<br>bock terminal or the falling edge.<br>Rising<br>Falling                                                                                                    |
| Data<br>Bit Length<br>Clock Polarity<br>Data Polarity                      | Figure 6-3 Bi<br>Selects test da<br>PN9:<br>PN15:<br>Set BER mea<br>The setting ra<br>Select from w<br>from BER clo<br>POS:<br>NEG:<br>Select if you                                         | ER Parameter Setup Dialog Box<br>ata type.<br>Selects PN9.<br>Selects PN15.<br>surement time with the bit length.<br>nge of the bit length is 1000 to 10000000 bits.<br>which edge you get data, the rising edge of the signal<br>bock terminal or the falling edge.<br>Rising<br>Falling<br>invert BER DATA terminal data or not.                                                                                                    |
| Data<br>Bit Length<br>Clock Polarity<br>Data Polarity                      | Figure 6-3 Bi<br>Selects test da<br>PN9:<br>PN15:<br>Set BER mea<br>The setting ra<br>Select from w<br>from BER clo<br>POS:<br>NEG:<br>Select if you<br>POS:                                 | ER Parameter Setup Dialog Box<br>ata type.<br>Selects PN9.<br>Selects PN15.<br>surement time with the bit length.<br>nge of the bit length is 1000 to 10000000 bits.<br>which edge you get data, the rising edge of the signal<br>bock terminal or the falling edge.<br>Rising<br>Falling<br>invert BER DATA terminal data or not.<br>Positive logic (not invert)                                                                     |
| Data<br>Bit Length<br>Clock Polarity<br>Data Polarity                      | Figure 6-3 Bi<br>Selects test da<br>PN9:<br>PN15:<br>Set BER mea<br>The setting ra<br>Select from w<br>from BER clo<br>POS:<br>NEG:<br>Select if you<br>POS:<br>NEG:<br>NEG:                 | ER Parameter Setup Dialog Box<br>ata type.<br>Selects PN9.<br>Selects PN15.<br>surement time with the bit length.<br>nge of the bit length is 1000 to 10000000 bits.<br>which edge you get data, the rising edge of the signal<br>bock terminal or the falling edge.<br>Rising<br>Falling<br>invert BER DATA terminal data or not.<br>Positive logic (not invert)<br>Negative logic (invert)                                          |
| Data<br>Bit Length<br>Clock Polarity<br>Data Polarity<br>Modulation ON/OFF | Figure 6-3 Bi<br>Selects test da<br>PN9:<br>PN15:<br>Set BER mea<br>The setting ra<br>Select from w<br>from BER clo<br>POS:<br>NEG:<br>Select if you<br>POS:<br>NEG:<br>NEG:<br>Turns the RF | ER Parameter Setup Dialog Box<br>ata type.<br>Selects PN9.<br>Selects PN15.<br>surement time with the bit length.<br>nge of the bit length is 1000 to 10000000 bits.<br>which edge you get data, the rising edge of the signal<br>bock terminal or the falling edge.<br>Rising<br>Falling<br>invert BER DATA terminal data or not.<br>Positive logic (not invert)<br>Negative logic (invert)<br>output modulation function on or off. |

|               | OFF:         | Does not modulate the RF output. |
|---------------|--------------|----------------------------------|
| Output ON/OFF | Turns the RI | Foutput on or off.               |
|               | ON:          | Turns the RF signal on.          |
|               | OFF:         | Turns the RF signal off.         |
| Quit          | Exits from B | ER Measurement Mode.             |
| lation        | Displays the | Mod. 1/2 menu.                   |

Modulation

Clock & Timing Setup

Displays the Clock/Timing Signal Parameter Setup dialog box.

| Clo             | ck/Timing Si | ignal Pa | ramet            | ter Se   | etup  |         |         |
|-----------------|--------------|----------|------------------|----------|-------|---------|---------|
| Synth Ref In:   | 1            | 1.2288   |                  | 2        | 2.457 | 6       | 4.9152  |
| MHZ             | 5            | 9.8304   | 1                | .0       | 15    |         | 19.6608 |
|                 | INTERNAL     |          |                  |          |       |         |         |
| 10MHz Ref Adj.: | 0            |          |                  |          |       |         |         |
| MOD-TB In:      | 1            | 1.2288   |                  | 2        | 2.457 | 6       | 4.9152  |
| [MHz]           | 5            | 9.8304   | 1                | .0       | 15    |         | 19.6608 |
|                 | INTERNAL     |          |                  |          |       |         |         |
| Clock Out 1:    | OFF          | 20mSe    | эc               | 26.0     | 5mSec |         | 80mSec  |
|                 | 2Sec         | 5mSe     | с                | CHIP     | CLOCK | E       | XT EVEN |
| Clock Out 2:    | OFF          | 20mSec 2 |                  | 26.6mSec |       |         | 80mSec  |
|                 | 2Sec         | 5mSe     | 5mSec CHIP CLOCK |          | E     | XT EVEN |         |

## Figure 6-4 Clock/Timing Signal Parameter Setup Dialog Box

| Synthe Ref In  | Selects the re      | ference signal from the synthesizer.                   |
|----------------|---------------------|--------------------------------------------------------|
|                | 1 MHz:              | Uses an external signal of 1 MHz.                      |
|                | 1.2288 MHz          | Uses an external signal of 1.2288 MHz.                 |
|                | 2 MHz:              | Uses an external signal of 2 MHz.                      |
|                | 2.4576 MHz          | Uses an external signal of 2.4576 MHz.                 |
|                | 4.9152 MHz:         | Uses an external signal of 4.9152 MHz.                 |
|                | 5 MHz:              | Uses an external signal of 5 MHz.                      |
|                | 9.8304 MHz          | Uses an external signal of 9.8304 MHz.                 |
|                | 10 MHz:             | Uses an external signal of 10 MHz.                     |
|                | 15 MHz:             | Uses an external signal of 15 MHz.                     |
|                | 19.6608 MH          | Z:                                                     |
|                |                     | Uses an external signal of 19.6608 MHz.                |
|                | INTERNAL:           | Uses the internal reference signal.                    |
| 10MHz Ref Adj. | Sets internal a ed. | reference signal's frequency difference to be correct- |
| MOD-TB In      | Selects the re      | ference signal used for the modulation.                |
|                | 1 MHz:              | Uses an external signal of 1 MHz.                      |
|                | 1.2288 MHz          | Uses an external signal of 1.2288 MHz.                 |

| 2 MHz:      | Uses an external signal of 2 MHz.       |
|-------------|-----------------------------------------|
| 2.4576 MHz: | Uses an external signal of 2.4576 MHz.  |
| 4.9152 MHz: | Uses an external signal of 4.9152 MHz.  |
| 5 MHz:      | Uses an external signal of 5 MHz.       |
| 9.8304 MHz: | Uses an external signal of 9.8304 MHz.  |
| 10 MHz:     | Uses an external signal of 10 MHz.      |
| 15 MHz:     | Uses an external signal of 15 MHz.      |
| 19.6608 MHz |                                         |
|             | Uses an external signal of 19.6608 MHz. |
| INTERNAL:   | Uses the internal reference signal.     |

#### Clock Out 1/Clock Out 2

Outputs the modulation timing signals to the CLOCK OUT1 and CLOCK OUT2 connectors.

- OFF: Turns the output signal off.
- 20 msec: Outputs the signals for the Traffic Channel frame period.
  26.6 msec: Outputs the signals for the Sync Channel frame period.
  80 msec: Outputs the signals for the Sync Channel super frame period.
  2 sec: Outputs the even-second signal in the base band block.
- 5 msec: Outputs the signals for both the FCH and DCCH Channel frame periods.
- CHIP CLOCK:

Outputs a chip clock of 1.2288 MHz.

EXT EVEN: Outputs an even-second signal which is input to the EXT TRIG terminal.

<When Reverse Is Set to RC1 or RC2>

#### **General Setup**

The General Parameter Setup <Reverse: RC1/RC2> dialog box is displayed if Reverse RC1 or RC2 is selected in the STD Parameter Setup dialog box shown in Figure 6-9.

| Genera           | Parameter Setup <reverse:rc1 rc2=""></reverse:rc1> |
|------------------|----------------------------------------------------|
| Burst:           | ON OFF                                             |
| Ext Trigger:     | ENABLE DISABLE                                     |
| PN Offset:       | 0.00                                               |
| Generator Mode:  | SIGNAL NOISE Eb/No                                 |
| Eb/No:           | 10.0 dB                                            |
| Primary Ch.(Eb): | FCH(A)                                             |

Figure 6-5 General Parameter Setup Dialog Box <When Reverse Is Set to RC 1 or RC 2>

| Burst          | Toggles the                                                                      | Fundamental Channel burst on or off.                                                                                                    |
|----------------|----------------------------------------------------------------------------------|----------------------------------------------------------------------------------------------------|
|                | ON:                                                                              | Turns the burst on.                                                                                                    |
|                | OFF:                                                                             | Turns the burst off.                                                                                                    |
|                | NOTE:                                                                            | The burst is automatically turned off when Radio Config-<br>uration is set to 3 or 4.                                                                                                    |
| EXT Trigger    | Sets whethe<br>chronized w<br>terminal on                                        | er or not the baseband block of this instrument is syn-<br>vith the even-second signal input to the EXT TRIG IN<br>the front panel.                                                                                                    |
|                | ENABLE:                                                                          | The baseband block is synchronized with the even-<br>second signal input to the EXT TRIG IN terminal.                                                                                                    |
|                | DISABLE:                                                                         | The baseband block is not synchronized with the even-second signal input to the EXT TRIG IN terminal.                                                                                                    |
|                | NOTE:                                                                            | No signal is output from the RF OUT connector if the<br>EXT Trigger is set to ENABLE but the even-second sig-<br>nal is not input to the EXT TRIG IN connector. In addi-<br>tion, the R3562 may not be synchronized with the base<br>station unless the frequency synchronization between the<br>two is maintained using MOD TIME BASE IN or SYN-<br>THE REFIN. |
| PN Offset      | Sets a PN o<br>is set to EN<br>even-second<br>One PN off<br>the chip qua<br>low: | ffset value for the even-second signal if EXT Trigger<br>VABLE and the instrument is synchronized with the<br>d signal.<br>Set is 64 chips. As a result, the relationship between<br>antity and the PN offset setting value is as shown be-                                                                                                    |
|                | OFFSET [ir                                                                       | $hchips] = Round-off (64 \times PN OFFSET)$                                                                                                    |
|                | OFFSET [ir                                                                       | n chips]:Quantity (in chips) set to this instrument.                                                                                                    |
|                | PN OFFSE                                                                         | Γ: Setting value for the PN offset                                                                                                    |
|                | Round-off:                                                                       | Rounded off at the first decimal place.                                                                                                    |
| Generator Mode | Selects a sig                                                                    | gnal input to the IQ modulator.                                                                                                    |
|                | SIGNAL:                                                                          | Selects a CDMA signal.                                                                                                    |
|                | NOISE:                                                                           | Selects an AWGN signal with a bandpass of 2 MHz.                                                                                                    |
|                | Eb/No:                                                                           | Selects a CDMA signal combined with the AWGN<br>output signal.<br>A ratio of the primary channel signal level to the<br>AWGN output level is set.                                                                                                    |

6.2 Reference

*NOTE:* First perform an AWGN calibration before setting the generator mode to Eb/No.

*Eb/No* Sets an Eb/No(Nt) value for the primary channel.

Primary Ch.(Eb) The primary channel is fixed for Radio Configuration 1 or 2.

<When Reverse Is Set to RC3 or RC4>

#### **General Setup**

The General Parameter Setup <Reverse: RC3/RC4> dialog box is displayed if Reverse RC3 or RC4 is selected in the STD Parameter Setup dialog box shown in Figure 6-9.

| General           | Parameter Setup <reverse:rc3 rc4=""></reverse:rc3> |
|-------------------|----------------------------------------------------|
| Ext Trigger:      | ENABLE DISABLE                                     |
| PN Offset:        | 0.00                                               |
| Generator Mode:   | SIGNAL NOISE Eb/No                                 |
| Eb/No:            | 10.0 dB                                            |
| Primary Ch.(Eb):  | DCCH SCH2(A) FCH(B) SCH1(C)                        |
| Power Adj. Ch.:   | PICH DCCH SCH2(A) FCH(B) SCH1(C)                   |
|                   | OFF                                                |
| [PICH] Output     | : ON OFF Power Ratio: -7.0 dB                      |
| [DCCH] Output     | : ON OFF Power Ratio: -1.1 dB                      |
| [ SCH2(A)] Output | : ON OFF Power Ratio: -20.0 dB                     |
| [FCH (B)] Output  | : ON OFF Power Ratio: -15.6 dB                     |
| [ SCH1(C)] Output | : ON OFF Power Ratio: -20.0 dB                     |

#### Figure 6-6 General Parameter Setup Dialog Box <When Reverse Is Set to RC 3 or RC 4>

*EXT Trigger* Sets whether or not the baseband block of this instrument is synchronized with the even-second signal input to the EXT TRIG IN terminal on the front panel.

ENABLE: The baseband block is synchronized with the evensecond signal input to the EXT TRIG IN terminal.

DISABLE: The baseband block is not synchronized with the even-second signal input to the EXT TRIG IN terminal.

NOTE: No signal is output from the RF OUT connector if the EXT Trigger is set to ENABLE but the even-second signal is not input to the EXT TRIG IN connector. In addition, the R3562 may not be synchronized with the base station unless the frequency synchronization between the two is maintained using MOD TIME BASE IN or SYN-THE REFIN.

| PN Offset       | Sets a PN offset value for the even-second signal if EXT Trigger<br>is set to ENABLE and the instrument is synchronized with the<br>even-second signal.<br>One PN offset is 64 chips. As a result, the relationship between<br>the chip quantity and the PN offset setting value is as shown be-<br>low: |                                                                                                    |  |  |
|-----------------|----------------------------------------------------------------------------------------------------|----------------------------------------------------------------------------------------------------|--|--|
|                 |                                                                                                    | $\operatorname{cmps} = \operatorname{Round-on} \left( \operatorname{64 \times PN} \operatorname{OFFSE1} \right)$                                  |  |  |
|                 | OFFSET [in chips]: Quantity (in chips) set to this instrument.                                                                                                    |                                                                                                    |  |  |
|                 | PN OFFSET                                                                                                    | Setting value for the PN offset                                                                                                    |  |  |
|                 | Round-off:                                                                                                    | Rounded off at the first decimal place.                                                                                                    |  |  |
| Generator Mode  | Selects a sig                                                                                                    | nal input to the IQ modulator.                                                                                                    |  |  |
|                 | SIGNAL:                                                                                                    | Selects a CDMA signal.                                                                                                    |  |  |
|                 | NOISE:                                                                                                    | Selects an AWGN signal with a bandpass of 2 MHz.                                                                                                  |  |  |
|                 | Eb/No:                                                                                                    | Selects a CDMA signal combined with the AWGN<br>output signal.<br>A ratio of the primary channel signal level to the<br>AWGN output level is set. |  |  |
|                 | NOTE:                                                                                                    | First perform an AWGN calibration before setting the generator mode to Eb/No.                                                                     |  |  |
| Eb/No           | Sets an Eb/N                                                                                                    | No(Nt) value for the primary channel.                                                                                                    |  |  |
| Primary Ch.(Eb) | Sets the primary channel to Control Channel, Traffic Channel A,<br>Traffic Channel B or Traffic Channel C whose output is turned<br>on. The selected channel is used as the target channel of Eb/<br>No(Nt).                                                                                             |                                                                                                    |  |  |
|                 | DCCH:                                                                                                    | Selects Dedicated Control Channel as the primary channel.                                                                                         |  |  |
|                 | SCH2(A):                                                                                                    | Selects Supplemental Channel 2 as the primary channel.                                                                                            |  |  |
|                 | FCH(B):                                                                                                    | Selects Fundamental Channel as the primary chan-<br>nel.                                                                                          |  |  |
|                 | SCH1(C):                                                                                                    | Selects Supplemental Channel 1 as the primary                                                                                                    |  |  |
|                 |                                                                                                    | channel.                                                                                                    |  |  |

Selects the output supplemental channel from the channels whose outputs are turned on. The output of the selected channel is automatically adjusted so that the sum total of all output channels is 0 dB.

|           | PICH:                                                                    | Selects Pilot Channel as the output supplemental channel.                                                                                                    |  |  |
|-----------|--------------------------------------------------------------------------|----------------------------------------------------------------------------------------------------|--|--|
|           | DCCH:                                                                    | Selects Dedicated Control Channel as the output supplemental channel.                                                                                                    |  |  |
|           | SCH2(A):                                                                 | Selects Supplemental Channel 2 as the output supplemental channel.                                                                                                    |  |  |
|           | FCH(B):                                                                  | Selects Fundamental Channel as the output supple-<br>mental channel.                                                                                                    |  |  |
|           | SCH1(C):                                                                 | Selects Supplemental Channel 1 as the output supplemental channel.                                                                                                    |  |  |
|           | OFF                                                                      | Turns the output level supplemental channel off.                                                                                                    |  |  |
| [PICH]    | Turns the P                                                              | ilot Channel output on or off, and sets Power Ratio.                                                                                                    |  |  |
| [DCCH]    | Turns the D<br>Power Ratio                                               | Turns the Dedicated Control Channel output on or off, and sets Power Ratio.                                                                                                    |  |  |
| [SCH2(A)] | Turns Supp<br>Ratio.                                                     | Turns Supplemental Channel 2 output on or off, and sets Power Ratio.                                                                                                    |  |  |
| [FCH(B)]  | Turns the Fundamental Channel output on or off, and sets Power Ratio.    |                                                                                                    |  |  |
| [SCH1(C)] | Turns the Supplemental Channel 1 output on or off, and sets Power Ratio. |                                                                                                    |  |  |
|           | NOTE:                                                                    |                                                                                                    |  |  |
|           | 1. The out<br>be turn                                                    | tput of the channel selected as the primary channel cannot ed off.                                                                                                    |  |  |
|           | 2. The out<br>tal chai                                                   | tput of the channel selected as the output level supplemen-<br>nnel cannot be turned off.                                                                                                    |  |  |
|           | 3. After th<br>channe<br>output<br>current                               | ne output level supplemental channel has been selected, a<br>l level setting cannot be changed if the sum total of all the<br>channels exceeds 0 dB, and any channel whose output is<br>ly turned off cannot be turned on. |  |  |
|           | 4. If PICH<br>output<br>each ch<br>els.                                  | H, DCCH, SCH2(A), FCH(B) or SCH1(C) is selected as an level supplemental channel, the output setting value for bannel is a value relative to the sum total of all channel lev-                                             |  |  |
|           | <i>If the o</i><br>the out                                               | nutput level supplemental channel is not selected (or off),<br>put setting value for each channel is a value relative to a                                                                                                 |  |  |

specific channel. Example: If the output level supplemental channel is not selected (or off) All channels have the same output level for Cases "a" and "b" in

Table 6-1.

| Table 6-1 Example 1 showing when the O | utput Level |
|----------------------------------------|-------------|
| Supplemental Channel is OFF            |             |
|                                        |             |

| Channel                      | Case a | Case b |
|------------------------------|--------|--------|
| Pilot Channel                | -5dB   | -10dB  |
| Dedicated Control<br>Channel | -5dB   | -10dB  |
| Supplemental<br>Channel 2(A) | -5dB   | -10dB  |

<sup>5.</sup> If the output level supplemental channel is not selected (or off), any channel level that is 20 dB or more than the sum total channel power cannot be set. Example:

Table 6-2 shows the channel level limit values.

 Table 6-2 Example 2 showing when the Output Level

 Supplemental Channel is OFF

| Channel                      | Setting level | Limit value       |
|------------------------------|---------------|-------------------|
| Pilot Channel                | -1.9dB        | Upper limit value |
| Dedicated Control<br>Channel | -2.0dB        | Upper limit value |
| Supplemental<br>Channel 2(A) | -18.9dB       | Lower limit value |

<When Forward Is Set to RC1 or RC2>

#### **General Setup**

The General Parameter Setup <Forward: RC1/RC2> dialog box is displayed if Forward RC1 or RC2 is selected in the STD Parameter Setup dialog box shown in Figure 6-9.

| General Parameter Setup <forward:rc1 rc2=""></forward:rc1> |                                 |  |  |  |
|------------------------------------------------------------|---------------------------------|--|--|--|
| Equalizing:                                                | ON OFF                          |  |  |  |
| Generator Mode:                                            | SIGNAL NOISE Eb/No              |  |  |  |
| Eb/No:                                                     | 10.0 dB                         |  |  |  |
| Primary Ch.(Eb):                                           | FCH(A) FCH(B) FCH(C)            |  |  |  |
| Power Adj. Ch.∶                                            | PICH SYNCH FCH(A) FCH(B) FCH(C) |  |  |  |
|                                                            | OFF                             |  |  |  |
| [PICH] Output                                              | ON OFF Power Ratio: -7.0 dB     |  |  |  |
| [SYNCH] Output                                             | ON OFF Power Ratio: -1.1 dB     |  |  |  |
| [FCH(A)] Output                                            | ON OFF Power Ratio: -15.6 dB    |  |  |  |
| [FCH(B)] Output                                            | : ON OFF Power Ratio: -20.0 dB  |  |  |  |
| [ FCH(C)] Output                                           | : ON OFF Power Ratio: -20.0 dB  |  |  |  |

Figure 6-7 General Parameter Setup Dialog Box <When Forward Is Set to RC 1 or RC 2>

R3267 Series Option08 Rx Control Option Operation Manual

| Equalizing      | Turns Equalizing Filter on or off.                                                                                                    |                                                                                                    |  |
|-----------------|----------------------------------------------------------------------------------------------------|----------------------------------------------------------------------------------------------------|--|
| Generator Mode  | Selects a signal input to the IQ modulator.                                                                                                    |                                                                                                    |  |
|                 | SIGNAL:                                                                                                    | Selects a CDMA signal.                                                                                                    |  |
|                 | NOISE:                                                                                                    | Selects an AWGN signal with a bandpass of 2 MHz.                                                                                                    |  |
|                 | Eb/No:                                                                                                    | Selects a CDMA signal combined with the AWGN<br>output signal.<br>A ratio of the primary channel signal level to the<br>AWGN output level is set.                          |  |
|                 | NOTE:                                                                                                    | First perform an AWGN calibration before setting the generator mode to Eb/No.                                                                                              |  |
| Eb/No           | Sets an Eb/                                                                                                    | No(Nt) value for the primary channel.                                                                                                    |  |
| Primary Ch.(Eb) | Selects the primary channel from the Traffic channels A, B and with the outputs turned on. The selected channel is used as the ta get channel of Eb/No(Nt). |                                                                                                    |  |
|                 | FCH(A):                                                                                                    | Selects Fundamental Channel(A) as the primary channel.                                                                                                    |  |
|                 | FCH(B):                                                                                                    | Selects Fundamental Channel(B) as the primary channel.                                                                                                    |  |
|                 | FCH(C):                                                                                                    | Selects Fundamental Channel(C) as the primary channel.                                                                                                    |  |
| Power Adjustmen | t Ch.                                                                                                    |                                                                                                    |  |
| ·               | Selects the outputs are matically as dB.                                                                                                    | output supplemental channel from the channels whose<br>turned on. The output of the selected channel is auto-<br>djusted so that the sum total of all output channels is 0 |  |
|                 | PICH:                                                                                                    | Selects Pilot Channel as the output supplemental channel.                                                                                                    |  |
|                 | SYNCH:                                                                                                    | Selects Sync Channel as the output supplemental channel.                                                                                                    |  |
|                 | FCH(A):                                                                                                    | Selects Fundamental Channel(A) as the output supplemental channel.                                                                                                    |  |
|                 | FCH(B):                                                                                                    | Selects Fundamental Channel(B) as the output supplemental channel.                                                                                                    |  |
|                 | FCH(C):                                                                                                    | Selects Fundamental Channel(C) as the output supplemental channel.                                                                                                    |  |
|                 | OFF                                                                                                    | Turns the output level supplemental channel off.                                                                                                    |  |
| [PICH]          | Turns the Pilot Channel output on or off, and sets Power Ratio.                                                                                             |                                                                                                    |  |

R3267 Series Option08 Rx Control Option Operation Manual

| [SYNCH]  | Turns the Sync Channel output on or off, and sets Power Ratio.           |
|----------|--------------------------------------------------------------------------|
| [FCH(A)] | Turns the Fundamental Channel(A) output on or off, and sets Power Ratio. |
| [FCH(B)] | Turns the Fundamental Channel(B) output on or off, and sets Power Ratio. |
| [FCH(C)] | Turns the Fundamental Channel(C) output on or off, and sets Power Ratio. |

#### NOTE:

- 1. The output of the channel selected as the primary channel cannot be turned off.
- 2. The output of the channel selected as the output level supplemental channel cannot be turned off.
- 3. After the output level supplemental channel has been selected, a channel level setting cannot be changed if the sum total of all the output channels exceeds 0 dB, and any channel whose output is currently turned off cannot be turned on.
- 4. If PICH, SYNCH, FCH(A), FCH(B) or FCH(C) is selected as an output level supplemental channel, the output setting value for each channel is a value relative to the sum total of all channel levels.

If the output level supplemental channel is not selected (or off), the output setting value for each channel is a value relative to a specific channel.

Example:

If the output level supplemental channel is not selected (or off) All channels have the same output level for Cases "a" and "b" in Table 6-3.

| Channel                | Case a | Case b |
|------------------------|--------|--------|
| Pilot Channel          | -5dB   | -10dB  |
| Sync Channel           | -5dB   | -10dB  |
| Fundamental Channel(A) | -5dB   | -10dB  |

# Table 6-3 Example 1 showing when the Output Level Supplemental Channel is OFF

5. If the output level supplemental channel is not selected (or off), any channel level that is 20 dB or more than the sum total channel power cannot be set. Example:

Table 6-4 shows the channel level limit values.

# Table 6-4 Example 2 showing when the Output LevelSupplemental Channel is OFF

| Channel                | Setting level | Limit value       |
|------------------------|---------------|-------------------|
| Pilot Channel          | -1.9dB        | Upper limit value |
| Sync Channel           | -2.0dB        | Upper limit value |
| Fundamental Channel(A) | -18.9dB       | Lower limit value |

<When Forward Is Set to RC3, RC4 or RC5>

#### **General Setup**

The General Parameter Setup <Forward: RC3/RC4/RC5> dialog box is displayed if Forward RC3, RC4 or RC5 is selected in the STD Parameter Setup dialog box shown in Figure 6-9.

| -           |                    |        |                             |                 | (n       |
|-------------|--------------------|--------|-----------------------------|-----------------|----------|
| 6           | <u>eneral Para</u> | ameter | <u>Setup <f< u=""></f<></u> | orward:RC3/RC4/ | (RC5>    |
| Equalizing  |                    | DN OF  | F                           |                 |          |
| Generator I | lode:              | SIGNAL | NOISE                       | Eb/No           |          |
| Eb/No:      |                    | 10.0 d | В                           |                 |          |
| Primary Ch  | .(Eb): S           | CH(A)  | FCH(B)                      | SCH(C)          |          |
| Power Adj.  | Ch.:               | PICH   | SYNCH                       | SCH(A) FCH(B    | ) SCH(C) |
|             |                    | OFF    |                             |                 |          |
| [ PICH ]    | Output:            | ON     | OFF                         | Power Ratio:    | -7.0 dB  |
| [ SYNCH ]   | Output:            | ON     | OFF                         | Power Ratio:    | -1.1 dB  |
| [ SCH(A)]   | Output:            | ON     | OFF                         | Power Ratio:    | -20.0 dB |
| [ FCH(B)]   | Output:            | ON     | OFF                         | Power Ratio:    | -15.6 dB |
| [ SCH(C)]   | Output:            | ON     | OFF                         | Power Ratio:    | -20.0 dB |

## Figure 6-8 General Parameter Setup Dialog Box <When Forward Is Set to RC 3, RC4 or RC5>

|                | NOTE:                              | First perform an AWGN calibration before setting the generator mode to Eb/No.                                                                     |  |
|----------------|------------------------------------|----------------------------------------------------------------------------------------------------|--|
|                | Eb/No:                             | Selects a CDMA signal combined with the AWGN<br>output signal.<br>A ratio of the primary channel signal level to the<br>AWGN output level is set. |  |
|                | NOISE:                             | Selects an AWGN signal with a bandpass of 2 MHz.                                                                                                  |  |
|                | SIGNAL:                            | Selects a CDMA signal.                                                                                                    |  |
| Generator Mode | Selects a si                       | gnal input to the IQ modulator.                                                                                                    |  |
| Equalizing     | Turns Equalizing Filter on or off. |                                                                                                    |  |

| Eb/No           | Sets an Eb/No(Nt) value for the primary channel.                                                                                                    |                                                                     |
|-----------------|----------------------------------------------------------------------------------------------------|---------------------------------------------------------------------|
| Primary Ch.(Eb) | Selects the primary channel from the Traffic channels A, B and C with the outputs turned on. The selected channel is used as the tar get channel of Eb/No(Nt).                                                       |                                                                     |
|                 | SCH(A):                                                                                                    | Selects Supplemental Channel(A) as the primary channel.             |
|                 | FCH(B):                                                                                                    | Selects Fundamental Channel(B) as the primary channel.              |
|                 | SCH(C):                                                                                                    | Selects Supplemental Channel(C) as the primary channel.             |
| Power Adjustmen | t Ch.                                                                                                    |                                                                     |
|                 | Selects the output supplemental channel from the channels whose<br>outputs are turned on. The output of the selected channel is auto-<br>matically adjusted so that the sum total of all output channels is 0<br>dB. |                                                                     |
|                 | PICH:                                                                                                    | Selects Pilot Channel as the output supplemental channel.           |
|                 | SYNCH:                                                                                                    | Selects Sync Channel as the output supplemental channel.            |
|                 | SCH(A):                                                                                                    | Selects Supplemental Channel(A) as the output supplemental channel. |
|                 | FCH(B):                                                                                                    | Selects Fundamental Channel(B) as the output supplemental channel.  |
|                 | SCH(C):                                                                                                    | Selects Supplemental Channel(C) as the output supplemental channel. |
|                 | OFF                                                                                                    | Turns the output level supplemental channel off.                    |
| [PICH]          | Turns the Pilot Channel output on or off, and sets Power Ratio.                                                                                                    |                                                                     |
| [SYNCH]         | Turns the Sync Channel output on or off, and sets Power Ratio.                                                                                                    |                                                                     |
| [SCH(A)]        | Turns the Supplemental Channel(A) output on or off, and sets Power Ratio.                                                                                                    |                                                                     |
| [FCH(B)]        | Turns the Fundamental Channel(B) output on or off, and sets Power Ratio.                                                                                                    |                                                                     |
| [SCH(C)]        | Turns the Supplemental Channel(C) output on or off, and sets Power Ratio.                                                                                                    |                                                                     |

## NOTE:

<sup>1.</sup> The output of the channel selected as the primary channel cannot be turned off.
- 2. The output of the channel selected as the output level supplemental channel cannot be turned off.
- 3. After the output level supplemental channel has been selected, a channel level setting cannot be changed if the sum total of all the output channels exceeds 0 dB, and any channel whose output is currently turned off cannot be turned on.
- 4. If PICH, SYNCH, SCH(A), FCH(B) or SCH(C) is selected as an output level supplemental channel, the output setting value for each channel is a value relative to the sum total of all channel levels.

If the output level supplemental channel is not selected (or off), the output setting value for each channel is a value relative to a specific channel.

Example:

If the output level supplemental channel is not selected (or off) All channels have the same output level for Cases "a" and "b" in Table 6-5.

# Table 6-5 Example 1 showing when the Output Level Supplemental Channel is OFF

| Channel                    | Case a | Case b |
|----------------------------|--------|--------|
| Pilot Channel              | -5dB   | -10dB  |
| Sync Channel               | -5dB   | -10dB  |
| Supplemental<br>Channel(A) | -5dB   | -10dB  |

5. If the output level supplemental channel is not selected (or off), any channel level that is 20 dB or more than the sum total channel power cannot be set.

Example:

Table 6-6 shows the channel level limit values.

# Table 6-6 Example 2 showing when the Output Level Supplemental Channel is OFF

| Channel                    | Setting level | Limit value       |
|----------------------------|---------------|-------------------|
| Pilot Channel              | -1.9dB        | Upper limit value |
| Sync Channel               | -2.0dB        | Upper limit value |
| Supplemental<br>Channel(A) | -18.9dB       | Lower limit value |

| Displays the STD Parameter setup dialog box. |  |
|----------------------------------------------|--|
|                                              |  |
|                                              |  |
| out                                          |  |
| ıal                                          |  |
| to                                           |  |
|                                              |  |
|                                              |  |
|                                              |  |
|                                              |  |
|                                              |  |

#### **Radio Configuration**

Specifies the Radio Configuration numbers prescribed by IS2000.

<When Reverse Is Set to RC1 or RC2>

Frame Setup

Refer to the STD Parameter Setup dialog box shown in Figure 6-9. If Reverse RC1 is selected the Frame Parameter Setup <Reverse: RC1> dialog box is displayed.

If Reverse RC2 is selected the Frame Parameter Setup <Reverse: RC2> dialog box is displayed.

|                            | Frame Parameter Setup <reverse:rc1></reverse:rc1> |                 |  |
|----------------------------|---------------------------------------------------|-----------------|--|
| Coding Channel: FCH(A) OFF |                                                   |                 |  |
| [ FCH(A)]                  | Frame:                                            | 20mSec          |  |
|                            | Rate [kbps] :                                     | 9.6 4.8 2.4 1.2 |  |
|                            | FEC:                                              | CONVO           |  |

Figure 6-10 Frame Parameter Setup Dialog Box <When Reverse Is Set to RC 1>

| Frame Parameter Setup <reverse:rc2></reverse:rc2> |             |                  |  |  |
|---------------------------------------------------|-------------|------------------|--|--|
| Coding Channel: FCH(A) OFF                        |             |                  |  |  |
| [ FCH(A)]                                         | Frame:      | 20mSec           |  |  |
|                                                   | Rate[kbps]: | 14.4 7.2 3.6 1.8 |  |  |
|                                                   | FEC:        | CONVO            |  |  |

Figure 6-11 Frame Parameter Setup Dialog Box <When Reverse Is Set to RC 2>

Coding Channel Selects whether realtime coding is performed on FCH or not.

6.2 Reference

| [FCH(A)] |                                        |                                                                                                    |  |  |
|----------|----------------------------------------|----------------------------------------------------------------------------------------------------|--|--|
| Frame    | The fram                               | The frame length is fixed at 20 msec for RC1 or RC2.                                                                                                    |  |  |
| Rate     | Selects D                              | Selects Data Rate.                                                                                                    |  |  |
| FEC      | Fixed at Convolutional for RC1 or RC2. |                                                                                                    |  |  |
|          | NOTE:                                  | The selection range for each parameter complies with the associated standards. Refer to Section 2.3, "cdma Func-<br>tion" and Section 3.2, "Channel Setup" of R3562 OPT65<br>OPERATION MANUAL. |  |  |

<When Reverse Is Set to RC3 or RC4>

Frame Setup

Refer to the STD Parameter Setup dialog box shown in Figure 6-9. If Reverse RC3 is selected the Frame Parameter Setup <Reverse: RC3> dialog box is displayed.

If Reverse RC4 is selected the Frame Parameter Setup <Reverse: RC4> dialog box is displayed.

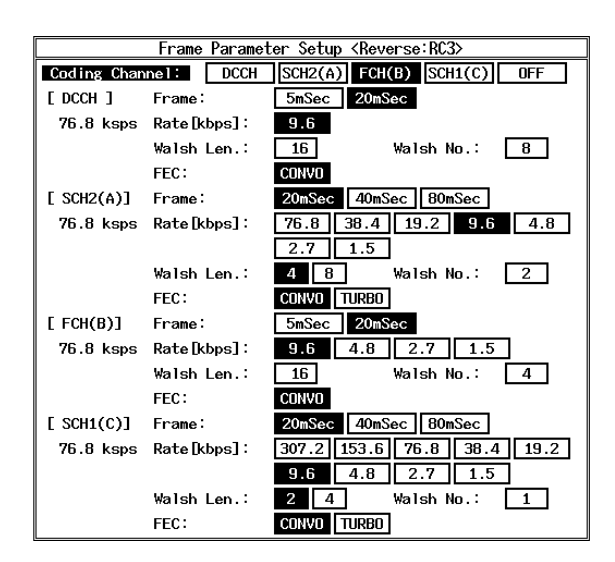

Figure 6-12 Frame Parameter Setup Dialog Box <When Reverse Is Set to RC 3>

6.2 Reference

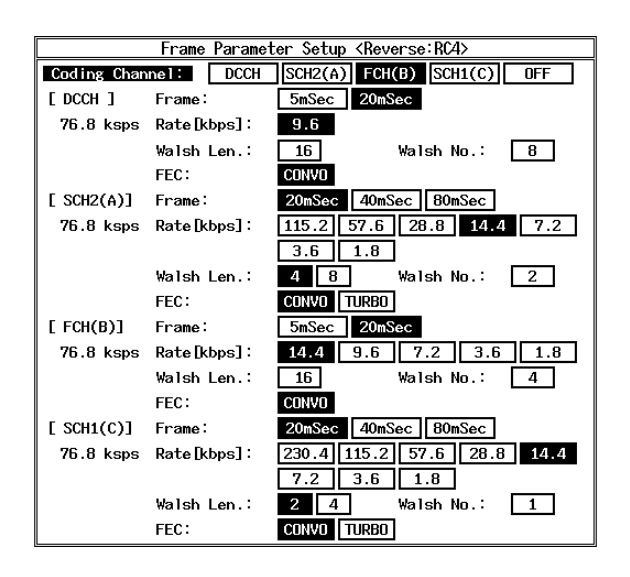

#### Figure 6-13 Frame Parameter Setup Dialog Box <When Reverse Is Set to RC 4>

*Coding Channel* Selects a channel on which realtime coding is performed.

| NOTE:    | Realtime coding is performed on one channel at a time.<br>As a previously selected channel is removed from the tar-<br>get, only the currently selected channel is targeted for<br>realtime coding. |
|----------|----------------------------------------------------------------------------------------------------|
| OFF:     | Turns realtime coding function off for each chan-<br>nel.                                                                                                    |
| SCH1(C): | Performs realtime coding for Supplemental 1 Channel.                                                                                                    |
| FCH(B):  | Performs realtime coding for Fundamental Chan-<br>nel.                                                                                                    |
| SCH2(A): | Performs realtime coding for Supplemental 2 Channel.                                                                                                    |
| DCCH:    | Performs realtime coding for Dedicated Control Channel.                                                                                                    |
|          |                                                                                                    |

#### [DCCH], [SCH2(A)], [FCH(B)] and [SCH1(C)]

| Frame     | Selects Frame Length.     |
|-----------|---------------------------|
| Rate      | Selects Data Rate.        |
| Walsh Len | Selects the Walsh length. |
| Walsh No. | Selects the Walsh number. |

- *FEC* Selects either Turbo Coding or Convolutional Coding.
  - NOTE: The range for each parameter is prescribed by the standard. For more information, refer to Section 2.3, "cdma2000 Function" and Section 3.2, "Channel Setup" in "R3562 OPT65 OPERATING MANUAL."

<When Forward Is Set to RC1 or RC2>

#### Frame Setup

Refer to the STD Parameter Setup dialog box shown in Figure 6-9. If Forward RC1 is selected the Frame Parameter Setup <Forward: RC1> dialog box is displayed.

If Forward RC2 is selected the Frame Parameter Setup <Forward: RC2> dialog box is displayed.

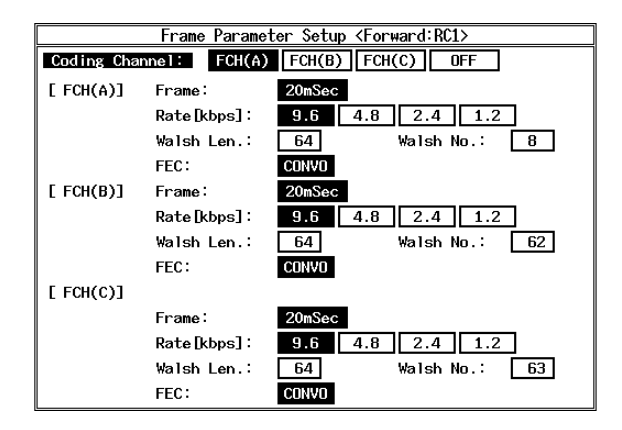

#### Figure 6-14 Frame Parameter Setup Dialog Box <When Forward Is Set to RC 1>

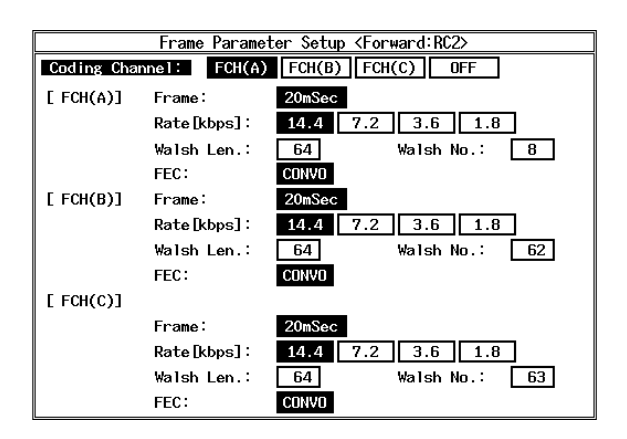

Figure 6-15 Frame Parameter Setup Dialog Box <When Forward Is Set to RC2>

Coding Channel Selects a channel on which realtime coding is performed.

| FCH(A): | Performs realtime coding for Fundamental Chan-<br>nel(A).                                                                                                    |
|---------|----------------------------------------------------------------------------------------------------|
| FCH(B): | Performs realtime coding for Fundamental Chan-<br>nel(B).                                                                                                    |
| FCH(C): | Performs realtime coding for Fundamental Chan-<br>nel(C).                                                                                                    |
| OFF:    | Turns realtime coding function off for each chan-<br>nel.                                                                                                    |
| NOTE:   | Realtime coding is performed on one channel at a time.<br>As a previously selected channel is removed from the tar-<br>get, only the currently selected channel is targeted for<br>realtime coding. |

#### [FCH(A)], [FCH(B)], [FCH(C)]

|           | NOTE:                                   | The selection range for each parameter complies with the associated standards. Refer to Section 2.3, "cdma Func-<br>tion" and Section 3.2, "Channel Setup" of R3562 OPT65 |  |  |
|-----------|-----------------------------------------|----------------------------------------------------------------------------------------------------|--|--|
| FEC       | RC1 and RC2 are fixed at Convolutional. |                                                                                                    |  |  |
| Walsh No. | Selects Walsh Number.                   |                                                                                                    |  |  |
| Walsh Len | Selects Wals                            | Selects Walsh Length.                                                                                                    |  |  |
| Rate      | Selects Data Rate.                      |                                                                                                    |  |  |
| Frame     | Selects Frame Length.                   |                                                                                                    |  |  |

**OPERATION MANUAL.** 

<When Forward Is Set to RC3, RC4 or RC5>

Frame Setup

Refer to the STD Parameter Setup dialog box shown in Figure 6-9. If Forward RC3 is selected the Frame Parameter Setup <Forward: RC3> dialog box is displayed. If Forward RC4 is selected the Frame Parameter Setup <Forward: RC4> dialog box is displayed. If Forward RC5 is selected the Frame Parameter Setup <Forward: RC5> dialog box is displayed.

6.2 Reference

| [           |               |                                       |
|-------------|---------------|---------------------------------------|
|             | Frame Parame  | ter Setup <forward:rc3></forward:rc3> |
| Coding Char | nel: SCH(A)   | FCH(B) SCH(C) OFF                     |
| [ SCH(A)]   | Frame:        | 20mSec 40mSec 80mSec                  |
| 38.4 ksps   | Rate [kbps] : | 153.6 76.8 38.4 19.2 9.6              |
|             |               | 4.8 2.7 1.5                           |
|             | Walsh Len.:   | 64 Walsh No.: 62                      |
|             | FEC:          | CONVO TURBO                           |
|             | QOF :         | 0 1 2 3                               |
| [ FCH(B)]   | Frame:        | 5mSec 20mSec                          |
| 38.4 ksps   | Rate [kbps] : | 9.6 4.8 2.7 1.5                       |
|             | Walsh Len.:   | 64 Walsh No.: 8                       |
|             | FEC:          | CONVO                                 |
|             | QOF :         | 0 1 2 3                               |
| [ SCH(C)]   | Frame:        | 20mSec 40mSec 80mSec                  |
| 38.4 ksps   | Rate [kbps] : | 153.6 76.8 38.4 19.2 9.6              |
|             |               | 4.8 2.7 1.5                           |
|             | Walsh Len.:   | 64 Walsh No.: 63                      |
|             | FEC:          | CONVO TURBO                           |
|             | QOF :         | 0 1 2 3                               |

Figure 6-16 Frame Parameter Setup Dialog Box <When Forward Is Set to RC3>

|             | Frame Parame  | ter Setup <forward:rc4></forward:rc4> |
|-------------|---------------|---------------------------------------|
| Coding Chan | nel: SCH(A)   | FCH(B) SCH(C) OFF                     |
| [ SCH(A)]   | Frame:        | 20mSec 40mSec 80mSec                  |
| 19.2 ksps   | Rate [kbps] : | 307.2 153.6 76.8 38.4 19.2            |
|             |               | 9.6 4.8 2.7 1.5                       |
|             | Walsh Len.∶   | 128 Walsh No.: 126                    |
|             | FEC:          | CONVO TURBO                           |
|             | QOF:          | 0 1 2 3                               |
| [ FCH(B)]   | Frame:        | 5mSec 20mSec                          |
| 19.2 ksps   | Rate [kbps] : | 9.6 4.8 2.7 1.5                       |
|             | Walsh Len.:   | 128 Walsh No.: 8                      |
|             | FEC:          | CONVO                                 |
|             | QOF :         | 0 1 2 3                               |
| [ SCH(C)]   | Frame:        | 20mSec 40mSec 80mSec                  |
| 19.2 ksps   | Rate [kbps] : | 307.2 153.6 76.8 38.4 19.2            |
|             |               | 9.6 4.8 2.7 1.5                       |
|             | ₩alsh Len.:   | 128 Walsh No.: 127                    |
|             | FEC:          | CONVO TURBO                           |
|             | QOF:          | 0 1 2 3                               |

Figure 6-17 Frame Parameter Setup Dialog Box <When Forward Is Set to RC4>

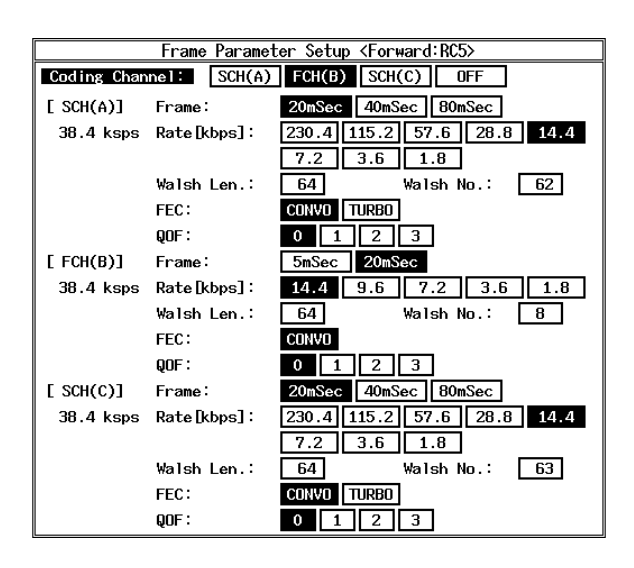

#### Figure 6-18 Frame Parameter Setup Dialog Box <When Forward Is Set to RC5>

|                | NOTE:                                                    | Realtime coding is performed on one channel at a time.<br>As a previously selected channel is removed from the tar-<br>get, only the currently selected channel is targeted for<br>realtime coding. |  |  |
|----------------|----------------------------------------------------------|----------------------------------------------------------------------------------------------------|--|--|
|                | OFF:                                                     | Turns realtime coding function off for each chan-<br>nel.                                                                                                    |  |  |
|                | SCH(C):                                                  | Performs realtime coding for Supplemental Chan-<br>nel(C).                                                                                                    |  |  |
|                | FCH(B):                                                  | Performs realtime coding for Fundamental Chan-<br>nel(B).                                                                                                    |  |  |
|                | SCH(A):                                                  | Performs realtime coding for Supplemental Chan-<br>nel(A).                                                                                                    |  |  |
| Coding Channel | Selects a channel on which realtime coding is performed. |                                                                                                    |  |  |

#### [SCH(A)], [FCH(B)], [SCH(C)]

| Frame     | Selects Frame Length.                         |
|-----------|-----------------------------------------------|
| Rate      | Selects Data Rate.                            |
| Walsh Len | Selects Walsh Length.                         |
| Walsh No. | Selects Walsh Number.                         |
| FEC       | Selects either Turbo or Convolutional Coding. |

6.2 Reference

| QOF               | Quasi Orthogonal Spreading can be performed using Forward Link RC3, RC4 or RC5. Select Functions 0 thru 3 which conform to the associated standards. |                                                                                                    |  |
|-------------------|----------------------------------------------------------------------------------------------------|----------------------------------------------------------------------------------------------------|--|
|                   | NOTE:                                                                                                    | The selection range for each parameter complies with the<br>associated standards. Refer to Section 2.3, "cdma Func-<br>tion" and Section 3.2, "Channel Setup" of R3562 OPT65<br>OPERATION MANUAL. |  |
| Modulation ON/OFF | Turns the                                                                                                    | RF output modulation function on or off.                                                                                                    |  |
|                   | ON:                                                                                                    | Modulates the RF output.                                                                                                    |  |
|                   | OFF:                                                                                                    | Does not modulate the RF output.                                                                                                    |  |
| Output ON/OFF     | Turns the                                                                                                    | e RF output on or off.                                                                                                    |  |
|                   | ON:                                                                                                    | Turns the RF signal on.                                                                                                    |  |
|                   | OFF:                                                                                                    | Turns the RF signal off.                                                                                                    |  |
| <i>more 2/2</i>   | Displays<br>The menu                                                                                                    | Mod. (2/2) Menu.<br>us for Link and Radio Configuration differ.                                                                                                    |  |

<When Reverse Is Set to RC1 or RC2>

FCH(TRCH A) Setup

Displays the Traffic Channel A Parameter Setup dialog box.

| Traffic Channel A Parameter Setup |                           |  |  |
|-----------------------------------|---------------------------|--|--|
| Data:                             | PN9 PN15 ALLO ALL1 REPEAT |  |  |
| Repeat Pattern:                   | 5 [Hex]                   |  |  |
| CRC:                              | ON OFF ADD ERR            |  |  |
| Error Ratio:                      | 2.0% 1.0% 0.5% 0.1%       |  |  |
| Block Interleaver:                | ON OFF                    |  |  |
| Add. Bit Error:                   | ON OFF                    |  |  |

### Figure 6-19 Traffic Channel A Parameter Setup Dialog Box

| DATA         | Selects the data pattern input to the realtime coder (Info<br>data) or the data pattern input to the spreading section (I<br>data). |                                                                     |
|--------------|----------------------------------------------------------------------------------------------------|---------------------------------------------------------------------|
|              | PN9:                                                                                                    | Selects a 9-stage PN code data pattern.                             |
|              | PN15:                                                                                                    | Selects a 15-stage PN code data pattern.                            |
|              | ALL0:                                                                                                    | Selects all zero data.                                              |
|              | ALL1:                                                                                                    | Selects all one data.                                               |
| REP.         | REP.:                                                                                                    | Selects a data pattern consisting of the arbitrarily set four bits. |
| Rep. Pattern | Specifies a value [in hexadecimal] for the arbitrarily set four bits.                                                               |                                                                     |
| CRC          | Selects a type of CRC to be added to the channel data.                                                                              |                                                                     |

6.2 Reference

|                   | ON:                           | Sets each CRC value correctly.                                      |
|-------------------|-------------------------------|---------------------------------------------------------------------|
|                   | OFF:                          | Sets each CRC value to 0.                                           |
|                   | ADD ERR:                      | Adds an error to each CRC.                                          |
| Error Ratio       | Selects an er                 | ror ratio that is added to CRC.                                     |
| Block Interleaver | Toggles the l                 | Block Interleaving function on or off.                              |
| Add. Bit Error    | Selects whet<br>or Physical d | her or not an error of 1% is added to the Information lata pattern. |

<When Reverse Is Set to RC3 or RC4>

### PICH Setup

Displays the PICH Parameter Setup Dialog Box.

| PICH Parameter Setup |                |            |            |
|----------------------|----------------|------------|------------|
| Gating:              | ON OFF         |            |            |
| Gating Rate:         | 1 2 4          |            |            |
| Power Control F      | Pattern: [Hex] |            |            |
| (1-40):              | AAAAAAAAA      | ( 41- 80): | AAAAAAAAAA |
| (81-120):            | AAAAAAAAA      | (121-160): | AAAAAAAAA  |
| Entry Mode:          | ALL EACH       |            |            |

### Figure 6-20 PICH Parameter Setup Dialog Box

| Gating                                                          | Toggles the gating function for Reserve Pilot Channel on or off.<br>When it is turned on, Power Control Channel is enabled, and Pow-<br>er Control Bit is inserted. When it is turned off, Power Control<br>Channel is disabled, and Power Control Bit is always 0 (zero). |                                                                                                    |  |
|-----------------------------------------------------------------|----------------------------------------------------------------------------------------------------|----------------------------------------------------------------------------------------------------|--|
| Gating Rate                                                     | Sets the gating rate of Reverse Pilot Channel.                                                                                                    |                                                                                                    |  |
|                                                                 | 1:                                                                                                    | Sets Gating Rate to 1.                                                                                |  |
|                                                                 | 2:                                                                                                    | Sets Gating Rate to 1/2.                                                                              |  |
|                                                                 | 4:                                                                                                    | Sets Gating Rate to 1/4.                                                                              |  |
| Power Control Pat                                               | <i>tern</i><br>Specifies the<br>Power Contro                                                                                                    | bit pattern [in hexadecimal notation] of the Reverse<br>of Subchannel for Radio Configuration 3 or 4. |  |
| Entry Mode                                                      | <i>e</i> Selects the input mode for the power control pattern.                                                                                                    |                                                                                                    |  |
|                                                                 | ALL:                                                                                                    | Once you enter one character, all other characters are set to the same character.                     |  |
|                                                                 | EACH:                                                                                                    | Up to 40 characters are entered.                                                                      |  |
| <when is="" or="" rc3="" rc4="" reverse="" set="" to=""></when> | ,                                                                                                    |                                                                                                    |  |
|                                                                 |                                                                                                    |                                                                                                    |  |

DCCH Setup

Displays the DCCH Parameter Dialog Box.

6.2 Reference

| DCCH Parameter Setup |                           |  |  |
|----------------------|---------------------------|--|--|
| Data:                | PN9 PN15 ALLO ALL1 REPEAT |  |  |
| Repeat Pattern:      | 5 [Hex]                   |  |  |
| CRC:                 | ON OFF ADD ERR            |  |  |
| Error Ratio:         | 2.0% 1.0% 0.5% 0.1%       |  |  |
| Block Interleaver:   | ON OFF                    |  |  |
| Add. Bit Error:      | ON OFF                    |  |  |

#### Figure 6-21 DCCH Parameter Setup Dialog Box

| DATA              | Selects the data) or the data). | data pattern input to the realtime coder (Information<br>data pattern input to the spreading section (Physical |  |
|-------------------|---------------------------------|----------------------------------------------------------------------------------------------------|--|
|                   | PN9:                            | Selects a 9-stage PN code data pattern.                                                                        |  |
|                   | PN15:                           | Selects a 15-stage PN code data pattern.                                                                       |  |
|                   | ALL0:                           | Selects all zero data.                                                                                         |  |
|                   | ALL1:                           | Selects all one data.                                                                                          |  |
|                   | REP.:                           | Selects a data pattern consisting of the arbitrarily set four bits.                                            |  |
| Rep. Pattern      | Specifies a v                   | Specifies a value [in hexadecimal] for the arbitrarily set four bits.                                          |  |
| CRC               | Se                              | elects a type of CRC to be added to the channel data.                                                          |  |
|                   | ON:                             | Sets each CRC value correctly.                                                                                 |  |
|                   | OFF:                            | Sets each CRC value to 0.                                                                                      |  |
|                   | ADD ERR:                        | Adds an error to each CRC.                                                                                     |  |
| Error Ratio       | Selects an e                    | Selects an error ratio that is added to CRC.                                                                   |  |
| Block Interleaver | Toggles the                     | Toggles the Block Interleaving function on or off.                                                             |  |
| Add. Bit Error    | Selects whe<br>or Physical      | Selects whether or not an error of 1% is added to the Information or Physical data pattern.                    |  |

<When Reverse Is Set to RC3 or RC4>

SCH2(TRCH A) Setup

Displays the Traffic Channel A Parameter Setup dialog box.

| Traffic Channel A Parameter Setup |                           |  |  |
|-----------------------------------|---------------------------|--|--|
| Data:                             | PN9 PN15 ALLO ALL1 REPEAT |  |  |
| Repeat Pattern:                   | 5 [Hex]                   |  |  |
| CRC:                              | ON OFF ADD ERR            |  |  |
| Error Ratio:                      | 2.0% 1.0% 0.5% 0.1%       |  |  |
| Block Interleaver:                | ON OFF                    |  |  |
| Add. Bit Error:                   | ON OFF                    |  |  |

Figure 6-22 Traffic Channel A Parameter Setup Dialog Box

| DATA              | Selects the data pattern input to the realtime coder (Information data) or the data pattern input to the spreading section (Physical data). |                                                                     |  |
|-------------------|----------------------------------------------------------------------------------------------------|---------------------------------------------------------------------|--|
|                   | PN9:                                                                                                    | Selects a 9-stage PN code data pattern.                             |  |
|                   | PN15:                                                                                                    | Selects a 15-stage PN code data pattern.                            |  |
|                   | ALL0:                                                                                                    | Selects all zero data.                                              |  |
|                   | ALL1:                                                                                                    | Selects all one data.                                               |  |
|                   | REP.:                                                                                                    | Selects a data pattern consisting of the arbitrarily set four bits. |  |
| Rep. Pattern      | Specifies a value [in hexadecimal] for the arbitrarily set four bits.                                                                       |                                                                     |  |
| CRC               | Selects a type of CRC to be added to the channel data                                                                                       |                                                                     |  |
|                   | ON:                                                                                                    | Sets each CRC value correctly.                                      |  |
|                   | OFF: Sets each CRC value to 0.                                                                                                    |                                                                     |  |
|                   | ADD ERR:                                                                                                    | Adds an error to each CRC.                                          |  |
| Error Ratio       | Selects an error ratio that is added to CRC.                                                                                                |                                                                     |  |
| Block Interleaver | Toggles the Block Interleaving function on or off.                                                                                          |                                                                     |  |
| Add. Bit Error    | Selects whether or not an error of 1% is added to the Information or Physical data pattern.                                                 |                                                                     |  |

<When Reverse Is Set to RC3 or RC4>

FCH(TRCH B) Setup

DATA

Displays the Traffic Channel B Parameter Setup dialog box.

| Traffic Channel B Parameter Setup |                           |  |  |  |  |
|-----------------------------------|---------------------------|--|--|--|--|
| Data:                             | PN9 PN15 ALLO ALL1 REPEAT |  |  |  |  |
| Repeat Pattern:                   | 5 [Hex]                   |  |  |  |  |
| CRC:                              | ON OFF ADD ERR            |  |  |  |  |
| Error Ratio:                      | 2.0% 1.0% 0.5% 0.1%       |  |  |  |  |
| Block Interleaver:                | ON OFF                    |  |  |  |  |
| Add. Bit Error:                   | ON OFF                    |  |  |  |  |

#### Figure 6-23 Traffic Channel B Parameter Setup Dialog Box

Selects the data pattern input to the realtime coder (Information data) or the data pattern input to the spreading section (Physical data).

PN9: Selects a 9-stage PN code data pattern.

- PN15: Selects a 15-stage PN code data pattern.
- ALL0: Selects all zero data.
- ALL1: Selects all one data.
- REP.: Selects a data pattern consisting of the arbitrarily set four bits.

| Rep. Pattern      | Specifies a value [in hexadecimal] for the arbitrarily set four bits.                       |                                 |  |  |
|-------------------|---------------------------------------------------------------------------------------------|---------------------------------|--|--|
| CRC               | Selects a type of CRC to be added to the channel data.                                      |                                 |  |  |
|                   | ON: Sets each CRC value correctly.                                                          |                                 |  |  |
|                   | OFF:                                                                                        | Sets each CRC value to 0.       |  |  |
|                   | ADD ERR:                                                                                    | Adds an error to each CRC.      |  |  |
| Error Ratio       | Selects an er                                                                               | ror ratio that is added to CRC. |  |  |
| Block Interleaver | Toggles the Block Interleaving function on or off.                                          |                                 |  |  |
| Add. Bit Error    | Selects whether or not an error of 1% is added to the Information or Physical data pattern. |                                 |  |  |

<When Reverse Is Set to RC3 or RC4>

SCH1(TRCH C) Setup

DATA

Displays the Traffic Channel C Parameter Setup dialog box.

| Traffic Channel C Parameter Setup |                           |  |  |  |  |
|-----------------------------------|---------------------------|--|--|--|--|
| Data:                             | PN9 PN15 ALLO ALL1 REPEAT |  |  |  |  |
| Repeat Pattern:                   | 5 [Hex]                   |  |  |  |  |
| CRC:                              | ON OFF ADD ERR            |  |  |  |  |
| Error Ratio:                      | 2.0% 1.0% 0.5% 0.1%       |  |  |  |  |
| Block Interleaver:                | ON OFF                    |  |  |  |  |
| Add. Bit Error:                   | ON OFF                    |  |  |  |  |

### Figure 6-24 Traffic Channel C Parameter Setup Dialog Box

Selects the data pattern input to the realtime coder (Information data) or the data pattern input to the spreading section (Physical data).

|                   | PN9:          | Selects a 9-stage PN code data pattern.                             |  |  |
|-------------------|---------------|---------------------------------------------------------------------|--|--|
|                   | PN15:         | Selects a 15-stage PN code data pattern.                            |  |  |
|                   | ALL0:         | Selects all zero data.                                              |  |  |
|                   | ALL1:         | Selects all one data.                                               |  |  |
|                   | REP.:         | Selects a data pattern consisting of the arbitrarily set four bits. |  |  |
| Rep. Pattern      | Specifies a v | value [in hexadecimal] for the arbitrarily set four bits            |  |  |
| CRC               | Se            | elects a type of CRC to be added to the channel data.               |  |  |
|                   | ON:           | Sets each CRC value correctly.                                      |  |  |
|                   | OFF:          | Sets each CRC value to 0.                                           |  |  |
|                   | ADD ERR:      | Adds an error to each CRC.                                          |  |  |
| Error Ratio       | Selects an er | rror ratio that is added to CRC.                                    |  |  |
| Block Interleaver | Toggles the   | Toggles the Block Interleaving function on or off.                  |  |  |

Add. Bit Error

Selects whether or not an error of 1% is added to the Information or Physical data pattern.

<When Forward Is Set to RC1 or RC2>

FCH(TRCH A) Setup

Displays the Traffic Channel A Parameter Setup dialog box.

| Traffic Channel A Parameter Setup |                           |  |  |  |  |
|-----------------------------------|---------------------------|--|--|--|--|
| Data:                             | PN9 PN15 ALLO ALL1 REPEAT |  |  |  |  |
| Repeat Pattern:                   | 5 [Hex]                   |  |  |  |  |
| CRC:                              | ON OFF ADD ERR            |  |  |  |  |
| Error Ratio:                      | 2.0% 1.0% 0.5% 0.1%       |  |  |  |  |
| Block Interleaver:                | ON OFF                    |  |  |  |  |
| Add. Bit Error:                   | ON OFF                    |  |  |  |  |

#### Figure 6-25 Traffic Channel A Parameter Setup Dialog Box

|                                         | Selects the data pattern input to the realtime coder (Information data) or the data pattern input to the spreading section (Physical data). |                                                                                                    |  |  |  |
|-----------------------------------------|----------------------------------------------------------------------------------------------------|----------------------------------------------------------------------------------------------------|--|--|--|
|                                         | PN9:                                                                                                    | Selects a 9-stage PN code data pattern.                                                                                                    |  |  |  |
|                                         | PN15:                                                                                                    | Selects a 15-stage PN code data pattern.                                                                                                    |  |  |  |
|                                         | ALL0:                                                                                                    | Selects all zero data.                                                                                                    |  |  |  |
|                                         | ALL1:                                                                                                    | Selects all one data.                                                                                                    |  |  |  |
|                                         | REP.:                                                                                                    | Selects a data pattern consisting of the arbitrarily set four bits.                                                                                                    |  |  |  |
| Rep. Pattern                            | Specifies a value [in hexadecimal] for the arbitrarily set four bits.                                                                       |                                                                                                    |  |  |  |
|                                         |                                                                                                    |                                                                                                    |  |  |  |
| CRC                                     | Selects a typ                                                                                                    | be of CRC to be added to the channel data.                                                                                                    |  |  |  |
| CRC                                     | Selects a typ<br>ON:                                                                                                    | be of CRC to be added to the channel data.<br>Sets each CRC value correctly.                                                                                                    |  |  |  |
| CRC                                     | Selects a typ<br>ON:<br>OFF:                                                                                                    | be of CRC to be added to the channel data.<br>Sets each CRC value correctly.<br>Sets each CRC value to 0.                                                                                                    |  |  |  |
| CRC                                     | Selects a typ<br>ON:<br>OFF:<br>ADD ERR:                                                                                                    | be of CRC to be added to the channel data.<br>Sets each CRC value correctly.<br>Sets each CRC value to 0.<br>Adds an error to each CRC.                                                                               |  |  |  |
| CRC<br>Error Ratio                      | Selects a typ<br>ON:<br>OFF:<br>ADD ERR:<br>Selects an er                                                                                   | be of CRC to be added to the channel data.<br>Sets each CRC value correctly.<br>Sets each CRC value to 0.<br>Adds an error to each CRC.<br>rror ratio that is added to CRC.                                           |  |  |  |
| CRC<br>Error Ratio<br>Block Interleaver | Selects a typ<br>ON:<br>OFF:<br>ADD ERR:<br>Selects an en<br>Toggles the                                                                    | be of CRC to be added to the channel data.<br>Sets each CRC value correctly.<br>Sets each CRC value to 0.<br>Adds an error to each CRC.<br>rror ratio that is added to CRC.<br>Block Interleaving function on or off. |  |  |  |

<When Forward Is Set to RC1 or RC2>

*FCH*(*TRCH B*) *Setup* Displays the Traffic Channel B Parameter Setup dialog box.

6.2 Reference

| Traffic Channel B Parameter Setup |                           |  |  |  |  |
|-----------------------------------|---------------------------|--|--|--|--|
| Data:                             | PN9 PN15 ALLO ALL1 REPEAT |  |  |  |  |
| Repeat Pattern:                   | 5 [Hex]                   |  |  |  |  |
| CRC :                             | ON OFF ADD ERR            |  |  |  |  |
| Error Ratio:                      | 2.0% 1.0% 0.5% 0.1%       |  |  |  |  |
| Block Interleaver:                | ON OFF                    |  |  |  |  |
| Add. Bit Error:                   | ON OFF                    |  |  |  |  |

#### Figure 6-26 Traffic Channel B Parameter Setup Dialog Box

| DATA              | Selects the data pattern input to the realtime coder (Informa data) or the data pattern input to the spreading section (Phys data). |                                                                     |  |  |
|-------------------|----------------------------------------------------------------------------------------------------|---------------------------------------------------------------------|--|--|
|                   | PN9:                                                                                                    | Selects a 9-stage PN code data pattern.                             |  |  |
|                   | PN15:                                                                                                    | Selects a 15-stage PN code data pattern.                            |  |  |
|                   | ALL0:                                                                                                    | Selects all zero data.                                              |  |  |
|                   | ALL1:                                                                                                    | Selects all one data.                                               |  |  |
|                   | REP.:                                                                                                    | Selects a data pattern consisting of the arbitrarily set four bits. |  |  |
| Rep. Pattern      | Specifies a value [in hexadecimal] for the arbitrarily set four bit                                                                 |                                                                     |  |  |
| CRC               | Selects a typ                                                                                                    | be of CRC to be added to the channel data.                          |  |  |
|                   | ON:                                                                                                    | Sets each CRC value correctly.                                      |  |  |
|                   | OFF:                                                                                                    | Sets each CRC value to 0.                                           |  |  |
|                   | ADD ERR:                                                                                                    | Adds an error to each CRC.                                          |  |  |
| Error Ratio       | Selects an error ratio that is added to CRC.                                                                                        |                                                                     |  |  |
| Block Interleaver | Toggles the Block Interleaving function on or off.                                                                                  |                                                                     |  |  |
| Add. Bit Error    | Selects whether or not an error of 1% is added to the Information or Physical data pattern.                                         |                                                                     |  |  |

<When Forward Is Set to RC1 or RC2>

FCH(TRCH C) Setup

Displays the Traffic Channel C Parameter Setup dialog box.

| Traffic Channel C Parameter Setup |                     |  |  |  |  |  |  |
|-----------------------------------|---------------------|--|--|--|--|--|--|
| Data: PN9 PN15 ALLO ALL1 REPEAT   |                     |  |  |  |  |  |  |
| Repeat Pattern:                   | 5 [Hex]             |  |  |  |  |  |  |
| CRC:                              | ON OFF ADD ERR      |  |  |  |  |  |  |
| Error Ratio:                      | 2.0% 1.0% 0.5% 0.1% |  |  |  |  |  |  |
| Block Interleaver:                | ONOFF               |  |  |  |  |  |  |
| Add. Bit Error:                   | ON OFF              |  |  |  |  |  |  |

Figure 6-27 Traffic Channel C Parameter Setup Dialog Box

| DATA              | Selects the data pattern input to the realtime coder (Information data) or the data pattern input to the spreading section (Physical data). |                                                                     |  |  |  |
|-------------------|----------------------------------------------------------------------------------------------------|---------------------------------------------------------------------|--|--|--|
|                   | PN9: Selects a 9-stage PN code data pattern.                                                                                                |                                                                     |  |  |  |
|                   | PN15:                                                                                                    | Selects a 15-stage PN code data pattern.                            |  |  |  |
|                   | ALL0:                                                                                                    | Selects all zero data.                                              |  |  |  |
|                   | ALL1:                                                                                                    | Selects all one data.                                               |  |  |  |
|                   | REP.:                                                                                                    | Selects a data pattern consisting of the arbitrarily set four bits. |  |  |  |
| Rep. Pattern      | Specifies a value [in hexadecimal] for the arbitrarily set four bits.                                                                       |                                                                     |  |  |  |
| CRC               | Selects a type of CRC to be added to the channel data.                                                                                      |                                                                     |  |  |  |
|                   | ON: Sets each CRC value correctly.                                                                                                    |                                                                     |  |  |  |
|                   | OFF: Sets each CRC value to 0.                                                                                                    |                                                                     |  |  |  |
|                   | ADD ERR:                                                                                                    | Adds an error to each CRC.                                          |  |  |  |
| Error Ratio       | Selects an error ratio that is added to CRC.                                                                                                |                                                                     |  |  |  |
| Block Interleaver | Toggles the Block Interleaving function on or off.                                                                                          |                                                                     |  |  |  |
| Add. Bit Error    | Selects whether or not an error of 1% is added to the Information or Physical data pattern.                                                 |                                                                     |  |  |  |

<When Forward Is Set to RC3, RC4 or RC5>

SCH(TRCH A) Setup

DATA

Displays the Traffic Channel A Parameter Setup dialog box.

| Traffic Channel A Parameter Setup |                           |  |  |  |  |
|-----------------------------------|---------------------------|--|--|--|--|
| Data:                             | PN9 PN15 ALLO ALL1 REPEAT |  |  |  |  |
| Repeat Pattern:                   | 5 [Hex]                   |  |  |  |  |
| CRC:                              | ON OFF ADD ERR            |  |  |  |  |
| Error Ratio:                      | 2.0% 1.0% 0.5% 0.1%       |  |  |  |  |
| Block Interleaver:                | ON OFF                    |  |  |  |  |
| Add. Bit Error:                   | ON OFF                    |  |  |  |  |

#### Figure 6-28 Traffic Channel A Parameter Setup Dialog Box

Selects the data pattern input to the realtime coder (Information data) or the data pattern input to the spreading section (Physical data).

| PN9: | Selects | a 9-stage | PN | code | data | pattern. |
|------|---------|-----------|----|------|------|----------|
|      | ~~~~~   | a > stage | '  |      |      | parterin |

- PN15: Selects a 15-stage PN code data pattern.
- ALL0: Selects all zero data.
- ALL1: Selects all one data.
- REP.: Selects a data pattern consisting of the arbitrarily set four bits.

| Rep. Pattern      | Specifies a value [in hexadecimal] for the arbitrarily set four bits.                       |                                |  |
|-------------------|---------------------------------------------------------------------------------------------|--------------------------------|--|
| CRC               | Selects a type of CRC to be added to the channel data.                                      |                                |  |
|                   | ON:                                                                                         | Sets each CRC value correctly. |  |
|                   | OFF:                                                                                        | Sets each CRC value to 0.      |  |
|                   | ADD ERR:                                                                                    | Adds an error to each CRC.     |  |
| Error Ratio       | Selects an error ratio that is added to CRC.                                                |                                |  |
| Block Interleaver | Toggles the Block Interleaving function on or off.                                          |                                |  |
| Add. Bit Error    | Selects whether or not an error of 1% is added to the Information or Physical data pattern. |                                |  |

<When Forward Is Set to RC3, RC4 or RC5>

FCH(TRCH B) Setup

DATA

Displays the Traffic Channel B Parameter Setup dialog box.

| Traffic            | Channel B Parameter Setup |
|--------------------|---------------------------|
| Data:              | PN9 PN15 ALLO ALL1 REPEAT |
| Repeat Pattern:    | 5 [Hex]                   |
| CRC:               | ON OFF ADD ERR            |
| Error Ratio:       | 2.0% 1.0% 0.5% 0.1%       |
| Block Interleaver: | ON OFF                    |
| Add. Bit Error:    | ON OFF                    |

### Figure 6-29 Traffic Channel B Parameter Setup Dialog Box

Selects the data pattern input to the realtime coder (Information data) or the data pattern input to the spreading section (Physical data).

|                   | PN9:          | Selects a 9-stage PN code data pattern.                             |  |  |
|-------------------|---------------|---------------------------------------------------------------------|--|--|
|                   | PN15:         | Selects a 15-stage PN code data pattern.                            |  |  |
|                   | ALL0:         | Selects all zero data.                                              |  |  |
|                   | ALL1:         | Selects all one data.                                               |  |  |
|                   | REP.:         | Selects a data pattern consisting of the arbitrarily set four bits. |  |  |
| Rep. Pattern      | Specifies a v | Specifies a value [in hexadecimal] for the arbitrarily set four bit |  |  |
| CRC               | Selects a typ | e of CRC to be added to the channel data.                           |  |  |
|                   | ON:           | Sets each CRC value correctly.                                      |  |  |
|                   | OFF:          | Sets each CRC value to 0.                                           |  |  |
|                   | ADD ERR:      | Adds an error to each CRC.                                          |  |  |
| Error Ratio       | Selects an er | Selects an error ratio that is added to CRC.                        |  |  |
| Block Interleaver | Toggles the   | Toggles the Block Interleaving function on or off.                  |  |  |

Add. Bit Error

Selects whether or not an error of 1% is added to the Information or Physical data pattern.

<When Forward Is Set to RC3, RC4 or RC5>

SCH(TRCH C) Setup

Displays the Traffic Channel C Parameter Setup dialog box.

| Traffic Channel C Parameter Setup |                           |  |  |  |
|-----------------------------------|---------------------------|--|--|--|
| Data:                             | PN9 PN15 ALLO ALL1 REPEAT |  |  |  |
| Repeat Pattern:                   | 5 [Hex]                   |  |  |  |
| CRC:                              | ON OFF ADD ERR            |  |  |  |
| Error Ratio:                      | 2.0% 1.0% 0.5% 0.1%       |  |  |  |
| Block Interleaver:                | ONOFF                     |  |  |  |
| Add. Bit Error:                   | ON OFF                    |  |  |  |

#### Figure 6-30 Traffic Channel C Parameter Setup Dialog Box

| DATA              | Selects the data pattern input to the realtime coder (Information data) or the data pattern input to the spreading section (Physica data). |                                                                     |  |  |
|-------------------|----------------------------------------------------------------------------------------------------|---------------------------------------------------------------------|--|--|
|                   | PN9:                                                                                                    | Selects a 9-stage PN code data pattern.                             |  |  |
|                   | PN15:                                                                                                    | Selects a 15-stage PN code data pattern.                            |  |  |
|                   | ALL0:                                                                                                    | Selects all zero data.                                              |  |  |
|                   | ALL1:                                                                                                    | Selects all one data.                                               |  |  |
|                   | REP.:                                                                                                    | Selects a data pattern consisting of the arbitrarily set four bits. |  |  |
| Rep. Pattern      | Specifies a value [in hexadecimal] for the arbitrarily set for                                                                             |                                                                     |  |  |
| CRC               | Selects a type of CRC to be added to the channel data.                                                                                     |                                                                     |  |  |
|                   | ON:                                                                                                    | Sets each CRC value correctly.                                      |  |  |
|                   | OFF:                                                                                                    | Sets each CRC value to 0.                                           |  |  |
|                   | ADD ERR:                                                                                                    | Adds an error to each CRC.                                          |  |  |
| Error Ratio       | Selects an er                                                                                                    | rror ratio that is added to CRC.                                    |  |  |
| Block Interleaver | Toggles the Block Interleaving function on or off.                                                                                         |                                                                     |  |  |
| Add. Bit Error    | Selects whether or not an error of 1% is added to the Information or Physical data pattern.                                                |                                                                     |  |  |
| <i>more</i> 1/2   | Displays Mod. (1/2) Menu.                                                                                                    |                                                                     |  |  |
| Frequency & Level | Displays the Frequency & Level menu.                                                                                                    |                                                                     |  |  |
| Frequency Setup   | Displays the Frequency Parameter Setup dialog box.                                                                                         |                                                                     |  |  |

6.2 Reference

| Frequency Parameter Setup |              |            |  |  |
|---------------------------|--------------|------------|--|--|
| Freq Input:               | FREQUENCY    | CHANNEL No |  |  |
| CH Start Freq.:           | 800.0000 MHz | ]          |  |  |
| CH Step Freq.:            | 0.0300 MHz   | ]          |  |  |
| CH Start No.:             | 1            |            |  |  |
| Step Size:                |              |            |  |  |

### Figure 6-31 Frequency Parameter Setup Dialog Box

| Freq Input     | Selects the frequency entry mode.                   |  |
|----------------|-----------------------------------------------------|--|
|                | FREQUENCY:<br>Directly enters a frequency value.    |  |
|                | CHANNEL No:<br>Enters a channel number.             |  |
| CH Start Freq. | Sets the channel start frequency.                   |  |
| CH Step Freq.  | Sets the channel spacing.                           |  |
| CH Start No.   | Sets the channel start number.                      |  |
| Step Size      | Sets the step value of the step keys and data knob. |  |

Level Setup

Displays the Level Parameter Setup dialog box.

| Level         | Parameter Setup |
|---------------|-----------------|
| Unit:         | dBm dBµVemf     |
| Upper Limit:  | 0.0 dBm         |
| Level Offset: | OFF             |
| Offset Value: |                 |
| Step Size:    | 5.0 dB          |
| ALC Mode:     | AUTO S/H HOLD   |

### Figure 6-32 Level Parameter Setup Dialog Box

| Unit         | Selects the unit to display or enter the data. |                                       |  |
|--------------|------------------------------------------------|---------------------------------------|--|
|              | dBm:                                           | Sets a level-related unit to dBm.     |  |
|              | dBµVemf:                                       | Sets a level-related unit to dBµVemf. |  |
| Upper Limit  | Sets the upper limit.                          |                                       |  |
| Level Offset | Toggles the level offset function on or off.   |                                       |  |
|              | ON: Turns the level offset function on.        |                                       |  |
|              | OFF: Turns the level offset function off.      |                                       |  |
| Offset Value | Sets the level offset value.                   |                                       |  |
| Step Size    | Sets the step value of the step keys.          |                                       |  |

| ALC Mode | Selects t<br>Automat<br>the R350<br>manual.) | he ALC operating mode.<br>ically selects the optimum operating mode depending on<br>62 settings. (For details, refer to the R3562 Operation |
|----------|----------------------------------------------|----------------------------------------------------------------------------------------------------|
|          | AUTO:                                        | Normal ALC                                                                                                    |
|          | S/H:                                         | Sample and hold using the reference modulation pattern.                                                                                     |
|          | HOLD:                                        | ALC voltage hold when the reference modulation pat-<br>tern is used.                                                                        |
|          | NOTE:                                        | When not set to the optimum operation mode, the output from the RF OUT terminal may deviate from the target value.                          |
|          |                                              |                                                                                                    |

Other

Clock & Timing Setup

Displays the Clock/Timing Signal Parameter Setup dialog box.

| Clo             | ck/Timing | Signal Pa | rame | ter S | etup  |   |         |
|-----------------|-----------|-----------|------|-------|-------|---|---------|
| Synth Ref In:   | 1         | 1.2288    |      | 2     | 2.457 | 6 | 4.9152  |
| LMHZ            | 5         | 9.8304    | 1    | 0     | 15    |   | 19.6608 |
|                 | INTERNAL  |           |      |       |       |   |         |
| 10MHz Ref Adj.: | 0         |           |      |       |       |   |         |
| MOD-TB In:      | 1         | 1.2288    |      | 2     | 2.457 | 6 | 4.9152  |
| [MHz]           | 5         | 9.8304    | 1    | 0     | 15    |   | 19.6608 |
|                 | INTERNAL  |           |      |       |       |   |         |
| Clock Out 1:    | OFF       | 20mSe     | ес   | 26.   | 6mSec |   | 80mSec  |
|                 | 2Sec      | 5mSe      | c    | CHIP  | CLOCK | E | XT EVEN |
| Clock Out 2:    | OFF       | 20mSe     | ec   | 26.   | 6mSec |   | 80mSec  |
|                 | 2Sec      | 5mSe      | c    | CHIP  | CLOCK | E | XT EVEN |

Figure 6-33 Clock/Timing Signal Parameter Setup Dialog Box

*Synthe Ref In* Selects the reference signal from the synthesizer.

Displays the Other menu.

- 1 MHz: Uses an external signal of 1 MHz.
- 1.2288 MHz: Uses an external signal of 1.2288 MHz.
- 2 MHz: Uses an external signal of 2 MHz.
- 2.4576 MHz: Uses an external signal of 2.4576 MHz.
- 4.9152 MHz: Uses an external signal of 4.9152 MHz.
- 5 MHz: Uses an external signal of 5 MHz.
- 9.8304 MHz: Uses an external signal of 9.8304 MHz.
- 10 MHz: Uses an external signal of 10 MHz.
- 15 MHz: Uses an external signal of 15 MHz.

19.6608 MHz:

Uses an external signal of 19.6608 MHz.

|                   | INTERNAL: Uses the internal reference signal.                                                                                                    |                                                                      |  |  |
|-------------------|----------------------------------------------------------------------------------------------------|----------------------------------------------------------------------|--|--|
| 10MHz Ref Adj.    | Sets internal reference signal's frequency difference to be correct-<br>ed.                                                                                                    |                                                                      |  |  |
| MOD-TB In         | Selects the re                                                                                                    | ference signal used for the modulation.                              |  |  |
|                   | 1 MHz:                                                                                                    | Uses an external signal of 1 MHz.                                    |  |  |
|                   | 1.2288 MHz:                                                                                                    | Uses an external signal of 1.2288 MHz.                               |  |  |
|                   | 2 MHz:                                                                                                    | Uses an external signal of 2 MHz.                                    |  |  |
|                   | 2.4576 MHz:                                                                                                    | Uses an external signal of 2.4576 MHz.                               |  |  |
|                   | 4.9152 MHz:                                                                                                    | Uses an external signal of 4.9152 MHz.                               |  |  |
|                   | 5 MHz:                                                                                                    | Uses an external signal of 5 MHz.                                    |  |  |
|                   | 9.8304 MHz:                                                                                                    | Uses an external signal of 9.8304 MHz.                               |  |  |
|                   | 10 MHz:                                                                                                    | Uses an external signal of 10 MHz.                                   |  |  |
|                   | 15 MHz:                                                                                                    | Uses an external signal of 15 MHz.                                   |  |  |
|                   | 19.6608 MHz:                                                                                                    |                                                                      |  |  |
|                   | Uses an external signal of 19.6608 MHz.                                                                                                    |                                                                      |  |  |
|                   | INTERNAL:                                                                                                    | Uses the internal reference signal.                                  |  |  |
| Clock Out 1/Clock | <i>Out 2</i><br>Outputs the n<br>CLOCK OUT                                                                                                    | nodulation timing signals to the CLOCK OUT1 and I connectors.        |  |  |
|                   | <ul> <li>OFF: Turns the output signal off.</li> <li>20 msec: Outputs the signals for the Traffic Channel period.</li> <li>26.6 msec: Outputs the signals for the Sync Channel framid.</li> </ul> |                                                                      |  |  |
|                   |                                                                                                    |                                                                      |  |  |
|                   |                                                                                                    |                                                                      |  |  |
|                   | 80 msec:                                                                                                    | Outputs the signals for the Sync Channel super frame period.         |  |  |
|                   | 2 sec: Outputs the even-second signal in the ba block.                                                                                                    |                                                                      |  |  |
|                   | 5 msec:                                                                                                    | Outputs the signals for both the FCH and DCCH Channel frame periods. |  |  |
|                   | CHIP CLOC                                                                                                    | K:                                                                   |  |  |
|                   |                                                                                                    | Outputs a chip clock of 1.2288 MHz.                                  |  |  |
|                   | EXT EVEN:                                                                                                    | Outputs an even-second signal which is input to the                  |  |  |
|                   | LATEVEN.                                                                                                    | EXT TRIG terminal.                                                   |  |  |

| External I/6              | ) Parame | eter Set | tup    |
|---------------------------|----------|----------|--------|
| I/Q Direction:            | OFF      | INPUT    | OUTPUT |
| [ I/Q Input ]<br>I Gain:  | 2000     | ]        |        |
| Q Gain:                   | 2000     | ]        |        |
| I∕Q Phase Adj.∶           | 2000     | ]        |        |
| [ I/Q Output ]<br>I Gain: | 0        | ]        |        |
| Q Gain:                   | 0        |          |        |

### Figure 6-34 External I/Q Parameter Setup Dialog Box

|          | I/Q Direction | Exchanges and selects                   | the external IQ terminals between the input and output the IQ signal paths to the IQ modulator.                          |
|----------|---------------|-----------------------------------------|----------------------------------------------------------------------------------------------------|
|          |               | OFF:                                    | Turns off the IQ output, and inputs the internal baseband signal to the IQ modulator.                                    |
|          |               | INPUT:                                  | Inputs the IQ signal from the outside to the IQ mod-<br>ulator.                                                          |
|          |               | OUTPUT:                                 | Turns on the IQ output, and inputs the internal baseband signal to the IQ modulator.                                     |
|          |               | NOTE:                                   | The level and modulation accuracy of the RF output can-<br>not be guaranteed while in the OUTPUT mode.                   |
|          | [I/Q Input]   | Sets the par                            | rameter if I/Q Direction is set to Input.                                                                                |
|          | I Gain        | Sets the gai                            | n of the amplifier that inputs the I signal.                                                                             |
|          | Q Gain        | Sets the gai                            | n of the amplifier that inputs the Q signal.                                                                             |
|          | I/Q Phase A   | <i>dj.</i><br>Sets the pha              | ase difference to be corrected                                                                                           |
|          | [I/Q Output]  | Sets the par                            | rameter if I/Q Direction is set to Output.                                                                               |
|          | I Gain        | Sets the gai                            | n of the amplifier that outputs the I signal.                                                                            |
|          | Q Gain        | Sets the gai                            | n of the amplifier that outputs the Q signal.                                                                            |
| Cal/Test |               | Displays th                             | e Cal/Test menu.                                                                                                    |
|          | AWCN          | The calibra<br>conducted<br>have been c | tions for the AWGN level and CDMA signal level are<br>and the correction can be used when the calibrations<br>completed. |
|          | AWGN Cal Corr | Toggles the                             | e AWGN calibration correction mode on or off.                                                                            |
|          |               | ON:                                     | Allows the calibration correction to be performed using the acquired data.                                               |

|                 |                  | OFF:                                | Does not perform the calibration correction.                                                                                                    |
|-----------------|------------------|-------------------------------------|----------------------------------------------------------------------------------------------------|
|                 | Modulator        | The IQ-n<br>tion data<br>the calibi | nodulator balance calibration is conducted. The correc-<br>obtained from the calibration is ready to be used when<br>ration has been completed.      |
|                 | Modulator Cal Co | rr                                  |                                                                                                    |
|                 |                  | Toggles (                           | the modulator calibration correction mode on or off.                                                                                                 |
|                 |                  | ON:                                 | Allows the calibration correction to be performed using the acquired data.                                                                           |
|                 |                  | OFF:                                | Does not perform the calibration correction.                                                                                                    |
|                 | Self Test        |                                     | Performs the self test.                                                                                                    |
| Save            |                  | Displays when the                   | the Save Register List dialog box. Save is performed <b>ENTER</b> is pressed after the register has been selected.                                   |
|                 |                  | No. I/Q<br>1: OF<br>2: IN<br>3: em  | Save Register List<br>Dir. Link Frequency Level Output<br>F FORWARD 800.000000HHz 33.0dBuVenf DN<br>PUT REVERSE 1000.000000HHz 33.0dBuVenf DN<br>pty |
| Recall          |                  | <b>Figure 6</b><br>Displays         | -35 Save Register List Dialog Box<br>the Recall Register List dialog box. Recall is performed                                                        |
|                 |                  | when the                            | <b>ENTER</b> is pressed after the register has been selected.                                                                                        |
|                 |                  |                                     | Recall Register List                                                                                                    |
|                 |                  | No. I/Q                             | Dir. Link Frequency Level Output                                                                                                    |
|                 |                  | 1: OF<br>2: IN<br>3: emp            | F FORWARD 800.000000MHz 33.0dBuVenf ON<br>PUT REVERSE 1000.000000MHz 33.0dBuVenf ON<br>pty                                                           |
|                 |                  | Figure 6                            | -36 Recall Register List Dialog Box                                                                                                    |
| Preset          |                  | Initialize                          | s the settings.                                                                                                    |
| Modulation ON/O | FF               | Turns the                           | e RF output modulation function on or off.                                                                                                    |
|                 |                  | ON:                                 | Modulates the RF output using transmission data.                                                                                                    |
|                 |                  | OFF:                                | Does not modulate the RF output.                                                                                                    |

Turns the RF output on or off.

Turns the RF signal on. ON:

OFF: Turns the RF signal off.

Exits from the Rx Control option.

Quit

**Output ON/OFF** 

### 6.3 Setup Example

In this example, the output signals from the R3562, which are used for Reverse Link channel's FER measurements, are set.

Measurement conditions:

The items to be measured are shown below. Set appropriate values for each measurement.

Output signal

| Frequency:           | 800 MHz |
|----------------------|---------|
| Output level:        | -80 dBm |
| Link:                | REVERSE |
| Radio Configuration: | RC1     |
| Rate:                | 9.6kbps |

Setup

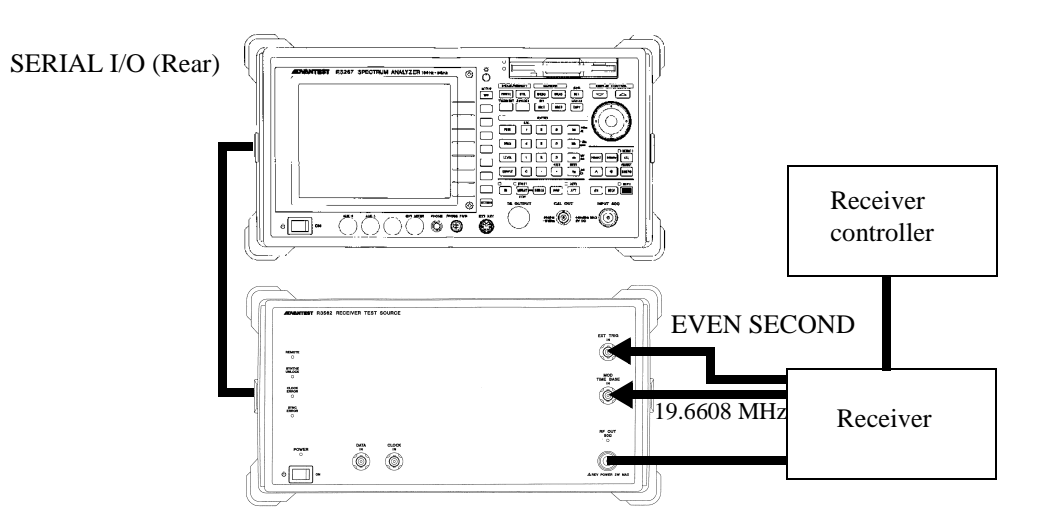

1. Connect the instrument as shown below.

Figure 6-37 Connecting the DUT

Initialization

2. Press ADVANCE, Rx Control[R3562], Other and Preset.

Setting the output signal

- 3. Press **FREQ**, **8**, **0**, **0** and **MHz**.
- 4. Press Level, -, 8, 0 and GHz(dBm).

5. Press *Modulation* and *STD Setup*. The STD Parameter Setup dialog box is displayed.

| Rx Control [R3562 cdma2000] E00/B00                                                                                            | ]                                              |
|----------------------------------------------------------------------------------------------------|------------------------------------------------|
| Freq.: 823.9700 MHz CH : 800 ch                                                                                                | Mod. (1/2)                                     |
| Level: -80.0 dBm Offset: 0.0 dB                                                                                                | <sup>1</sup> Clock<br>& Timing                 |
| <<< Base Band >>>                                                                                                    | Setup                                          |
| I/Q Direction : OFF<br>Link : REVERSE Radio Config. : RC1<br>Generator Mode : SIGNAL Eb/No : 10.0 dB                           | <sup>2</sup> General<br>Setup                  |
| Primary Ch.(Eb) : FCH(A)<br>Power Adj. Ch. : External Trigger: DISABLE                                                         | <sup>3</sup> STD                               |
| Codin <u>g Channel : FCH(A) PN Offset : 0.00</u>                                                                               | Setup                                          |
| I/Q Direction:         OFF         INPUT         Ush           FCH(A         Link:         REVERSE         FORWARD         /   | <sup>4</sup> Frame<br>Setup                    |
| Radio Config.: RC1 RC2 RC3 RC4 RC5                                                                                             | Modulation                                     |
| <<< Clock/Timing Signal >>>       Synth Ref In : INTERNAL     MOD-TB In : INTERNAL       Clock Out1 : OFF     Clock Out2 : OFF | <sup>6</sup> Output<br>ON OFF<br>7<br>more 2/2 |

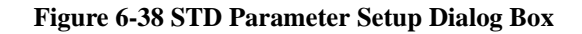

6. Set the following items.

I/Q direction:OFF

Link:REVERSE Radio Config:RC1

 Press *Clock & Timing Setup*. The Clock/Timing Signal Parameter Setup dialog box is displayed.

|                                                             | Rx Control [R3562 cdma2000] E00/                                                                                                    | B00                                                        |
|-------------------------------------------------------------|----------------------------------------------------------------------------------------------------|------------------------------------------------------------|
| Freq.:<br>Level:                                            | 823.9700 MHz CH : 800<br>-80.0 dBm Offset: 0.0                                                                                                    | ch<br>(B)<br><sup>1</sup> Clock<br>& Timing                |
| <<< Base Band >><br>I/Q Direction<br>Link<br>Generator Mode | ><br>: OFF<br>: REVERSE Radio Config. : RC1<br>: SIGNAL Eb/No : 10.0 dB                                                                                                    | Setup<br>General<br>Setup                                  |
| Clo<br>Synth Ref In:<br>IMHz1                               | ck/Timing Signal Parameter Setup           1         1.2288         2         2.4576         4.91                                                                          | 3 STD<br>152 Setup                                         |
| 10MHz Ref Adj.:                                             | 5 9.8304 10 15 19.6<br>INTERNAL<br>0                                                                                                    | 608<br>Frame<br>Setup                                      |
| MOD-TB In:<br>[MHz]                                         | 1         1.2288         2         2.4576         4.91           5         9.8304         10         15         19.6           INTERNAL         10         15         19.6 | 52<br>508<br>508<br>508<br>508<br>500<br>500<br>500<br>500 |
| Clock Out 1:                                                | OFF         20mSec         26.6mSec         80mSec           2Sec         5mSec         CHIP CLOCK         EXT EVI                                                         | c Gutput                                                   |
| Clock Dut 2:                                                | 25 20mSec 25.6mSec 80mSec 25.6mSec 80mSec 25ec 5mSec CHIP CLOCK EXT EV                                                                                                    | C 7<br>EN more 2/2                                         |

Figure 6-39 Clock/Timing Signal Parameter Setup Dialog Box

8. Set the following items.

Synthe Ref In:INTERNAL

MOD-TB In [MHz]: 19.6608

9. Press General Setup.

The General Parameter Setup dialog box is displayed.

| Rx Control [R3562 cdma2000] E00/B00                                                                                                    |                                                           |
|----------------------------------------------------------------------------------------------------|-----------------------------------------------------------|
| Freq.:         823.9700         MHz CH         :         800 ch           Level:         -80.0         dBm         Offset:         0.0 dB | Mod.(1/2) <sup>1</sup> Clock                              |
| General Parameter Setup <reverse:rc1 rc2=""></reverse:rc1>                                                                                | Setup                                                     |
| Burst: ON OFF<br>Ext Trigger: ENABLE DISABLE<br>PN Offset: 0.00                                                                           | <sup>2</sup> General<br>Setup                             |
| Generator Mode:     SIGNAL     NOISE     Eb/No       Eb/No:     10.0 dB       Daimanu Ch. (Eb.):     CD(A)                                | <sup>3</sup> STD<br>Setup                                 |
| [Level]         [Frame]         [Rate]         [Walsh]           FCH(A)         0.0 dB         20.0 mSec         9.6 kbps                 | <sup>4</sup> Frame<br>Setup                               |
|                                                                                                    | Modulation                                                |
| <                                                                                                    | <sup>6</sup> Output<br>ON OFF<br><sup>7</sup><br>more 2/2 |
|                                                                                                    | J                                                         |

#### Figure 6-40 General Parameter Setup Dialog Box

10. Set the following items.

Burst:OFF EXT Trigger:ENABLE PN Offset:0 Generator Mode:SIGNAL

 Press *Frame Setup*. The Frame Parameter Setup dialog box is displayed.

6.3 Setup Example

| Rx Control [R3562 cdma2000] E00/B00                                                                                                    |                                                |
|----------------------------------------------------------------------------------------------------|------------------------------------------------|
| Freq.:         823.9700         MHz         CH         800 ch           Level:         -80.0         dBm         Offset:         0.0         dB | Mod. (1/2)<br><sup>1</sup> Clock               |
| Frame Parameter Setup <reverse:rc1></reverse:rc1>                                                                                               | Setup                                          |
| Coding Channel: FCH(A) OFF<br>[FCH(A)] Frame: 20mSec<br>Rate Rate Rate Rate Rate Rate Rate Rate                                                 | <sup>2</sup> General<br>Setup                  |
|                                                                                                    | <sup>3</sup> STD<br>Setup                      |
| [Frame]       [Rate]       [Walsh]         FCH(A)       :       0.0 dB       20.0 mSec       9.6 kbps      /                                    | <sup>4</sup> Frame<br>Setup                    |
|                                                                                                    | 5<br>Modulation<br>ON OFF                      |
| <<< Clock/Timing Signal >>>         Synth Ref In : INTERNAL       MOD-TB In : 19.6608 MHz         Clock Out1 : OFF       Clock Out2 : OFF       | <sup>6</sup> Output<br>ON OFF<br>7<br>more 2/2 |

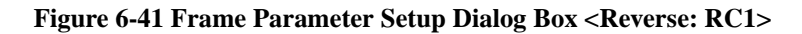

12. Set the following items.

Coding Channel:FCH(A) [FCH(A)]: Frame: 20msec Rate [kbps]: 9.6 FEC: CONVO

 Press *more 2/2* and *FCH(TRCH A)* The Traffic Channel A Parameter Setup dialog box is displayed.

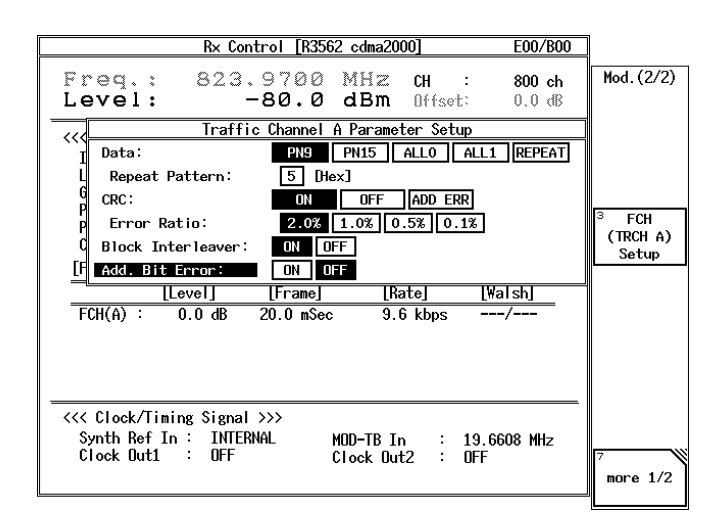

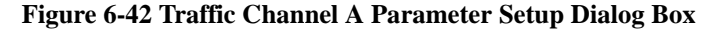

14. Set the following items.

Data:PN9 CRC:ON Block Inter lever:ON Add. Bit Error:OFF

# **ALPHABETICAL INDEX**

# [Symbol]

| [Channel Power Ratio] | 5-6,  | 5-13  |
|-----------------------|-------|-------|
| [DCCH]                | 5-7,  | 5-18, |
|                       | 5-20, | 6-6,  |
|                       | 6-8,  | 6-17, |
|                       | 6-26  |       |
| [DTCH]                | 5-7,  | 5-17, |
|                       | 5-20  |       |
| [FCH(A)]              | 6-7,  | 6-8,  |
|                       | 6-20, | 6-25, |
|                       | 6-28  |       |
| [FCH(B)]              | 6-6,  | 6-7,  |
|                       | 6-8,  | 6-17, |
|                       | 6-20, | 6-22, |
|                       | 6-26, | 6-28, |
|                       | 6-30  |       |
| [FCH(C)]              | 6-7,  | 6-20, |
|                       | 6-28  |       |
| [Gain Parameter]      | 5-6,  | 5-15  |
| [I/Q Input]           | 5-8,  | 5-25, |
|                       | 6-10, | 6-44  |
| [I/Q Output]          | 5-8,  | 5-25, |
|                       | 6-10, | 6-44  |
| [PICH]                | 6-6,  | 6-7,  |
|                       | 6-17, | 6-19, |
|                       | 6-22  |       |
| [SCH(A)]              | 6-7,  | 6-22, |
|                       | 6-30  |       |
| [SCH(C)]              | 6-7,  | 6-8,  |
|                       | 6-22, | 6-30  |
| [SCH1(C)]             | 6-6,  | 6-17, |
|                       | 6-26  |       |
| [SCH2(A)]             | 6-6,  | 6-8,  |
|                       | 6-17, | 6-26  |
| [SYNCH]               | 6-7,  | 6-20, |
|                       | 6-22  |       |
| [TPC Insert]          | 5-7,  | 5-17, |
|                       | 5-19  |       |

### [Numerics]

| 1.2288/19.6608 Clock Out | 4-5   |       |
|--------------------------|-------|-------|
| 10MHz Ref Adj            | 4-5,  | 5-6,  |
|                          | 5-8,  | 5-10, |
|                          | 5-24, | 6-6,  |
|                          | 6-10, | 6-12, |
|                          | 6-43  |       |
|                          |       |       |
| [A]                      |       |       |
| Add. Bit Error           | 6-9,  | 6-32, |

6-33, 6-34,

|                      | 6-35, | 6-36, |
|----------------------|-------|-------|
|                      | 6-37, | 6-38, |
|                      | 6-39, | 6-40  |
| ALC Mode             | 4-5,  | 4-12, |
|                      | 5-8,  | 5-23, |
|                      | 6-10, | 6-42  |
| Average Times        | 3-3,  | 3-6,  |
| -                    | 3-8   |       |
| AWCN                 | 6-44  |       |
| AWGN                 | 4-5,  | 4-15, |
|                      | 6-10  |       |
| AWGN Cal Corr        | 6-44  |       |
| AWGN Cal Corr ON/OFF | 4-5,  | 4-15, |
|                      | 6-10  |       |

### [B]

| BEFORE STARTING      | 2-1   |       |
|----------------------|-------|-------|
| BER                  | 3-3,  | 3-5,  |
|                      | 5-6,  | 5-9,  |
|                      | 6-6,  | 6-11  |
| Bit Length           | 3-3,  | 3-6,  |
|                      | 3-8,  | 5-6,  |
|                      | 5-9,  | 6-6,  |
|                      | 6-11  |       |
| Block Interleaver    | 6-9,  | 6-32, |
|                      | 6-33, | 6-34, |
|                      | 6-35, | 6-36, |
|                      | 6-37, | 6-38, |
|                      | 6-39, | 6-40  |
| Burst                | 3-3,  | 3-13, |
|                      | 6-6,  | 6-14  |
| Burst Trigger        | 3-3,  | 3-10  |
| Burst Trigger ON/OFF | 3-3,  | 3-6,  |
|                      | 3-8   |       |

### [C]

| CAL             | 5-8,  | 5-25  |
|-----------------|-------|-------|
| Cal Corr ON/OFF | 5-8,  | 5-25  |
| Cal/Test        | 4-5,  | 4-14, |
|                 | 5-8,  | 5-25, |
|                 | 6-10, | 6-44  |
| CDMA Clock Out  | 4-5   |       |
| CDMA-TB Source  | 4-5   |       |
| CH A            | 4-4,  | 4-5,  |
|                 | 4-7   |       |
| СН В            | 4-4,  | 4-5,  |
|                 | 4-7   |       |
| CH C            | 4-4,  | 4-5,  |
|                 | 4-7   |       |
| CH Start Freq   | 4-5,  | 4-11, |

### Alphabetical Index

| [D]                                  |              |               |
|--------------------------------------|--------------|---------------|
| CS                                   | 3-14         |               |
|                                      | 6-39,        | 6-40          |
|                                      | 6-37,        | 6-38,         |
|                                      | 6-35.        | 6-36.         |
|                                      | 6-33         | 6-34          |
|                                      | 6-9          | 6-31          |
|                                      | 5-7,<br>5_20 | J-10,<br>5_21 |
| СРС                                  | 3-0<br>5_7   | 5_18          |
| СЫСН                                 | J-19<br>5.6  |               |
| Count                                | J-/,         | 5-17,         |
| OF K3562                             | 2-3          | 5 17          |
| Connecting the R3267 Series to R3561 | 22           |               |
| Connecting the R3267 Series to R3560 | 2-2          |               |
| Contirmation of the accessories      | 2-1          |               |
| Color Code                           | 3-3,         | 3-13          |
|                                      | 6-30         | 2 12          |
|                                      | 6-26,        | 6-27,         |
| Coding Channel                       | 6-8,         | 6-24,         |
| Code Channel                         | 4-4,         | 4-9           |
| Clock Setup                          | 4-5,         | 4-13          |
| ~                                    | 3-8          |               |
| Clock Polarity                       | 3-3,         | 3-6,          |
| ~                                    | 6-13,        | 6-43          |
|                                      | 6-6,         | 6-10,         |
|                                      | 5-10,        | 5-24,         |
| Clock Out 2                          | 5-6,         | 5-8,          |
|                                      | 6-13,        | 6-43          |
|                                      | 6-6,         | 6-10,         |
|                                      | 5-10,        | 5-24,         |
| Clock Out 1                          | 5-6,         | 5-8,          |
|                                      | 6-6,         | 6-11          |
| Clock Edge                           | 5-6,         | 5-9,          |
|                                      | 6-12,        | 6-42          |
|                                      | 6-6,         | 6-10,         |
|                                      | 5-10,        | 5-23,         |
| Clock & Timing Setup                 | 5-6,         | 5-8,          |
|                                      | 4-7          |               |
| Channel Mode                         | 4-4,         | 4-5,          |
| Channel Assign                       | 4-4,         | 4-8           |
|                                      | 6-10,        | 6-41          |
|                                      | 5-8,         | 5-22,         |
| CH Step Freq                         | 4-5,         | 4-11,         |
|                                      | 6-10,        | 6-41          |
|                                      | 5-8,         | 5-22,         |
| CH Start No                          | 4-5,         | 4-11,         |
|                                      | 6-10,        | 6-41          |
|                                      | 5-8,         | 5-22,         |

| L-   | · ]         | Ľ  |
|------|-------------|----|
| DATA | 6-31, 6-33, | E  |
|      | 6-34, 6-35, | (E |
|      | 6-36, 6-37, | E  |
|      |             |    |

|                     | 6-38, | 6-39, |
|---------------------|-------|-------|
|                     | 6-40  |       |
| Data                | 5-6,  | 5-7,  |
|                     | 5-9,  | 5-17, |
|                     | 5-18, | 5-20, |
|                     | 6-6,  | 6-9,  |
|                     | 6-11  |       |
| Data Burst          | 4-4,  | 4-5,  |
|                     | 4-7   |       |
| Data Polarity       | 3-3,  | 3-6,  |
|                     | 3-8,  | 5-6,  |
|                     | 5-9,  | 6-6,  |
|                     | 6-11  |       |
| Data Rate           | 4-4,  | 4-9   |
| DCCH Setup          | 6-9,  | 6-32  |
| Direction           | 5-7,  | 5-17, |
|                     | 5-19  |       |
| DPCCH Gain Code     | 5-6,  | 5-15  |
| DPCCH Power Ratio   | 5-6,  | 5-15  |
| DPCCH Setup         | 5-7,  | 5-16, |
|                     | 5-19  |       |
| DPCCH Slot Format   | 5-6,  | 5-14  |
| DPCH                | 5-6   |       |
| DPCH Channel Config | 5-6,  | 5-12  |
| DPCH Channel. Code  | 5-6,  | 5-13  |
| DPDCH Channel Conf  | 5-6,  | 5-13  |
| DPDCH Data          | 5-6,  | 5-13, |
|                     | 5-14  |       |
| DPDCH Gain Code     | 5-6,  | 5-15  |
| DPDCH Power Ratio   | 5-6,  | 5-15  |
| DTCH/DCCH Setup     | 5-7,  | 5-17, |
|                     | 5-19  |       |
|                     |       |       |

# [E]

| L-J                        |       |       |
|----------------------------|-------|-------|
| Eb/No                      | 6-6,  | 6-7,  |
|                            | 6-15, | 6-16, |
|                            | 6-19, | 6-22  |
| Eb/No [CH A/No]            | 4-4,  | 4-5,  |
|                            | 4-7   |       |
| Entry Mode                 | 6-9,  | 6-32  |
| Equalizing                 | 4-4,  | 4-5,  |
|                            | 4-7,  | 6-19, |
|                            | 6-21  |       |
| Equalizing Filter          | 6-7   |       |
| Error Ratio                | 6-9,  | 6-32, |
|                            | 6-33, | 6-34, |
|                            | 6-35, | 6-36, |
|                            | 6-37, | 6-38, |
|                            | 6-39, | 6-40  |
| Even Second In             | 4-5   |       |
| Example of the measurement |       |       |
| (BER measurement)          | 3-18  |       |
| Ext I/Q Setup              | 5-8,  | 5-24, |
| -                          |       |       |

### Alphabetical Index

|                   | 6-10, | 6-43 |
|-------------------|-------|------|
| EXT Trigger       | 6-14, | 6-15 |
| Ext Trigger       | 5-7,  | 5-21 |
| Ext Trigger Setup | 5-7,  | 5-21 |
| External Trigger  | 6-6   |      |

# [F]

| FBI Pattern            | 5-7,  | 5-19  |
|------------------------|-------|-------|
| FCH(TRCH A) Setup      | 6-9,  | 6-31, |
|                        | 6-36  |       |
| FCH(TRCH B) Setup      | 6-9,  | 6-34, |
|                        | 6-36, | 6-39  |
| FCH(TRCH C) Setup      | 6-9,  | 6-37  |
| FEC                    | 5-7,  | 5-18, |
|                        | 5-20, | 5-21, |
|                        | 6-25, | 6-27, |
|                        | 6-28, | 6-30  |
| Filter                 | 3-3,  | 3-10  |
| Frame                  | 3-3,  | 3-6,  |
|                        | 3-8,  | 6-25, |
|                        | 6-26, | 6-28, |
|                        | 6-30  |       |
| Frame A Setup          | 4-4,  | 4-8   |
| Frame B Setup          | 4-4,  | 4-8   |
| Frame Setup            | 6-24, | 6-25, |
|                        | 6-27, | 6-28  |
| FREQ                   | 3-4,  | 4-6,  |
|                        | 5-9,  | 6-11  |
| Freq Input             | 4-5,  | 4-11, |
|                        | 5-8,  | 5-22, |
|                        | 6-10, | 6-41  |
| Frequency & Level      | 4-4,  | 4-11, |
|                        | 5-6,  | 5-22, |
|                        | 6-6,  | 6-40  |
| Frequency Setup        | 4-5,  | 4-11, |
|                        | 5-8,  | 5-22, |
|                        | 6-10, | 6-40  |
| Functional Description | 3-4,  | 4-6,  |
|                        | 5-9.  | 6-11  |

# [G]

| Gating         | 6-9,  | 6-32  |
|----------------|-------|-------|
| Gating Rate    | 6-9,  | 6-32  |
| General Setup  | 4-4,  | 4-6,  |
|                | 5-6,  | 5-11, |
|                | 6-6,  | 6-13, |
|                | 6-15, | 6-18, |
|                | 6-21  |       |
| Generator Mode | 4-4,  | 4-5,  |
|                | 4-7,  | 6-6,  |
|                | 6-7,  | 6-14, |
|                | 6-16, | 6-19, |

### 6-21

**[H]** How to connect to R3560, R3561

| or R3562                 | 2-2 |
|--------------------------|-----|
| HOW TO OPERATE THE R3560 | 3-1 |
| HOW TO OPERATE THE R3561 | 4-1 |
| HOW TO OPERATE THE R3562 | 5-1 |
| HOW TO OPERATE           |     |
| THE R3562 OPT65          | 6-1 |

# [1]

| I Gain        | 5-8,  | 5-25, |
|---------------|-------|-------|
|               | 6-10, | 6-44  |
| I/Q Direction | 5-6,  | 5-8,  |
|               | 5-16, | 5-24, |
|               | 6-7,  | 6-10, |
|               | 6-24, | 6-44  |
| I/Q Phase Adj | 5-8,  | 5-25, |
|               | 6-10, | 6-44  |
| I/Q Source    | 4-4,  | 4-5,  |
|               | 4-8   |       |
| Interval      | 3-3,  | 3-6,  |
|               | 3-8   |       |
|               |       |       |

# [L]

| LEVEL        | 3-4,  | 4-6,  |
|--------------|-------|-------|
|              | 5-9,  | 6-11  |
| Level Offset | 4-5,  | 4-12, |
|              | 5-8,  | 5-22, |
|              | 6-10, | 6-41  |
| Level Ratio  | 4-4,  | 4-5,  |
|              | 4-7   |       |
| Level Setup  | 4-5,  | 4-11, |
|              | 5-8,  | 5-22, |
|              | 6-10, | 6-41  |
| Level Unit   | 3-3,  | 3-10  |
| Link         | 4-4,  | 4-5,  |
|              | 4-6,  | 5-6,  |
|              | 5-16, | 6-7,  |
|              | 6-24  |       |

# [M]

| Measurement Example   | 5-27 |      |
|-----------------------|------|------|
| Menu                  | 5-6, | 6-6  |
| Menu Assistant ON/OFF | 4-4, | 4-9  |
| Menu Assistant Setup  | 4-4, | 4-9  |
| Menu Index            | 3-2, | 4-2, |
|                       | 5-4, | 6-3  |
| Menu Map              | 3-3, | 4-4, |
| -                     | 5-6, | 6-6  |

### Alphabetical Index

| Mode                      | 3-3,          | 3-9   |
|---------------------------|---------------|-------|
| MOD-TB In                 | 5-6,          | 5-8,  |
|                           | 5-10,         | 5-24, |
|                           | 6-6,          | 6-10, |
|                           | 6-12,         | 6-43  |
| Modulation                | 3-3,          | 3-10, |
|                           | 4-4,          | 4-6,  |
|                           | 4-12,         | 5-6,  |
|                           | 5-10,         | 6-6,  |
|                           | 6-12          | ,     |
| Modulation ON/OFF         | 4-4,          | 4-5,  |
|                           | 4-10,         | 4-12, |
|                           | 4-16.         | 5-6.  |
|                           | 5-8.          | 5-9.  |
|                           | 5-16.         | 5-23. |
|                           | 5-26          | 6-6   |
|                           | 5 20,<br>6-10 | 6-11  |
|                           | 6-31          | 6-45  |
| Modulator                 | 0-51,<br>4 5  | 1 15  |
|                           | 4- <i>J</i> , | 4-15, |
| Madulatan Cal Cam         | 0-10,         | 0-43  |
| Modulator Cal Corr        | 0-45          |       |
| Modulator Cal Corr ON/OFF | 4-5,          | 4-15, |
|                           | 6-10          |       |

# [0]

| [•]                    |       |       |
|------------------------|-------|-------|
| Offset Value           | 4-5,  | 4-12, |
|                        | 5-8,  | 5-22, |
|                        | 6-10, | 6-41  |
| Other                  | 4-4,  | 4-13, |
|                        | 5-6,  | 5-23, |
|                        | 6-6,  | 6-42  |
| Outline                | 1-1,  | 3-1,  |
|                        | 4-1,  | 5-1,  |
|                        | 6-1   |       |
| OUTLINE OF THE PRODUCT | 1-1   |       |
| Output                 | 3-3,  | 3-10  |
| Output ON/OFF          | 3-3,  | 3-6,  |
|                        | 3-8,  | 3-15, |
|                        | 4-4,  | 4-5,  |
|                        | 4-10, | 4-12, |
|                        | 4-17, | 5-6,  |
|                        | 5-8,  | 5-10, |
|                        | 5-16, | 5-23, |
|                        | 5-26, | 6-6,  |
|                        | 6-10, | 6-12, |
|                        | 6-31, | 6-45  |
| [P]                    |       |       |

|                 | - |      |      |
|-----------------|---|------|------|
| Parameter Setup |   | 3-3, | 3-5, |
|                 |   | 3-7, | 3-9, |
|                 |   | 5-6, | 5-9, |
|                 |   | 6-6, | 6-11 |
|                 |   |      |      |

| Pattern               | 3-3         |       |
|-----------------------|-------------|-------|
| PICH Setup            | 5-0<br>6-9, | 6-32  |
| PN Offset             | 4-4,        | 4-5,  |
|                       | 4-8,        | 6-6,  |
|                       | 6-14,       | 6-16  |
| Power Adjustment Ch   | 6-6,        | 6-7,  |
|                       | 6-16,       | 6-19, |
|                       | 6-22        |       |
| Power Control Pattern | 6-9,        | 6-32  |
| Preset                | 4-5,        | 4-16, |
|                       | 5-8,        | 5-26, |
|                       | 6-10,       | 6-45  |
| Primary Ch.(Eb)       | 6-6,        | 6-7,  |
|                       | 6-15,       | 6-16, |
|                       | 6-19,       | 6-22  |
| PS                    | 3-14        |       |

# [Q]

| Q Gain | 5-8,  | 5-25, |
|--------|-------|-------|
|        | 6-10, | 6-44  |
| QOF    | 6-31  |       |
| Quit   | 3-3,  | 3-6,  |
|        | 3-9,  | 4-4,  |
|        | 5-6,  | 5-10, |
|        | 5-26, | 6-6,  |
|        | 6-12, | 6-45  |
|        |       |       |

# [R]

| Radio Configuration  | 6-7,  | 6-24  |
|----------------------|-------|-------|
| Rate                 | 3-3,  | 3-12, |
|                      | 6-25, | 6-26, |
|                      | 6-28, | 6-30  |
| Recall               | 3-3,  | 3-17, |
|                      | 4-5,  | 4-16, |
|                      | 5-8,  | 5-26, |
|                      | 6-10, | 6-45  |
| Recall Register List | 3-3,  | 4-5,  |
|                      | 5-8,  | 6-10  |
| Reference            | 3-2,  | 4-2,  |
|                      | 5-4,  | 6-3   |
| Rep. Pattern         | 6-31, | 6-33, |
|                      | 6-34, | 6-35, |
|                      | 6-36, | 6-37, |
|                      | 6-38, | 6-39, |
|                      | 6-40  |       |
| REPEAT               | 5-9,  | 6-11  |
| Repeat Pattern       | 6-9   |       |
| Rx Control [R3560]   | 3-3   |       |
| Rx Control [R3561]   | 4-4   |       |
| Rx Control [R3562]   | 5-6,  | 6-6   |

### Alphabetical Index

# [S]

| SACCH               | 3-3,  | 3-13  |
|---------------------|-------|-------|
| Save                | 3-3,  | 3-16, |
|                     | 4-5,  | 4-16, |
|                     | 5-8,  | 5-25, |
|                     | 6-10, | 6-45  |
| Save Register List  | 3-3,  | 4-5,  |
| 0                   | 5-8.  | 6-10  |
| SCH(TRCH A) Setup   | 6-9.  | 6-38  |
| SCH(TRCH C) Setup   | 6-9,  | 6-40  |
| SCH1(TRCH C) Setup  | 6-9   |       |
| SCH2(TRCH A) Setup  | 6-9,  | 6-33  |
| Scramble            | 3-3.  | 3-13  |
| Scramble Code       | 3-3.  | 3-14  |
| Scrambling Code     | 5-6.  | 5-11. |
| 6                   | 5-13  | - ,   |
| Self Test           | 4-5.  | 4-15. |
|                     | 5-8.  | 5-25. |
|                     | 6-10. | 6-45  |
| Sens                | 3-3.  | 3-7   |
| Serial port setting | 2-4   |       |
| Setup Example       | 6-46  |       |
| SINGLE              | 5-9.  | 6-11  |
| Slot                | 3-3   |       |
| Slot Config         | 3-3.  | 3-10  |
| Slot Setup          | 3-3.  | 3-12  |
| START               | 5-9.  | 6-11  |
| Start               | 3-3.  | 3-8   |
| STD Setup           | 5-6,  | 5-15, |
| 1                   | 6-6,  | 6-24  |
| Step                | 3-3,  | 3-8   |
| Step Size           | 4-5,  | 4-11, |
|                     | 4-12, | 5-8,  |
|                     | 5-22, | 5-23, |
|                     | 6-10, | 6-41  |
| STOP                | 5-9,  | 6-11  |
| Stop                | 3-3.  | 3-8   |
| Sync ON/OFF         | 3-3,  | 3-6,  |
| •                   | 3-9   |       |
| Sync Word           | 3-3,  | 3-15  |
| Synth Ref           | 4-5   |       |
| Synthe Ref In       | 5-6,  | 5-8,  |
| -                   | 5-10. | 5-23. |
|                     | 6-6,  | 6-10. |
|                     | 6-12, | 6-42  |
|                     |       |       |

# [T]

| [']        |      |       |
|------------|------|-------|
| Target BER | 3-3, | 3-8   |
| TFCI       | 5-7, | 5-17, |
|            | 5-19 |       |
| TPC Insert | 5-7, | 5-16, |
|            | 5-19 |       |

| TPC Repeat Count | 5-7, | 5-17, |
|------------------|------|-------|
|                  | 5-19 |       |
| Traffic PRBS     | 4-4, | 4-9   |
| Trig Polarity    | 3-3, | 3-10, |
|                  | 5-7, | 5-21  |
| Trigger Delay    | 3-3, | 3-11, |
|                  | 5-7, | 5-21  |
|                  |      |       |

# [U]

|                         | F 00  |
|-------------------------|-------|
| 5-8,                    | 5-22, |
| 6-10,                   | 6-41  |
| Upper Limit 4-5,        | 4-12, |
| 5-8,                    | 5-22, |
| 6-10,                   | 6-41  |
| User Scramble 3-3,      | 3-14  |
| User Scramble Code 3-3, | 3-14  |

### [W]

| <b>b d</b> |             |
|------------|-------------|
| Walsh Len  | 6-26, 6-28, |
|            | 6-30        |
| Walsh No.  | 6-26, 6-28, |
|            | 6-30        |
|            |             |

### IMPORTANT INFORMATION FOR ADVANTEST SOFTWARE

PLEASE READ CAREFULLY: This is an important notice for the software defined herein. Computer programs including any additions, modifications and updates thereof, operation manuals, and related materials provided by ADVANTEST (hereafter referred to as "SOFTWARE"), included in or used with hardware produced by ADVANTEST (hereafter referred to as "PRODUCTS").

### SOFTWARE License

All rights in and to the SOFTWARE (including, but not limited to, copyright) shall be and remain vested in ADVANTEST. ADVANTEST hereby grants you a license to use the SOFTWARE only on or with ADVANTEST PRODUCTS.

### Restrictions

- (1) You may not use the SOFTWARE for any purpose other than for the use of the PRODUCTS.
- (2) You may not copy, modify, or change, all or any part of, the SOFTWARE without permission from ADVANTEST.
- (3) You may not reverse engineer, de-compile, or disassemble, all or any part of, the SOFTWARE.

### Liability

ADVANTEST shall have no liability (1) for any PRODUCT failures, which may arise out of any misuse (misuse is deemed to be use of the SOFTWARE for purposes other than it's intended use) of the SOFTWARE. (2) For any dispute between you and any third party for any reason whatsoever including, but not limited to, infringement of intellectual property rights.

# LIMITED WARRANTY

- 1. Unless otherwise specifically agreed by Seller and Purchaser in writing, ADVANTEST will warrant to the Purchaser that during the Warranty Period this Product (other than consumables included in the Product) will be free from defects in material and workmanship and shall conform to the specifications set forth in this Operation Manual.
- 2. The warranty period for the Product (the "Warranty Period") will be a period of one year commencing on the delivery date of the Product.
- 3. If the Product is found to be defective during the Warranty Period, ADVANTEST will, at its option and in its sole and absolute discretion, either (a) repair the defective Product or part or component thereof or (b) replace the defective Product or part or component thereof, in either case at ADVANTEST's sole cost and expense.
- 4. This limited warranty will not apply to defects or damage to the Product or any part or component thereof resulting from any of the following:
  - (a) any modifications, maintenance or repairs other than modifications, maintenance or repairs (i) performed by ADVANTEST or (ii) specifically recommended or authorized by ADVANTEST and performed in accordance with ADVANTEST's instructions;
  - (b) any improper or inadequate handling, carriage or storage of the Product by the Purchaser or any third party (other than ADVANTEST or its agents);
  - (c) use of the Product under operating conditions or environments different than those specified in the Operation Manual or recommended by ADVANTEST, including, without limitation, (i) instances where the Product has been subjected to physical stress or electrical voltage exceeding the permissible range and (ii) instances where the corrosion of electrical circuits or other deterioration was accelerated by exposure to corrosive gases or dusty environments;
  - (d) use of the Product in connection with software, interfaces, products or parts other than software, interfaces, products or parts supplied or recommended by ADVANTEST;
  - (e) the occurrence of an event of force majeure, including, without limitation, fire, explosion, geological change, storm, flood, earthquake, tidal wave, lightning or act of war; or
  - (f) any negligent act or omission of the Purchaser or any third party other than ADVANTEST.
- 5. EXCEPT TO THE EXTENT EXPRESSLY PROVIDED HEREIN, ADVANTEST HEREBY EXPRESSLY DISCLAIMS, AND THE PURCHASER HEREBY WAIVES, ALL WARRANTIES, WHETHER EXPRESS OR IMPLIED, STATUTORY OR OTHERWISE, INCLUDING, WITHOUT LIMITATION, (A) ANY WARRANTY OF MERCHANTABILITY OR FITNESS FOR A PARTICULAR PURPOSE AND (B) ANY WARRANTY OR REPRESENTATION AS TO THE VALIDITY, SCOPE, EFFECTIVENESS OR USEFULNESS OF ANY TECHNOLOGY OR ANY INVENTION.
- 6. THE REMEDY SET FORTH HEREIN SHALL BE THE SOLE AND EXCLUSIVE REMEDY OF THE PURCHASER FOR BREACH OF WARRANTY WITH RESPECT TO THE PRODUCT.
- 7. ADVANTEST WILL NOT HAVE ANY LIABILITY TO THE PURCHASER FOR ANY INDIRECT, INCIDENTAL, SPECIAL, CONSEQUENTIAL OR PUNITIVE DAMAGES, INCLUDING, WITHOUT LIMITATION, LOSS OF ANTICIPATED PROFITS OR REVENUES, IN ANY AND ALL CIRCUMSTANCES, EVEN IF ADVANTEST HAS BEEN ADVISED OF THE POSSIBILITY OF SUCH DAMAGES AND WHETHER ARISING OUT OF BREACH OF CONTRACT, WARRANTY, TORT (INCLUDING, WITHOUT LIMITATION, NEGLIGENCE), STRICT LIABILITY, INDEMNITY, CONTRIBUTION OR OTHERWISE.

# **CUSTOMER SERVICE DESCRIPTION**

In order to maintain safe and trouble-free operation of the Product and to prevent the incurrence of unnecessary costs and expenses, ADVANTEST recommends a regular preventive maintenance program under its maintenance agreement.

ADVANTEST's maintenance agreement provides the Purchaser on-site and off-site maintenance, parts, maintenance machinery, regular inspections, and telephone support and will last a maximum of ten years from the date the delivery of the Product. For specific details of the services provided under the maintenance agreement, please contact the nearest ADVANTEST office listed at the end of this Operation Manual or ADVANTEST's sales representatives.

Some of the components and parts of this Product have a limited operating life (such as, electrical and mechanical parts, fan motors, unit power supply, etc.). Accordingly, these components and parts will have to be replaced on a periodic basis. If the operating life of a component or part has expired and such component or part has not been replaced, there is a possibility that the Product will not perform properly. Additionally, if the operating life of a component or part has expired and continued use of such component or part damages the Product, the Product may not be repairable. Please contact the nearest ADVANTEST office listed at the end of this Operation Manual or ADVANTEST's sales representatives to determine the operating life of a specific component or part, as the operating life may vary depending on various factors such as operating condition and usage environment.

# CLAIM FOR DAMAGE IN SHIPMENT TO ORIGINAL BUYER

The product should be thoroughly inspected immediately upon original delivery to buyer. All material in the container should be checked against the enclosed packing list or the instruction manual alternatively. ADVANTEST will not be responsible for shortage unless notified immediately.

If the product is damaged in any way, a claim should be filed by the buyer with carrier immediately. (To obtain a quotation to repair shipment damage, contact ADVANTEST or the local supplier.) Final claim and negotiations with the carrier must be completed by buyer.
## **SALES & SUPPORT OFFICES**

Advantest America Measuring Solutions, Inc. (North America) New Jersey Office 258 Fernwood Avenue, Edison, NJ 08837 Phone: (1) (732) 346-2600 Facsimile: (1) (732) 346-2610 Santa Clara Office 3201 Scott Blvd., Santa Clara, CA 95054 Phone: (1) (408) 988-7700 Facsimile: (1) (408) 987-0688

ROHDE & SCHWARZ Engineering and Sales GmbH (Europe) Mühldorfstraße 15, D-81671 München, Germany
P.O.B. 80 14 29, D-81614 München, Germany
Phone: (49) (89) 4129-13711 Facsimile: (49) (89) 4129-13723

Advantest (Singapore) Pte. Ltd. (Singapore) 438A Alexandra Road, #8-03/06 Alexandra Technopark, Singapore 119967 Phone: (65) (6) 274-3100 Facsimile: (65) (6) 274-4055

Advantest Korea Co., Ltd. (Korea) 16Fl., MIRAEWASARAM Bldg., 942-1 Daechi-Dong, Kangnam-Ku, Seoul, Korea Phone: (82) (02) 3452-7710 Facsimile: (82) (02) 3452-7970

Advantest (Suzhou) Co., Ltd. (China) 5F, No. 46 Factory Building, No. 555 Gui Ping Road, Shanghai, China 200233 Phone: (86) (21) 6485-2725 Facsimile: (86) (21) 6485-2726

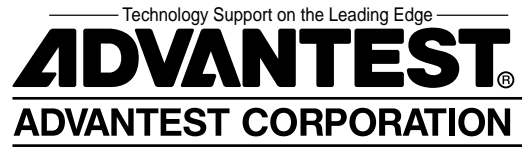